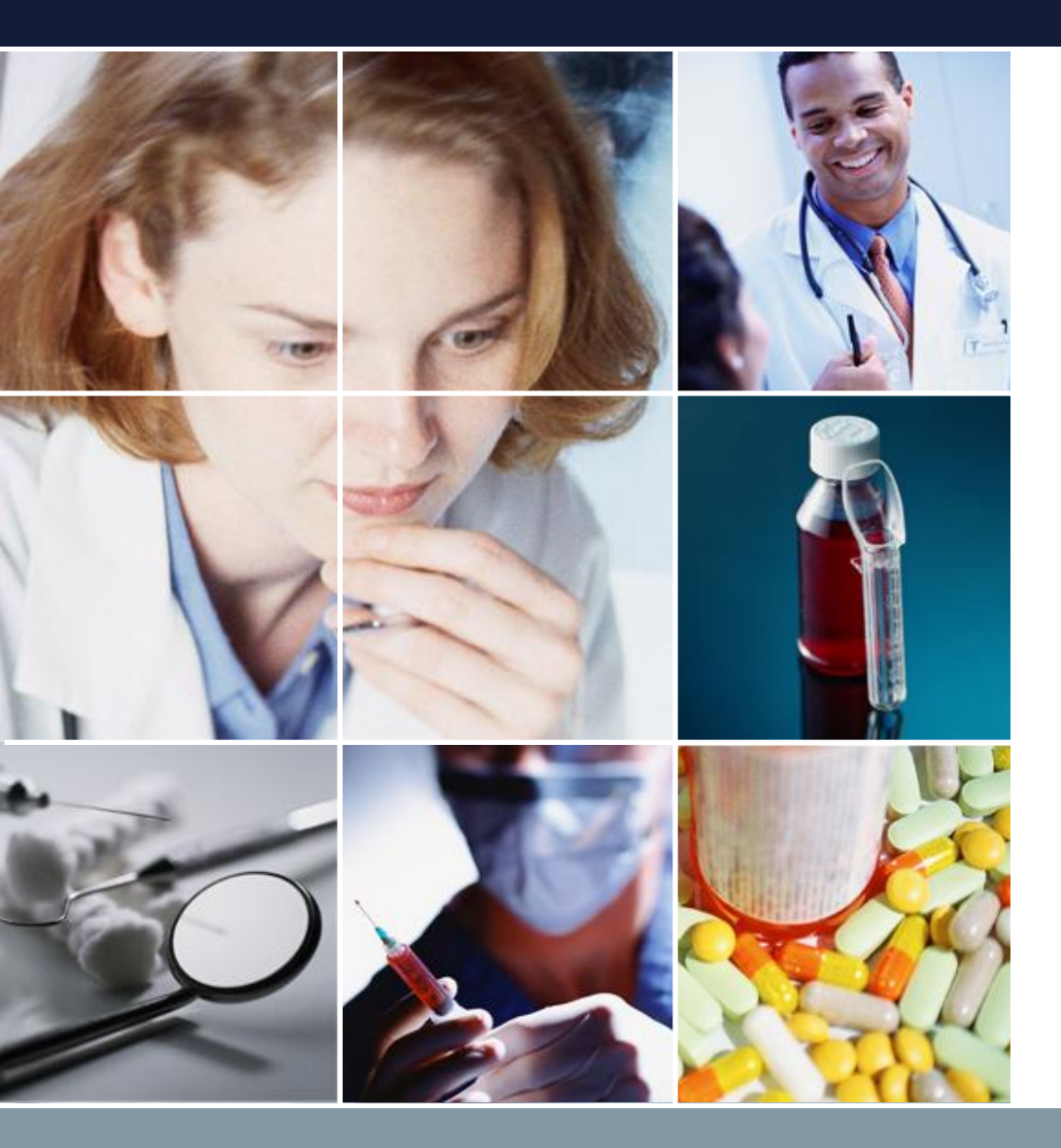

スケジュールナース 実装説明ノート

# 制約による当直・拘束表の 自動化 2024 12月27日 菅原システムズ

Ver 1.05

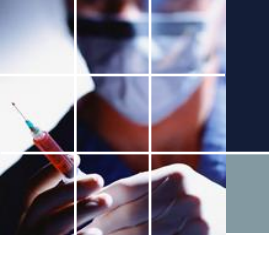

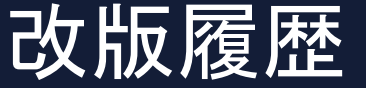

- ■Ver1.05
  - □平日、休日を問わず、拘束の翌日は日直、宿直、宿日直を禁止にの実装73ページを追加
  - □労働基準法上の宿日直許可申請の実装を追加 74-76ページ追加
  - □Excel出カバグ修正
- ■Ver1.01
  - □誤記修正・用語修正
  - □ブランク予定について説明追加
  - □仕様にない制約説明追加
  - □TODO追加
  - □ダブルクリック説明追加
- ■Ver1.02
  - □7月勤務表作成追加
- ■Ver1.03
  - 68-72追加
- ■Ver1.04
  - Excel 出力バグ修正 72ページ説明追加

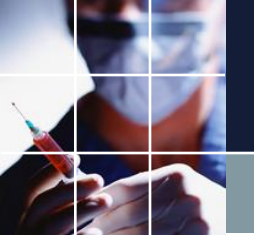

## 思い通りの勤務表を素早く作成するために

# ■各病棟用プロジェクトファイルは菅原システムズが作成しましたが、それで終わりではありません。

- ■1番目は、ソフト制約の重み調整
- ■次に、毎月、公休数等は、設定

■さらに、スタッフの退職・入職等の人員変更の他に、組 織変更、各個人の事情の配慮等により、月々の変更(以降 メンテナンスと呼びます)が必要になります。

■菅原システムズのサポートは有限であるのに対して、メ ンテナンスは、将来に渡って続きます。従い、プロジェク トファイル上の制約を自在に変更・操作できるスキルを持 つことが理想です。本稿は、そのためのガイドです。 <sup>3</sup>

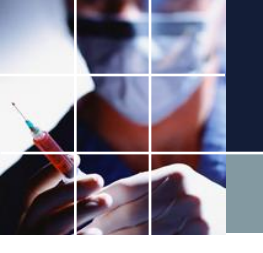

スケジュールナースについて

## 数理計画研究部会 (RAMP: Research Association of 4athmatical Programming)筑波大で講演

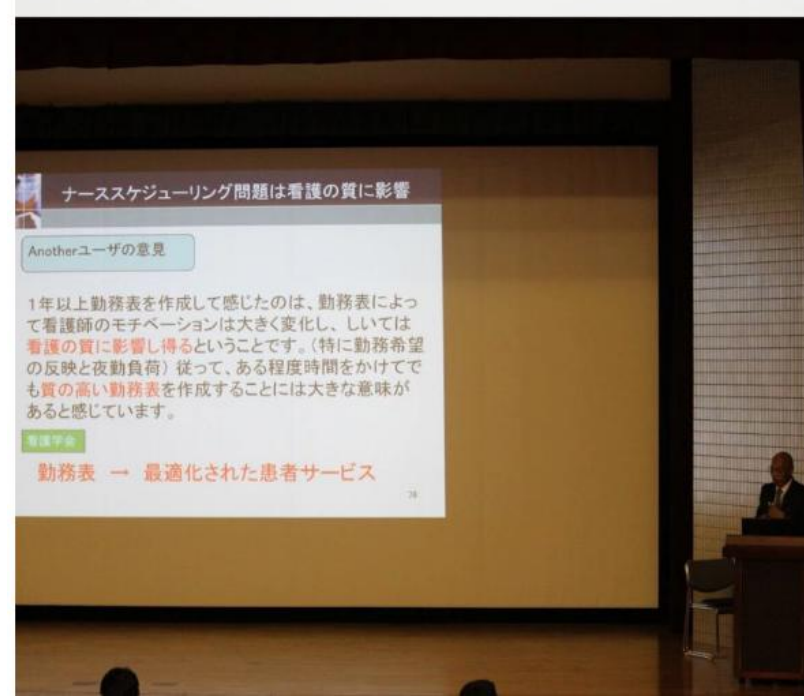

## 480円/月への想い CEOからのメッセージ

初めてスケジュールナースを送り出してから10年目を迎えようとしています。その間、 2015年に最初の特許を取得、 2017年には、大手医療ソフトメーカへのライセンス供給を開始, 人工知能の一分野であるMaxSAT国際競技会において4部門のうち3部門を制覇しましました。

2021年には、国際ナーススケジューリングベンチサイトにおいて、数々の記録を更新し、実世界のみ ならず学術的にも貢献を果たしました。

2022年には、取得済み特許は4件となり、ナーススケジューリング問題では世界有数の知的所有権者 となりました。

「他のソフトでは配置が出来なかったのが、スケジュールナースでは出来た!」あるいは、「格段の 違いがあった!」との声を枚挙に遑がないほど頂きました。お客様との勤務表作りを通じて、ナースス ケジューリング問題に限らず、「日本のシフトを何とかしたい」、との思いが強くなりました。 そこで、10万円以上した価格体系を変えて、個人でも利用し易くすることにしました。さらに、プロジ ェクト作成サービスも改定しサポート体制を強化しました。

欧米に比べて、日本のシフトは複雑です。さらに、働き方改革や多様な個人のライフスタイルパター ンに対応することが求められています。

お客さまの「世界で一つしかない勤務表」を、スタッフー同全力でサポートします。どうかよろしくお 願いいたします。

**2023**年4月 菅原孝幸 菅原システムズ CEO

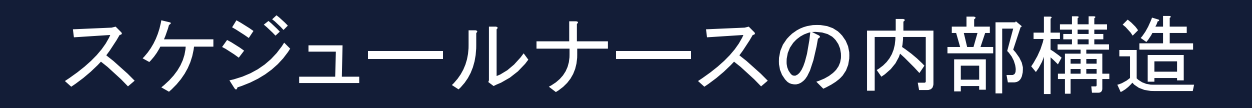

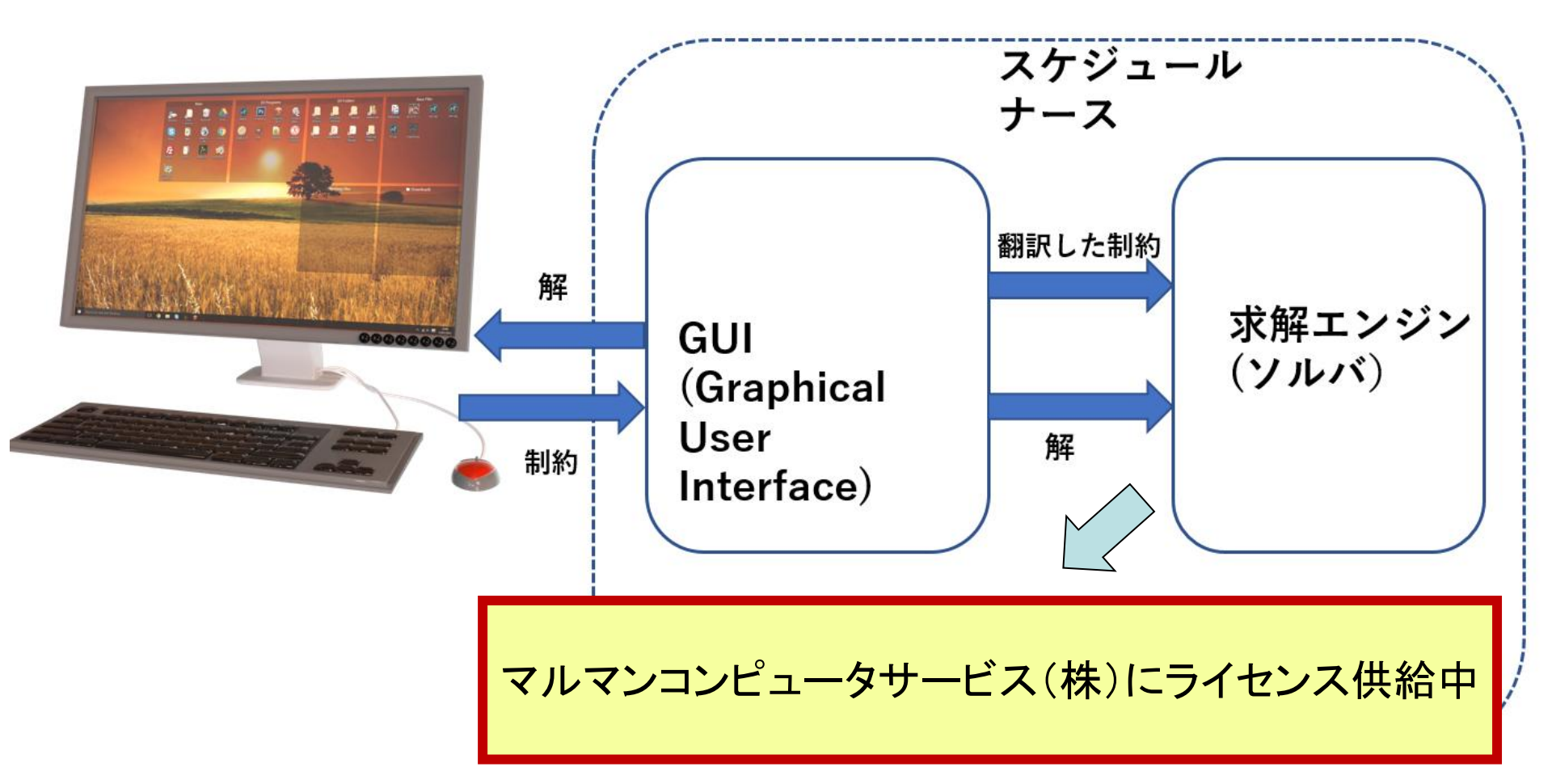

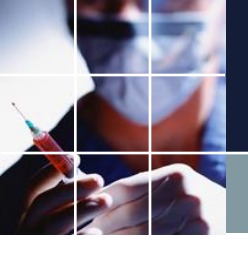

## 製品の安定供給形態

## 安心のWindowsストア

ウィルス対策、Security対策等、 マイクロソフトの審査が通ったも のでないと販売できない。販売は マイクロソフト。

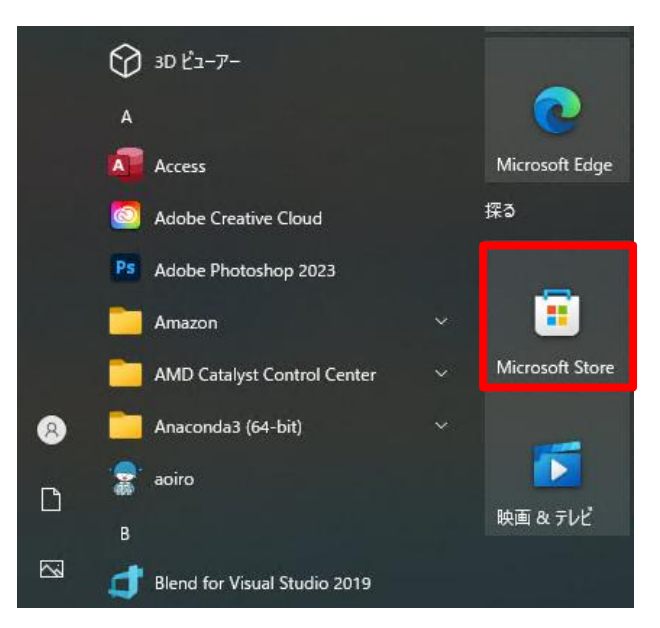

■インストール後は、オフラインでも使えます。

■ Windows自動Update (何もしなくとも常に最新版)

■マイクロソフトアカウントとPCがあれば、どこでも、 () 自宅でも職場でも)使用可能

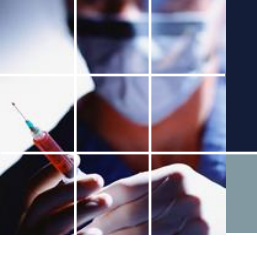

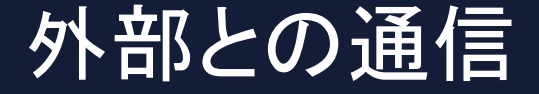

## お客さまが、

■GitHubを参照する ■マニュアルを参照する

以外に、ネットにアクセスすることはありません。

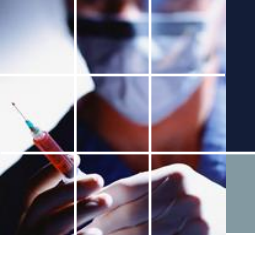

## 制約の重要な性質

「ああしたい」、「こうしたい」とする思いは、制約という 形でコンピュータに指示します。

お客さまの「仕様」を、翻訳したものが「制約」です。

言うなれば、ソフトに対する「こういう解が欲しい」という 指示が「制約」です。

「制約は、一つ書けば、「求解」 ⇒「解」と 直ぐに、結果 を確認することが出来ます。

このセクションでは、制約の種類と性質を見ていきます。

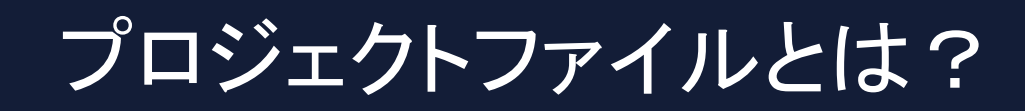

## 設計情報である「制約」が収められたファイル (ソフトへの制約指示書になります。)

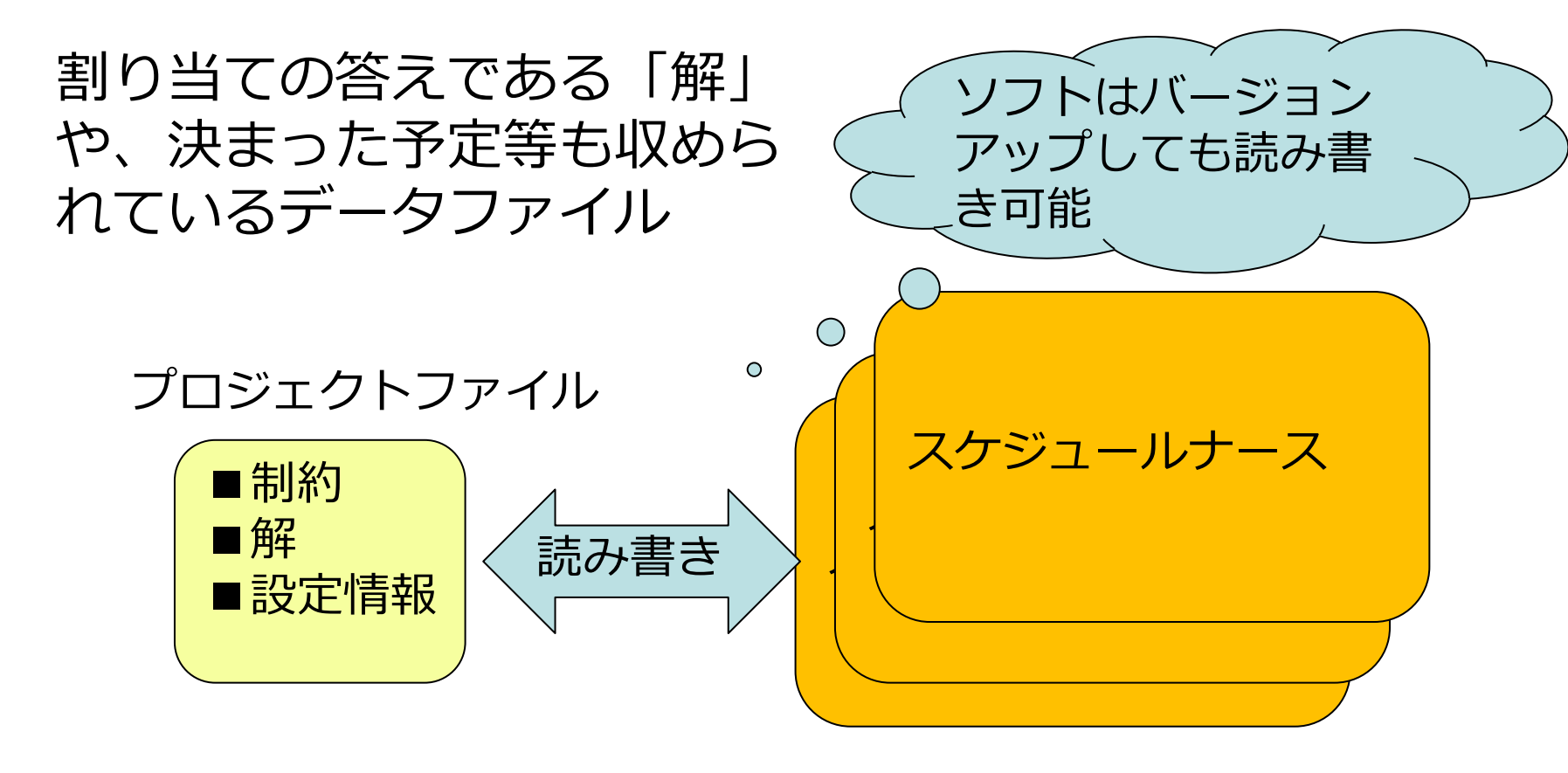

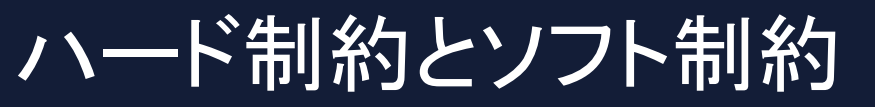

■列制約の例

| No. | 連用       | 列制約名           | 曜日タイプ   | グループタイプ | シフトタイプ  | 制約タイプ       | 最大  | 最小       | 異重み時のソフトレベル<br>最大 | シフトレベル   |
|-----|----------|----------------|---------|---------|---------|-------------|-----|----------|-------------------|----------|
| 1   | -        | 入りは6人          | 今月 🗔    | 全スタッフ 🚽 | 入り 🕞    | 最大一最小スタッフ 星 | 6 🗸 | 6 🖵      | -                 |          |
| 2   |          | 明けは6人          | 今月 💽    | 全スタッフ 🚽 | 明け・     | 最大一最小スタッフ 🗸 | 6 🗸 | 6 🖵      | <b>-</b>          | -        |
| 3   | ✓        | 長日勤は6人         | 今月 🗔    | 全スタッフ 🚽 | ロング日勤 🕞 | 最大一最小スタッフ 💽 | 6 🗸 | 6 🖵      | ·                 | -        |
| 4   | ✓        | 日勤は2人以上        | 今月 💽    | 全スタッフ 🚽 | 日勤 🖵    | 最大一最小スタッフ 🗸 | •   | 2 🖣      | -                 | -        |
| 5   | <b>Z</b> | 副看護師平日日勤一人以上   | 今月稼働日 💽 | 副看護師長 🚽 | 日勤集合 💽  | 最大一最小スタッフ 星 | •   | 1 🖵      | -                 | <b></b>  |
| 6   |          |                | •       | -       | -       | シ가禁止 💽      | -   | <b>_</b> | -                 |          |
| 7   | ✓        | ロング日勤リーダ1名以上   | 今月稼働日 💽 | ሀーダ 💽   | ロング日勤 💽 | 最大ー最小スタッフ 💽 | -   | 1 🖵      |                   |          |
| 8   | ✓        | ロング日勤準リーダ1名以上  | 今月稼働日 💽 | 準リーダ 🚽  | ロング日勤 💽 | 最大一最小スタッフ 💽 | -   | 1 🖵      |                   | <b>.</b> |
| 9   | <b>V</b> | ロング日勤リーダ集合3名以上 | 今月稼働日 💽 | リーダ集合 💽 | ロング日勤 💽 | 最大一最小スタッフ 💽 | •   | 3 🖵      | 5 🚽 🗸             | 5 💽      |
| 10  | ✓        | 入りリーダ1名以上      | 今月稼働日 💽 | リーダ・    | 入り・     | 最大一最小スタッフ 💽 | •   | 1 🖵      |                   | •        |
| 11  | <b>V</b> | 入り準リーダ1名以上     | 今月稼働日 💽 | 準リーダ 🚽  | 入り 💽    | 最大一最小スタッフ 星 | -   | 1 🖵      | -                 | <b>.</b> |
| 12  | <b>¥</b> | 入りリーダ集合3名以上    | 今月稼働日 💽 | リーダ集合 💽 | 入り・     | 最大一最小スタッフ 🔹 | •   | 3 🖵      | 5                 | 5 🔹      |
| 13  |          |                | •       | -       | -       | シ가禁止 💽      | -   | -        | <b>•</b>          | <b></b>  |
| 14  | ✓        | 明けリーダ1名以上      | 今月稼働日 💽 | リーダ 🚽   | 明け・     | 最大一最小スタッフ 🗸 | •   | 1 🖵      |                   |          |
| 15  | <b>V</b> | 明け準リーダ1名以上     | 今月稼働日 💽 | 準リーダ 🚽  | 明け 💽    | 最大一最小スタッフ 💽 | •   | 1 🖵      | -                 |          |
| 16  | V        | 明けリーダ集合3名以上    | 今月稼働日 💽 | リーダ集合 💽 | 明け・     | 最大一最小スタッフ 🗸 |     | 3 💽      | 5 💽 🚽             | 5 🔹      |

## ■レベルの記載がない ⇒ ハード制約

■レベルの記載あり ⇒ ソフト制約

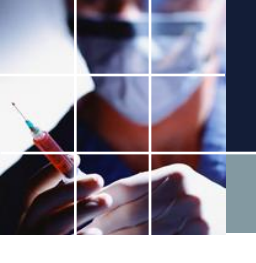

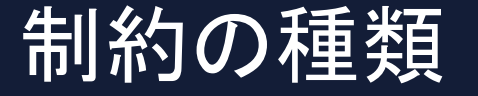

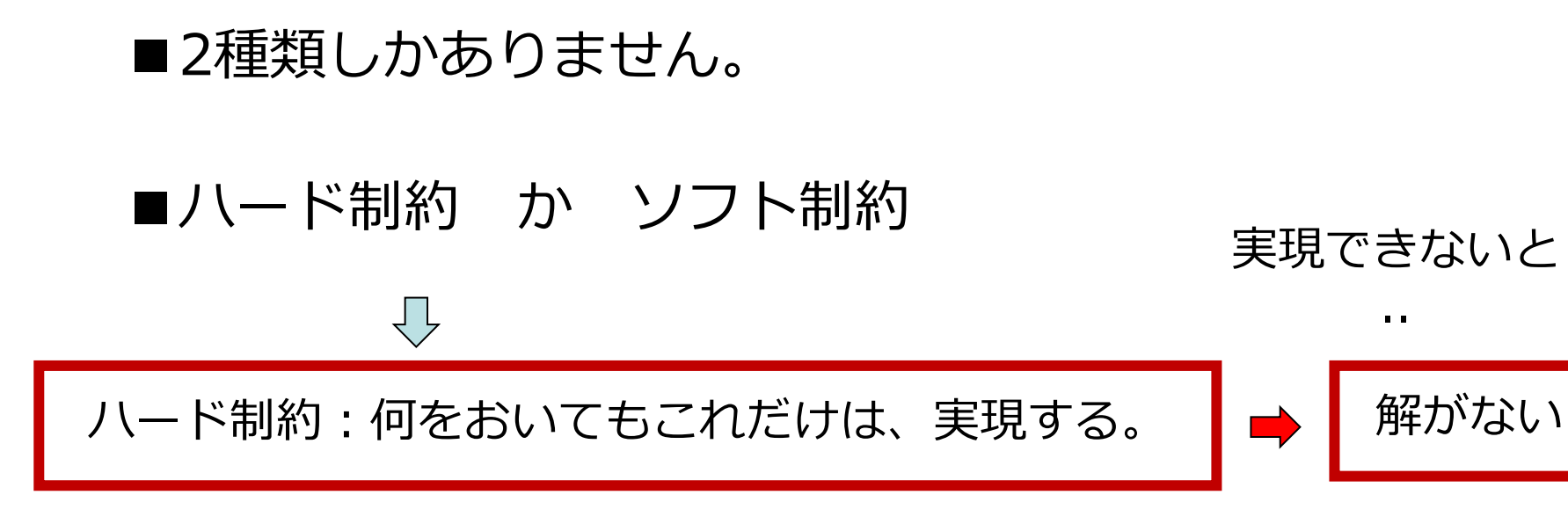

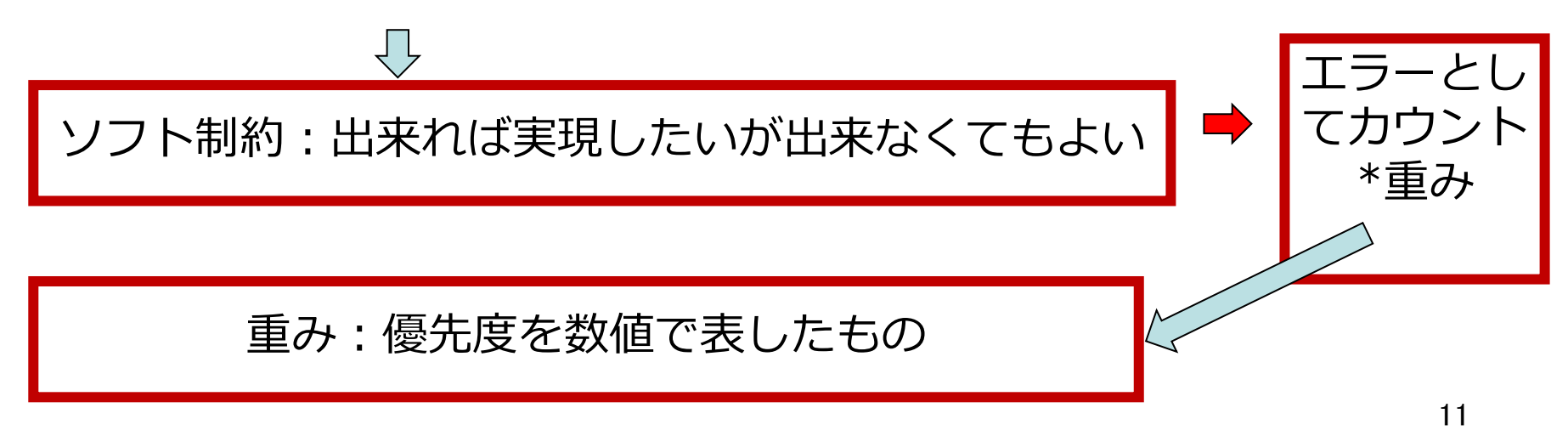

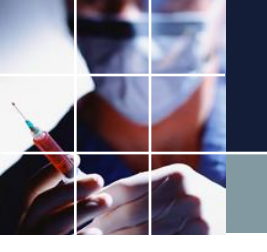

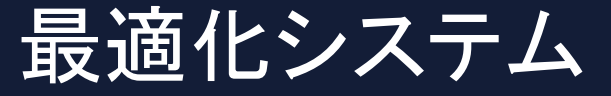

# ■全てのハード制約を満たし、なおかつ■ソフトエラー重みの総和を最小にするシステム

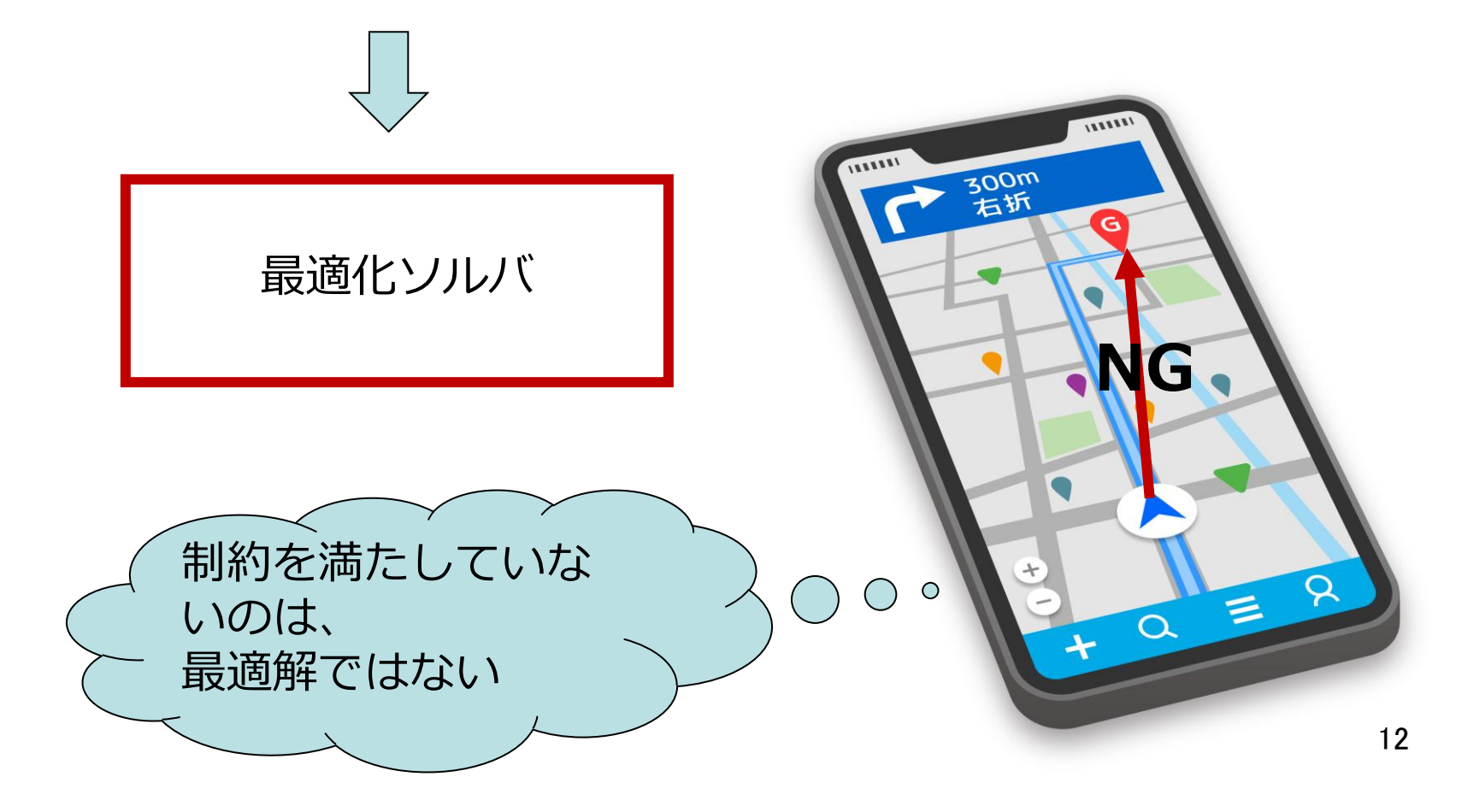

スケジュールナースの最適化エンジン

# ■現在、望みえる世界最高のエンジン ■特許4件取得済み ■リリース以来10年以上、ナーススケジューリング問題の取り組み

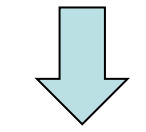

■面倒なことは、全て最適化エンジンにやらせよう
 ■管理者は、制約のメンテナンス

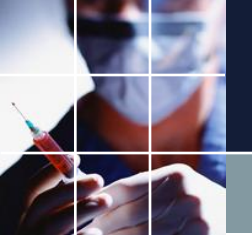

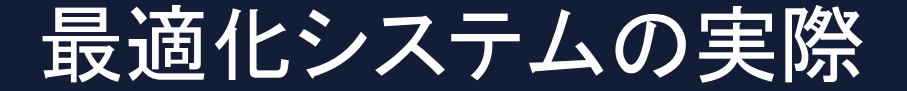

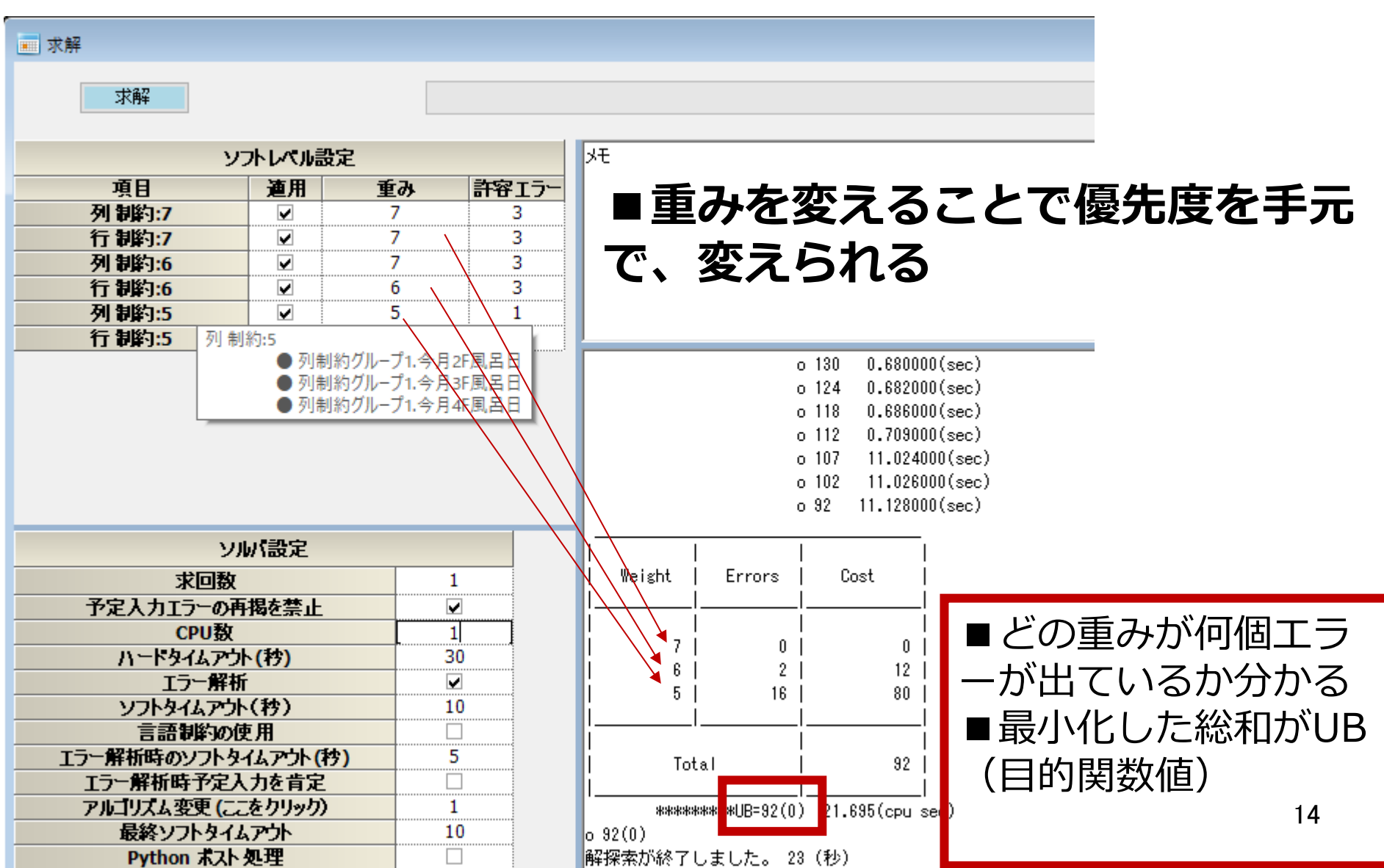

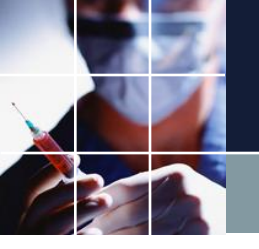

## 目的関数値は、不満足度

■大きな重み ⇒満たせないと大きなUBとなってしまうので、満たそうとする力が大きい
 ■小さな重み ⇒多数発生したとしてもコストは、大きくなりにくい

## ⇒ 重みは、優先度に対応

■UB(目的関数値)は、全体の不満足度を指している

■理想的には、0。 不満足箇所0が望ましい

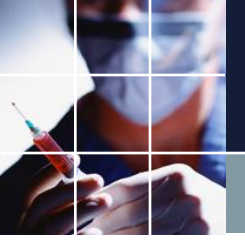

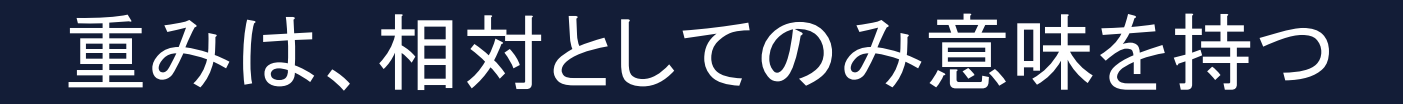

■一つしかない重み ⇒絶対値に意味はない。他重みとの相対値が重要

■重みの範囲 ⇒任意の整数。通常は、1~10程度

■無限大の重みがハード制約

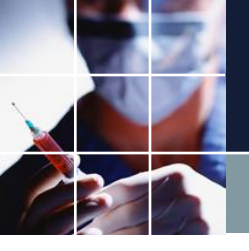

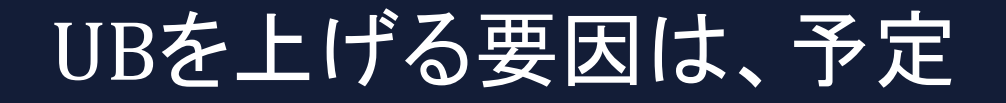

## ■予定ブランクの状態では、エラーが0、つまり UB=0 となるように初期設計されています。

■制約を変更したとしても、この状態(UB=0)ができるだけ維持されるようにしてください。

■予定ブランク以上に、解空間が広い状態はあり ません。それより良くなることは決してありません。

■予定もまた制約であり、ひとつひとつのセルに対してハード制約・ソフト制約のレベル設定が可能

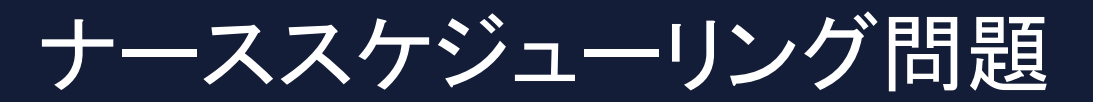

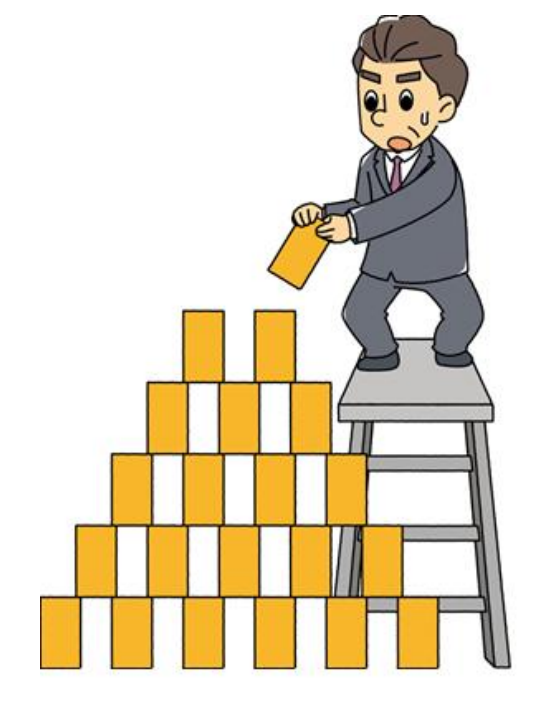

## ■制約という積み木を積み上げていく

■制約を満たす共通集合を求めていく 作業

■組み合わせ最適化問題の中でもとり わけ難しい問題

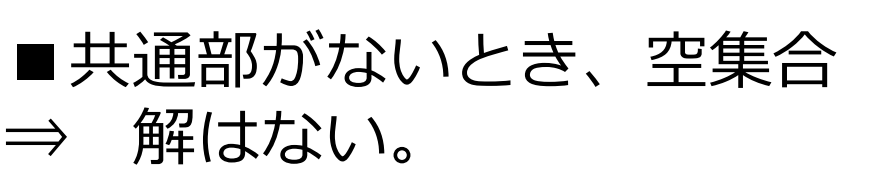

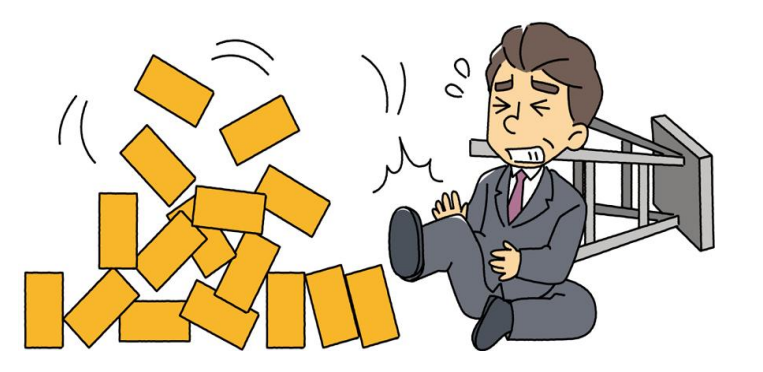

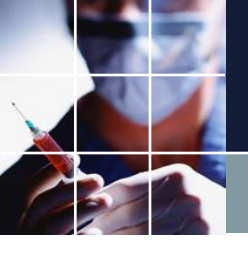

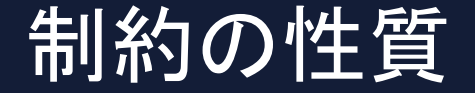

## ■制約していない箇所は、フリー⇒ソフトは忖度して くれません

■ハード制約を満たせないと「解がない」状態になる

## ■シフトは、1日にどれか一つ

■ハード制約は、諸刃の剣

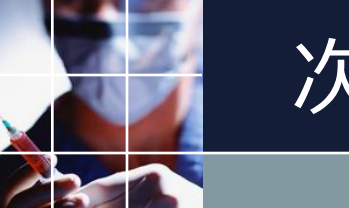

次月への移行

## ■ Pythonポスト処理のチェックを外す

| ■ 求解                   |          |    |       |  |  |  |  |  |
|------------------------|----------|----|-------|--|--|--|--|--|
| 求解                     |          |    |       |  |  |  |  |  |
| לע                     | トレベル設    | 定  |       |  |  |  |  |  |
| 項目                     | 適用       | 重み | 許容エラー |  |  |  |  |  |
| 行制約:7                  | <b>•</b> | 8  | 3     |  |  |  |  |  |
| 列制約:7                  |          | 7  | 3     |  |  |  |  |  |
| 予定 制約:7                |          | 20 | 3     |  |  |  |  |  |
| 行制約:6                  |          | 6  | 3     |  |  |  |  |  |
| 行制約:5                  |          | 5  | 3     |  |  |  |  |  |
| 行制約:4                  |          | 6  | 3     |  |  |  |  |  |
| 列制約:2                  |          | 4  | 3     |  |  |  |  |  |
|                        |          |    |       |  |  |  |  |  |
| וע                     | パ設定      |    |       |  |  |  |  |  |
| 求回数                    |          |    | 1     |  |  |  |  |  |
| 予定入力エラーの再              | 揭を禁止     |    | 2     |  |  |  |  |  |
| CPU数                   |          |    | 1     |  |  |  |  |  |
| ハードタイムアウト              | ·(杓)     | 2  | 20    |  |  |  |  |  |
| エラー解析                  |          |    | 2     |  |  |  |  |  |
| ソフトタイムアウト              | (秒)      | 1  | .0    |  |  |  |  |  |
| 言語制約の使                 | Ī用       |    | 2     |  |  |  |  |  |
| エラー解析時のソフトタイムアウト(秒) 10 |          |    |       |  |  |  |  |  |
| Iラー解析時予定入              | 力を肯定     |    |       |  |  |  |  |  |
| アルコリスム変更(ここ            | をクリック)   |    | 1     |  |  |  |  |  |
|                        |          |    |       |  |  |  |  |  |
| Python ホスト ク           | 処理       |    | ∠     |  |  |  |  |  |
| Tychonar a 1 2 3       | 71211    |    |       |  |  |  |  |  |

■Excel出力用 ■安定した最終段階に なるまでチェックを外 したままにしておく

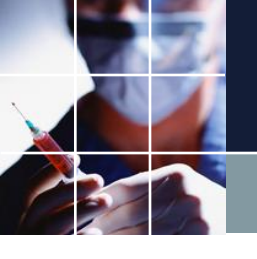

## 制約開始日設定

## ■例 6月1日にします

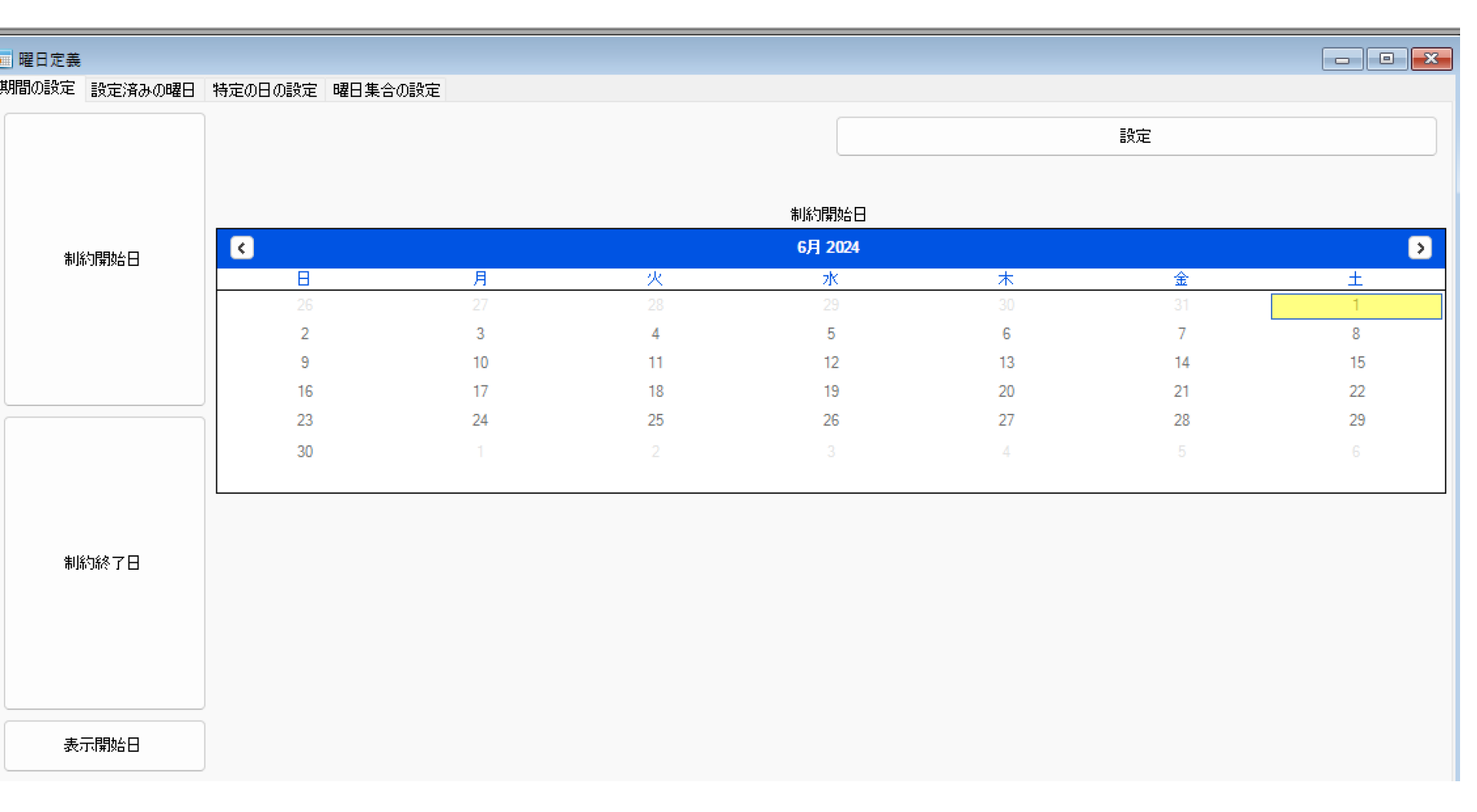

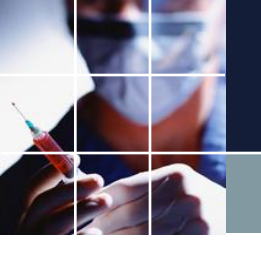

# 制約終了日設定

## ■例 7月1日にします

| 💼 曜日定義        |                      |    |    |         |    |    |    |
|---------------|----------------------|----|----|---------|----|----|----|
| 期間の設定 設定済みの曜日 | 特定の日の設定 曜日集合の設       | 定  |    |         |    |    |    |
|               |                      |    |    |         |    | 設定 |    |
|               |                      |    |    | 制約終了日   |    |    |    |
| 制約開始日         | <ul> <li></li> </ul> |    |    | 6月 2024 |    |    | >  |
|               | 8                    | 月  | 火  | 水       | *  | 金  | ±  |
|               | 26                   |    |    |         |    |    | 1  |
|               | 2                    | 3  | 4  | 5       | 6  | 7  | 8  |
|               | 9                    | 10 | 11 | 12      | 13 | 14 | 15 |
|               | 16                   | 17 | 18 | 19      | 20 | 21 | 22 |
|               | 23                   | 24 | 25 | 26      | 27 | 28 | 29 |
|               | 30                   |    |    |         |    |    |    |
|               |                      |    |    |         |    |    |    |
|               |                      |    |    |         |    |    |    |
|               |                      |    |    |         |    |    |    |
| 制約統了日         |                      |    |    |         |    |    |    |
|               |                      |    |    |         |    |    |    |
|               |                      |    |    |         |    |    |    |
|               |                      |    |    |         |    |    |    |
|               |                      |    |    |         |    |    |    |
|               |                      |    |    |         |    |    |    |
| 表示開始日         |                      |    |    |         |    |    |    |

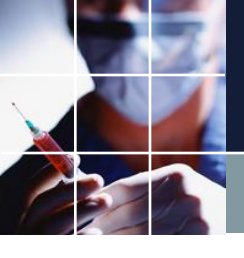

# 解を予定に送る

5月解を送ります ■例

| フィルタ  |           |                       | 先月            |               |                                              |          |         |               | 第 <mark>1</mark> 週                           |               |          |                                                                                                    |             |                                              |                | 第 <b>2</b> 週   | 1              |          |          |           |         |          | 第 <b>3</b> 週   |               |          |         |          |
|-------|-----------|-----------------------|---------------|---------------|----------------------------------------------|----------|---------|---------------|----------------------------------------------|---------------|----------|----------------------------------------------------------------------------------------------------|-------------|----------------------------------------------|----------------|----------------|----------------|----------|----------|-----------|---------|----------|----------------|---------------|----------|---------|----------|
| 診療科属性 | · 26      | 27                    | 28            | 29            | <b>30</b>                                    | 1        | 2       | 3             | 4                                            | 5             | 6        | 7                                                                                                    | 8           | 9                                            | 10<br>-        | 11             | 12             | 13       | 14       | 15        | 16      | 17       | 18             | 19            | 20       | 21      | 22       |
| 泌尿器科  | · <u></u> |                       |               | ·             |                                              | ·        | ·       |               |                                              |               | <u>л</u> |                                                                                                    | <u>м</u>    |                                              |                |                |                |          |          | <u></u> 不 |         |          |                |               | <u>л</u> |         |          |
| 整形外科  |           | 月<br>日<br>古<br>日<br>古 | Ŀ             | 宿日            | 拘束<br>宿                                      | 拘束<br>宿  | Ŀ       |               | Ŀ                                            | Ŀ             | 宿直       |                                                                                                    | 拘束<br>宿     | Ŀ                                            |                | Ŀ              |                | Ŀ        | <u> </u> | 拘束<br>宿   | 宿直      | <u> </u> | Ŀ              | 拘束<br>宿日<br>古 | Ŀ        | Ŀ       | Ŀ        |
| 第1内科  | Ŀ         | ] 🖸                   | 拘束<br>宿日<br>古 | Ŀ             | Ŀ                                            | 宿直       | Ŀ       | Ŀ             | Ŀ                                            | Ŀ             | 予<br>選   | 定入力(<br>訳部を予                                                                                                    | こ送る<br>予定に送 | 5<br>3                                       |                | 拘束<br>宿日<br>古  | Ŀ              | Ŀ        | 拘束<br>宿  | Ŀ         | ŀ       | Ŀ        |                | Ŀ             |          | Ŀ       | 宿直       |
| 第3内科  | 宿直        | 拘束<br>宿日<br>古         | Ŀ             | Ŀ             | Ŀ                                            | <u> </u> | 宿直      | 拘束<br>宿日<br>古 | Ŀ                                            | <u>-</u>      | 키        | ピー<br>キストとし                                                                                                    |             |                                              | 友60<br>分拘<br>士 | Ŀ              |                | 宿直       | Ŀ        | Ŀ         |         | Ŀ        | Ŀ              | 宿日            | <u>.</u> | Ŀ       | Ŀ        |
| 第2内科  |           |                       | Ŀ             | 拘束<br>宿日<br>古 |                                              | Ŀ        | ·       |               | Ŀ                                            | Ŀ             | 子<br>60  | 。<br>定入力と<br>1刷                                                                                                    | :比較         |                                              |                | Ŀ              | 朝30<br>分拘<br>付 | Ŀ        |          |           | 拘束<br>宿 |          | 宿直<br>1日<br>均付 | Ŀ             | <u>.</u> | 拘束<br>宿 |          |
| 第1内科  | Ŀ         |                       | Ŀ             | Ŀ             | Ŀ                                            | Ŀ        |         | <u> </u>      |                                              | Ŀ             | ۲.<br>۲. | - אבוע - ויייי<br>- אבוע אוייי                                                                                                    | 印刷          |                                              |                | Ŀ              |                | Ŀ        | Ŀ        | 宿直        |         | 拘束<br>宿  | <u> </u>       | Ŀ             | 拘束<br>宿  | Ŀ       | <u>_</u> |
| 第2内科  |           |                       |               | Ŀ             |                                              | <u>.</u> |         |               |                                              | Ŀ             | 2        | いたい いっしょう いっちょう いっちょう いっちょう いっちょう しょうしん しょうしん しょうしん しょうしん しょうしん いっちょう しんしょう しんしょう しんしょう しんしょう しんしょう しょうしん しょうしん しょうしん しょうしん しょうしょう しょうしょう しょうしょう しょうしょう しょうしょう しょうしょう しょうしょう しょうしょう しょうしょう しょうしょう しょうしょう しょうしょう しょうしょう しょうしょう しょうしょう しょうしょう しょうしょう しょうしょう しょうしょう しょうしょう しょうしょう しょうしょう しょうしょう しょうしょう しょう | /)<br>ドヘコピー |                                              |                | Ŀ              | Ŀ              | Ŀ        | Ŀ        | <u>.</u>  |         | <u> </u> | <u> </u>       |               |          | Ŀ       |          |
| 第3内科  |           |                       |               | Ŀ             |                                              | <u>.</u> |         |               | 「た日」                                         | 拘束<br>宿日<br>古 | CS<br>L  | sVファイル<br>ューの切り                                                                                                    | として出<br>替え  | л                                            |                | Ŀ              | Ŀ              | Ŀ        | Ŀ        | <u>.</u>  |         | <u> </u> | <u> </u>       |               |          | Ŀ       |          |
| 整形外科  |           |                       |               |               | 宿直                                           | <u> </u> |         |               | 拘束<br>宿日<br>古                                | <u> </u>      | Ŀ        | Ŀ                                                                                                    | Ŀ           | 拘束<br>宿                                      |                | <u> </u>       |                | 拘束<br>宿  | 宿直       | <u> </u>  |         |          |                | Ŀ             |          | 宿直      | Ŀ        |
| 整形外科  |           |                       |               |               | Ŀ                                            | <u> </u> | 拘束<br>宿 |               | <u>.                                    </u> | (宿日)<br>直     | 拘束<br>日直 | Ŀ                                                                                                    | Ŀ           | <u>.                                    </u> | 拘束<br>宿        | <u> </u>       |                | <u> </u> | Ŀ        | <u> </u>  |         | 宿直       | 拘束<br>宿日<br>古  | Ŀ             | <u> </u> |         | Ŀ        |
| 整形外科  | 拘束<br>宿   |                       | 拘束<br>宿日<br>古 | Ŀ             | <u>.                                    </u> |          | Ŀ       |               |                                              | <u> </u>      |          | 拘束宿                                                                                                    | <u> </u>    | <u> </u>                                     | <u> </u>       | <b>宿日</b><br>直 | 拘束<br>宿日<br>古  | Ŀ        |          | <u> </u>  |         |          |                |               | 宿直       | Ŀ       | 拘束       |
| 第1内科  |           |                       |               |               |                                              |          |         |               |                                              |               |          |                                                                                                    | []          |                                              |                |                |                |          |          | . ]       |         |          |                |               |          |         |          |

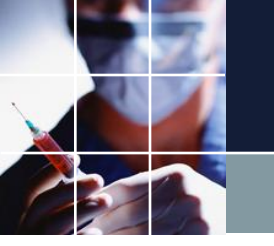

シフト予定画面

## ■6月1日にシフト解が入ってしまっています。選択して クリアします

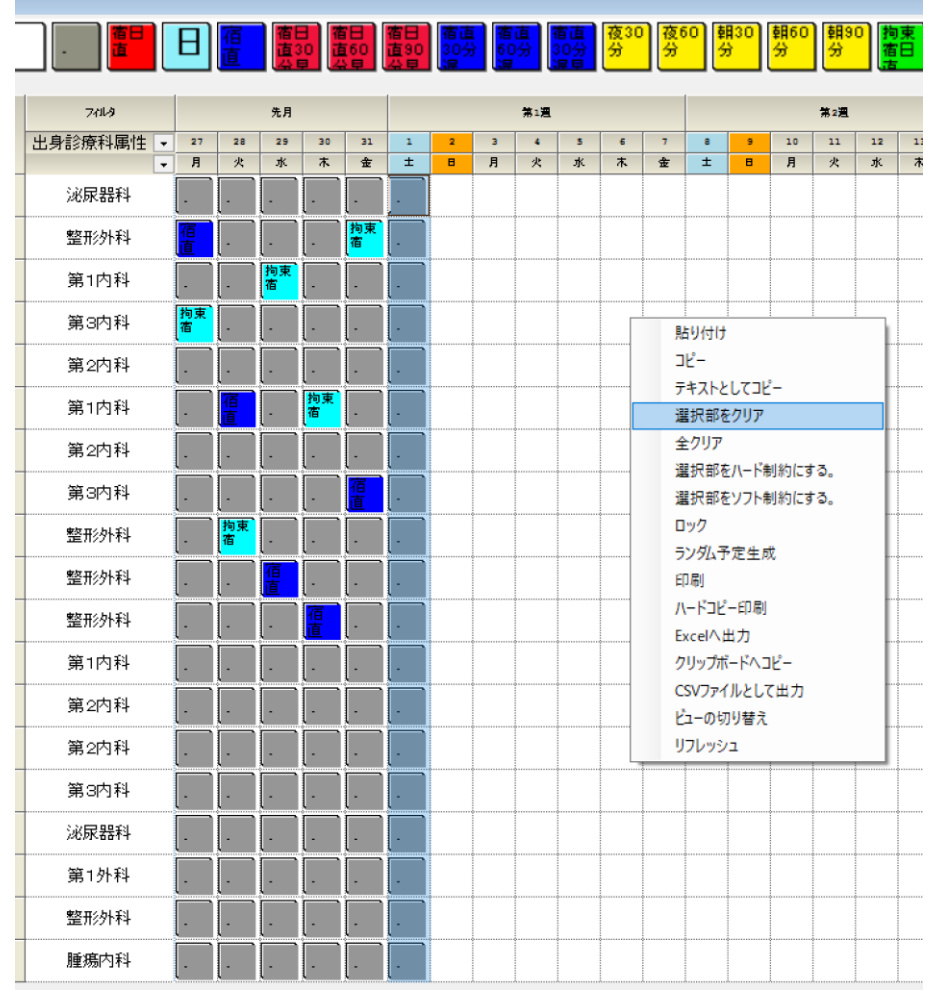

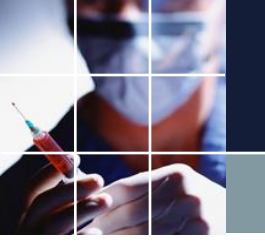

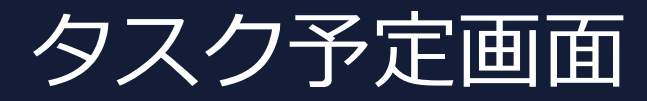

## ■6月1日も含めてクリアになっていることを確認します

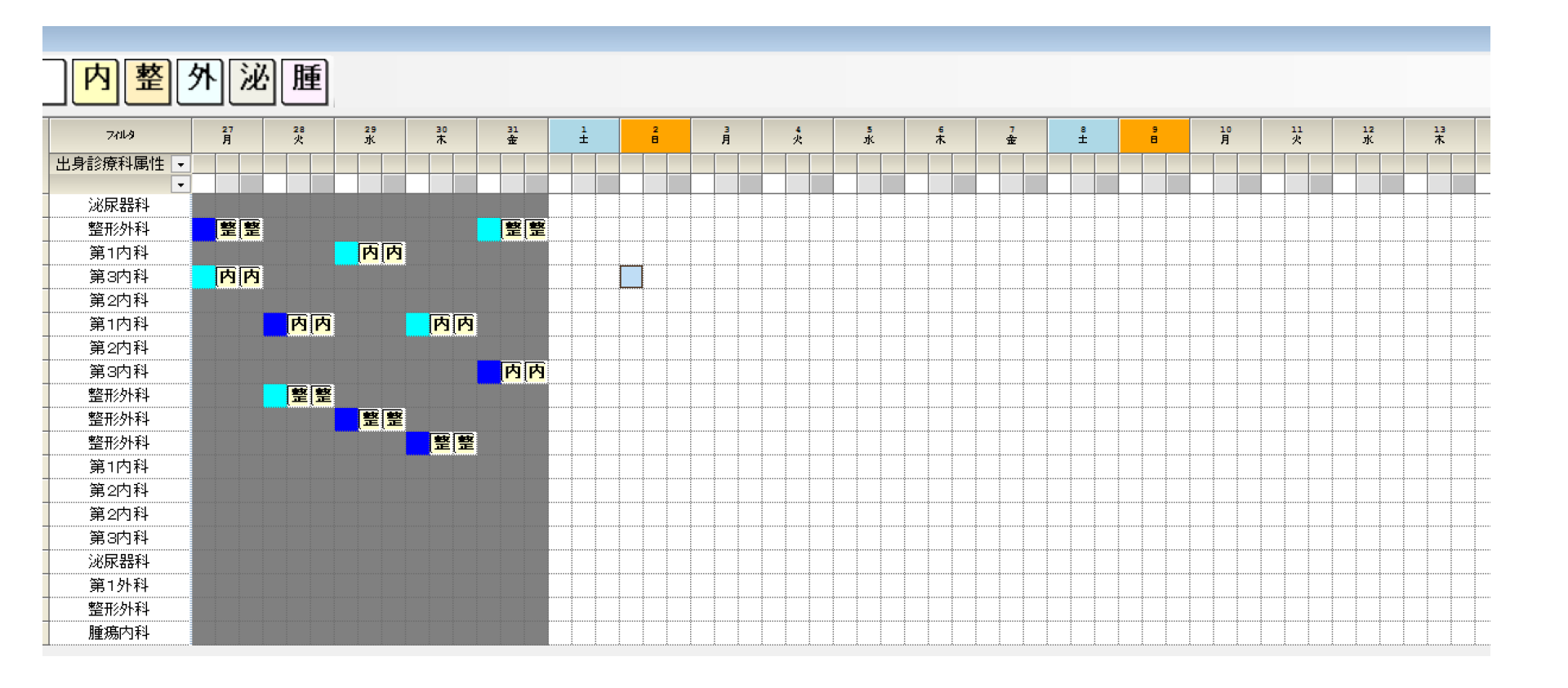

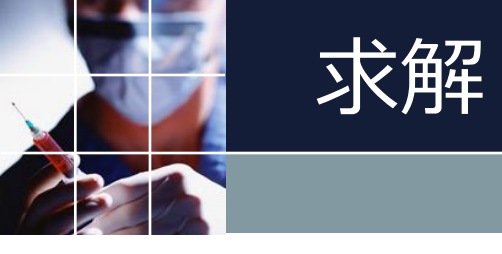

## ■求解ボタンを押します

### 💻 求解

#### 求解

| ע                            | ハレベル設)                  | 定   |      |
|------------------------------|-------------------------|-----|------|
| 項目                           | <b>渔</b> 用              | 重み  | 許容エラ |
| 行制約:7                        |                         | 8   | 3    |
| 列制約:7                        |                         | 7   | 3    |
| 行制約:6                        |                         | 6   | 3    |
| 行制約:5                        |                         | 5   | 3    |
| 行制約:4                        |                         | 6   | 3    |
| 列制約:2                        |                         | 4   | 3    |
|                              |                         |     |      |
|                              |                         |     |      |
| УЛ                           | い、設定                    |     |      |
| 、その教                         |                         |     | 1    |
|                              | 地た林山                    |     | 1    |
|                              | 胸と示止                    |     | 1    |
| い ードねノノ つつけ                  | ( <u>1</u> 11)          |     | 20   |
| ㅋㅋ~留折                        |                         |     |      |
| エノ かれい<br>いつよね <i>てい</i> つやよ | (1141)                  |     | 10   |
|                              | · <u>(1/)</u><br>5日     |     |      |
| エラー解析店かけため。                  | い。<br>イルマックト <b>(</b> 独 | 2)  | 10   |
| エノがかいすのノノアン                  | 14/ J(1/<br>力を告定        | · ] |      |
| ニュン かいすいたべ                   | (ファロル)                  |     | 1    |
|                              |                         |     | -    |
| Python #71                   | <u>,</u> ,<br>机理        |     |      |
| Pymonarte 1 2                |                         |     |      |
| - , chongroup /              |                         |     |      |
|                              |                         |     |      |

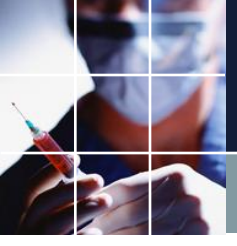

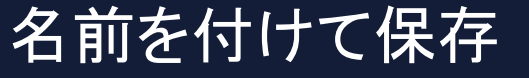

## ■適当な名前を付けてプロジェクトを保存します。

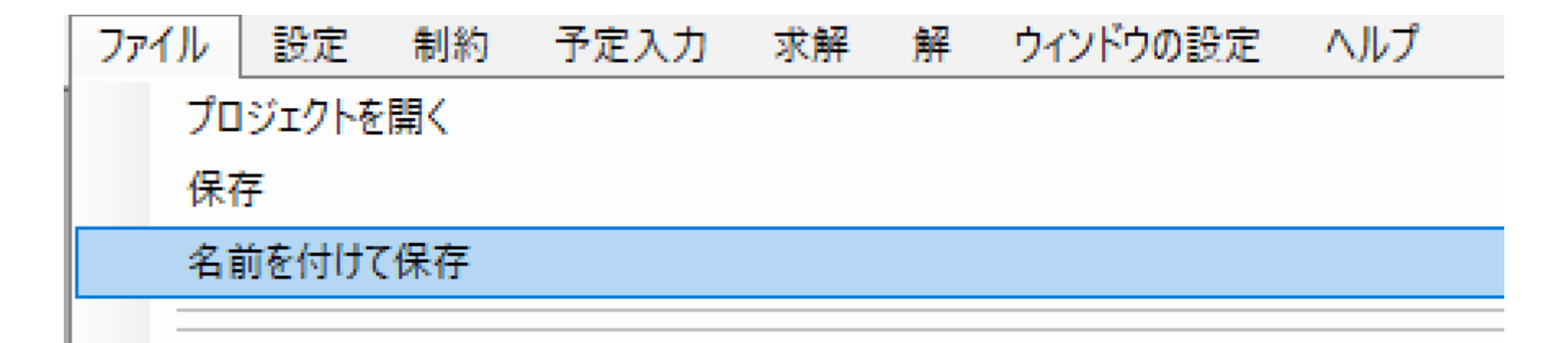

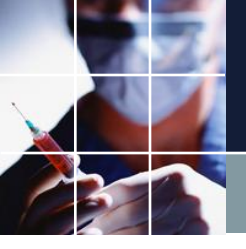

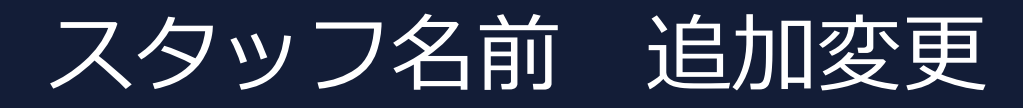

■以下を追加変更します

#### スタッフ定義

スタッフ定義 スタッフ毎のシフト グループ定義 グループ集合 スタッフ毎のタスク

|     |    | 設定    |      |         |   |      |   |        |   |       |   |          |   |                               |
|-----|----|-------|------|---------|---|------|---|--------|---|-------|---|----------|---|-------------------------------|
| No. | 渔月 | スኇッフ名 | אעאב | 全スタッフ属性 |   | 常動属性 |   | 戰位     |   | 診療科属性 |   | 出身診療科属性  |   | 最大宿日直回数属性(日<br>直のみ1その他2とカウント) |
| 1   |    | Dr.A  |      | 全スタッフ   | - | 常勤   | - | 事業管理者  | - | 泌尿器科  | - | 泌尿器科 [   | • | -                             |
| 2   |    | Dr.B  |      | 全スタッフ   | - | 常勤   | - | 院長     | - | 整形外科  | - | 整形外科     | • | 2 🔹                           |
| 3   |    | Dr.C  |      | 全スタッフ   | - | 常勤   | - | 副院長    | - | 内科    | - | 第1内科 [   | - | 2 💽                           |
| 4   |    | Dr.D  |      | 全スタッフ   | - | 常勤   | - | 副院長    | - | 内科    | - | 第3内科 🛛 🗌 | • | 2 🔹                           |
| 5   |    | Dr.E  |      | 全スタッフ   | - | 常勤   | • | 副院長    | - | 内科    | - | 第2内科 [   | • | 2 💽                           |
| 6   |    | Dr.F  |      | 全スタッフ   | - | 常勤   | - | 診療部長   | - | 内科    | - | 第1内科 [   | - | 2 🗸                           |
| 7   |    | Dr.G  |      | 全スタッフ   | - | 常勤   | - | 内科医長   | - | 内科    | - | 第2内科 [   | • | -                             |
| 8   |    | Dr.H  |      | 全スタッフ   | - | 常勤   | - | 内科医長   | - | 内科    | - | 第3内科 [   | • | 2 🔹                           |
| 9   |    | Dr.I  |      | 全スタッフ   | - | 常勤   | • | 副院長    | - | 整形外科  | • | 整形外科     | • | 2 💽                           |
| 10  |    | Dr.J  |      | 全スタッフ   | - | 常勤   | - | 整形外科医長 | - | 整形外科  | - | 整形外科     | - | 2 🗸                           |
| 11  |    | Dr.K  |      | 全スタッフ   | - | 常勤   | - | 整形外科医員 | - | 整形外科  | - | 整形外科     | • | 2 🗸                           |
| 12  |    | 1内    |      | 全スタッフ   | - | 非常勤  | - |        | - |       | - | 第1内科 [   | • | -                             |
| 13  |    | 2内A   |      | 全スタッフ   | - | 非常勤  | - |        | - |       | - | 第2内科 [   | • | -                             |
| 14  |    | 2内B   |      | 全スタッフ   | • | 非常勤  | - |        | - |       | - | 第2内科 [   | - | -                             |
| 15  |    | 3内    |      | 全スタッフ   | - | 非常勤  | - |        | - |       | - | 第3内科 [   | - | -                             |
| 16  |    | 泌尿    |      | 全スタッフ   | - | 非常勤  | - |        | - |       | - | 泌尿器科     | - | -                             |
| 17  |    | 1 ያት  |      | 全スタッフ   | - | 非常勤  | • |        | - |       | - | 第1外科 [   | • | -                             |
| 18  |    | 整形    |      | 全スタッフ   | - | 非常勤  | - |        | - |       | - | 整形外科     | • | -                             |
| 19  |    | 腫瘍    |      | 全スタッフ   | - | 非常勤  | · |        | • |       | - | 腫瘍内科 [   | - | -                             |

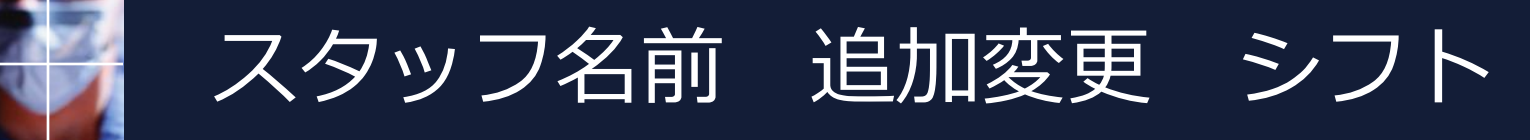

## ■スタッフ毎のシフトもメンテします

| スタッフ   |                                          |      |                     |               |          |              |            |              |           |            |            |                         |  |
|--------|------------------------------------------|------|---------------------|---------------|----------|--------------|------------|--------------|-----------|------------|------------|-------------------------|--|
| スタッフ定事 | スタッフ定義 スタッフ毎のシフト グループ定義 グループ集合 スタッフ毎のタスク |      |                     |               |          |              |            |              |           |            |            |                         |  |
|        |                                          |      |                     |               |          |              |            |              |           |            |            |                         |  |
|        | =0                                       |      | - 牛日部の子底する          | 予定なったないった知識が出 |          | - いっと予定制約の大方 | 頃生としかい     |              |           |            |            |                         |  |
|        | 設定                                       |      |                     |               |          |              |            |              |           |            |            |                         |  |
|        |                                          |      |                     |               |          |              |            | 1            |           |            |            |                         |  |
|        |                                          | フィルタ | その他                 | 宿日直           | 日直(日中のみ) | 宿直           | 宿日直(終了日が平  | 宿日直(終了日が平    | 宿日直(終了日が平 | 30分遅·宿直(終了 | 60分遅·宿直(終了 | 30万建 30万半上<br>が)宿直(終了日が |  |
|        | スタッフ名                                    |      |                     |               |          |              | 日・30万千上かり) | 日、00万半上かり)   | 日・90万半上かり | 日初杯日)      | 日初1本日)     | 平日)                     |  |
|        |                                          | •    |                     |               |          |              |            |              |           |            |            |                         |  |
| 1      | Dr.A                                     |      |                     |               |          |              |            |              |           |            |            |                         |  |
| 2      | Dr.B                                     |      | 2                   | 2             | 2        | <b>V</b>     |            |              |           |            |            |                         |  |
| 3      | Dr.C                                     |      | ✓                   |               |          | ✓            |            |              |           |            |            |                         |  |
| 4      | Dr.D                                     |      | ✓                   |               |          | ✓            |            |              |           |            |            |                         |  |
| 5      | Dr.E                                     |      |                     |               |          | <b>V</b>     |            |              |           |            |            |                         |  |
| 6      | Dr.F                                     |      | <ul><li>✓</li></ul> |               | ✓        |              |            |              |           |            |            |                         |  |
| 7      | Dr.G                                     |      | ✓                   |               |          |              |            |              |           |            |            |                         |  |
| 8      | Dr.H                                     |      | <ul><li>✓</li></ul> | ✓             | ✓        | ✓            |            |              |           |            |            |                         |  |
| 9      | Dr.I                                     |      | ✓                   |               |          | V            |            |              |           |            |            |                         |  |
| 10     | Dr.J                                     |      | ✓                   | ✓             |          | ¥            |            |              |           |            |            |                         |  |
| 11     | Dr.K                                     |      | ✓                   |               |          | ✓            |            |              |           |            |            |                         |  |
| 12     | 1内                                       |      | ✓                   |               | ✓        | ✓            |            | ✓            | ✓         | ✓          |            |                         |  |
| 13     | 2内A                                      |      | ✓                   | ✓             | ✓        |              |            | ✓            | ✓         | ✓          | ✓          | ✓                       |  |
| 14     | 2内B                                      |      | ✓                   |               |          | ✓            | ✓          | ✓            | ✓         | ✓          | ✓          | ✓                       |  |
| 15     | 3内                                       |      | ✓                   |               |          | ✓            |            | $\checkmark$ |           |            |            |                         |  |
| 16     | 泌尿                                       |      | 2                   | 2             | 2        | V            | ✓          | 2            | V         | V          | ✓          | ✓                       |  |
| 17     | 1外                                       |      |                     |               |          | V            | <b>V</b>   |              |           |            |            | <b>X</b>                |  |
| 18     | 整形                                       |      | ✓                   |               | <b>X</b> | <b>V</b>     | ✓          | <b>V</b>     | <b>x</b>  | <b>V</b>   | ✓          | <b>x</b>                |  |
| 19     | 腫瘍                                       |      |                     |               |          | <b>V</b>     | <b></b>    |              | <b>X</b>  |            |            | <b>X</b>                |  |

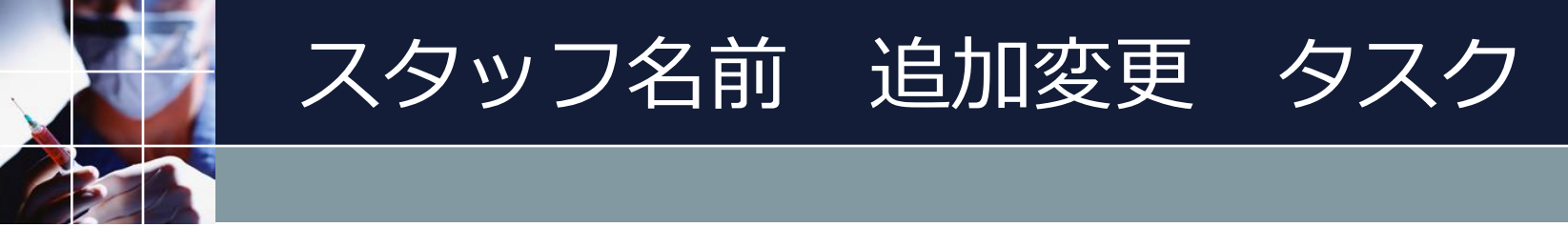

## ■スタッフ毎のタスクもメンテします

#### 💼 スタッフ定義

スタッフ定義 スタッフ毎のシフト グループ定義 グループ集合 スタッフ毎のタスク

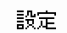

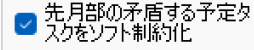

|    | スタッフ名 | フィルタ | 内科タスク | 整形タスク | ትቶዓአታ | 泌尿器タスク | <b>腫瘍</b> タスク |
|----|-------|------|-------|-------|-------|--------|---------------|
|    |       | -    |       |       |       |        |               |
| 1  | Dr.A  |      |       |       |       |        |               |
| 2  | Dr.B  |      |       |       |       | ✓      | ✓             |
| 3  | Dr.C  |      |       |       |       |        |               |
| 4  | Dr.D  |      | ✓     |       |       |        |               |
| 5  | Dr.E  |      |       |       |       |        |               |
| 6  | Dr.F  |      | ✓     |       |       |        |               |
| 7  | Dr.G  |      | ✓     |       |       |        |               |
| 8  | Dr.H  |      | ✓     |       |       |        |               |
| 9  | Dr.I  |      |       |       |       |        |               |
| 10 | Dr.J  |      |       |       |       |        |               |
| 11 | Dr.K  |      |       |       |       |        |               |
| 12 | 1内    |      | ✓     |       |       |        |               |
| 13 | 2内A   |      |       |       |       |        |               |
| 14 | 2内B   |      | ✓     |       |       |        |               |
| 15 | 3内    |      |       |       |       |        |               |
| 16 | 泌尿    |      |       |       |       | ✓      |               |
| 17 | 1外    |      |       |       |       |        |               |
| 18 | 整形    |      |       |       |       |        |               |
| 19 | 腫瘍    |      |       |       |       |        |               |

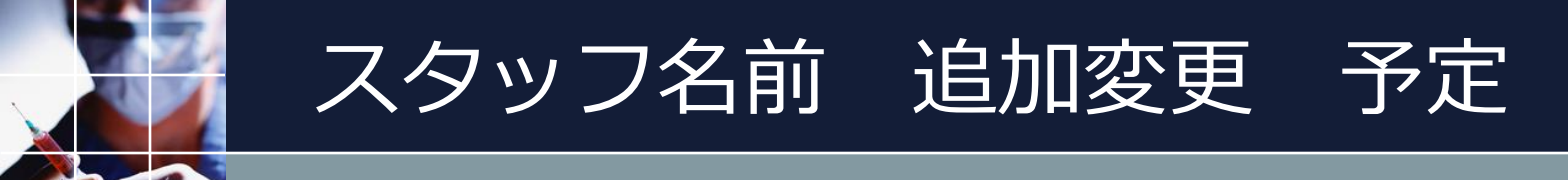

## ■予定もメンテする必要があります

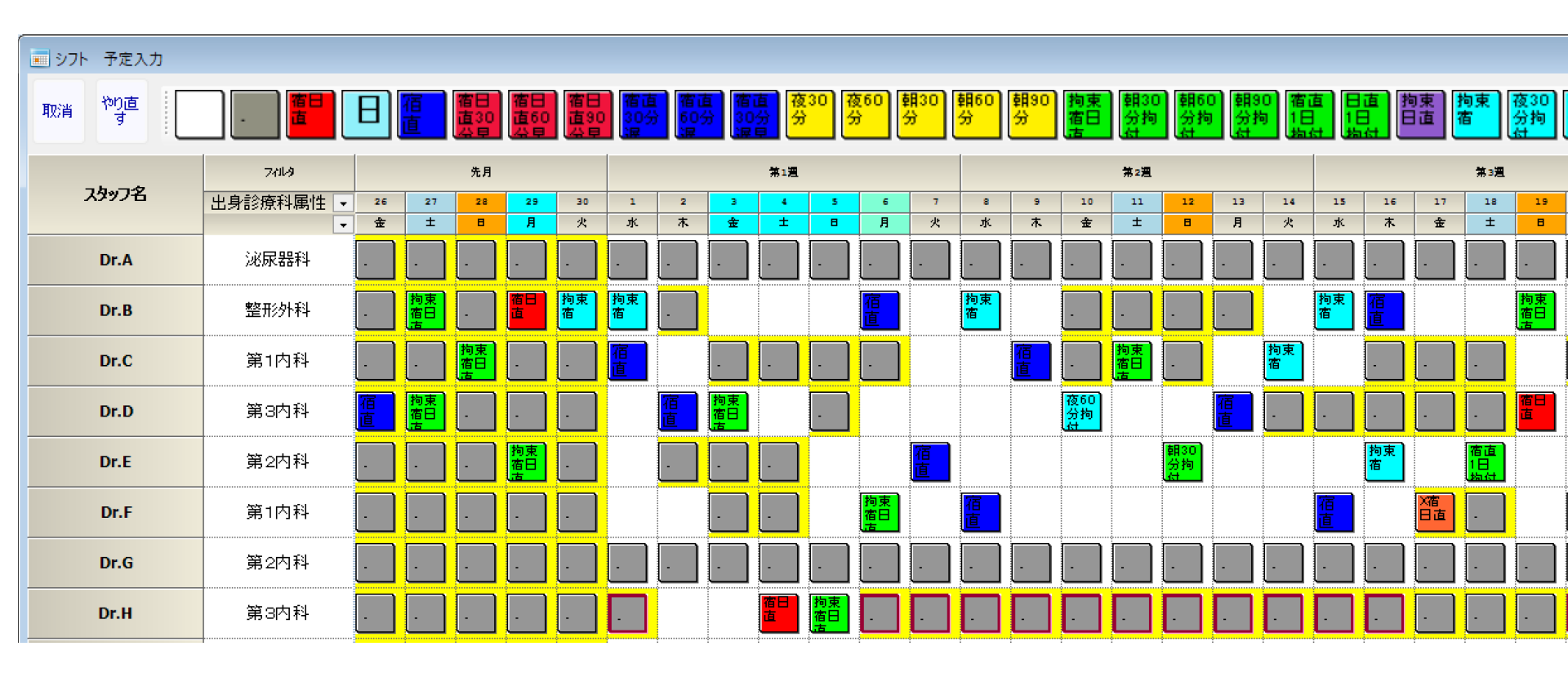

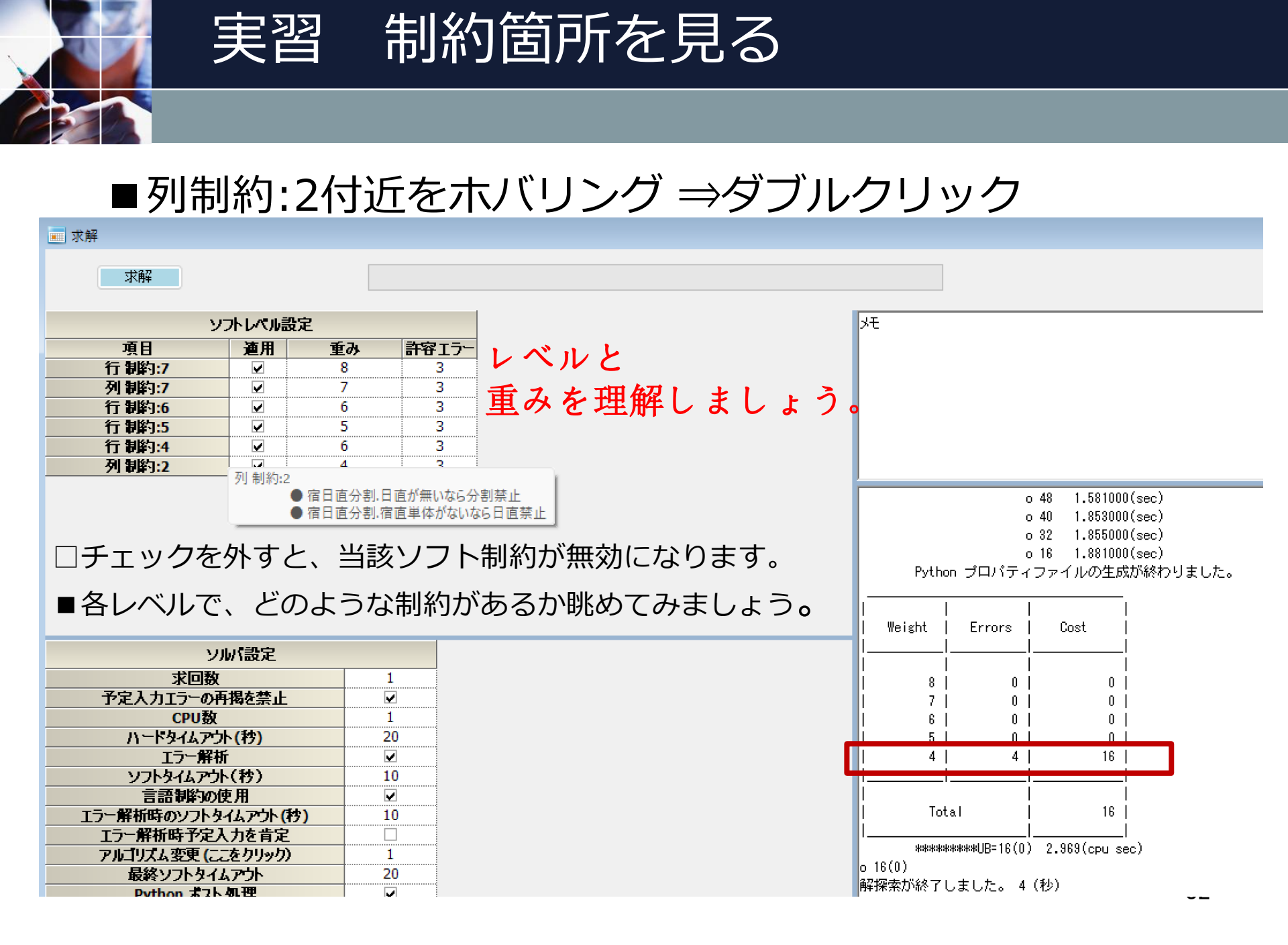

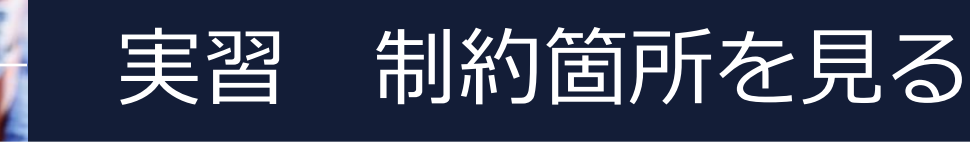

■右赤字をダブルクリック ⇒制約箇所に飛ぶ

| ☑ 適用             | +2   並形が<br>設定 | 1947   1944   100/1660 / 2020   2014   2014 660 / 2020 赤正 <br>宿日直分割                                                                                                    | 拘米刀割 信日旦刀割                          |                                                                                                    |                                                                                                    |
|------------------|----------------|----------------------------------------------------------------------------------------------------|-------------------------------------|----------------------------------------------------------------------------------------------------|----------------------------------------------------------------------------------------------------|
| No.              | 適用             | ペア制約名                                                                                                    | 制約タイプ                               | A B                                                                                                    |                                                                                                    |
| 1<br>2<br>3<br>4 |                | 日直が無いなら分割禁止<br>宿直単体がないなら日直禁止                                                                                                    | AならばB<br>AならばB<br>ペア禁止<br>ペア禁止<br>・ | スタッフ定義         演算子         シフトタイブ         曜日タイブ         スタッフ定義         演算子         3           非常勤         <         <         日直単体集合          今月休日         *         * 割助         <=0          宿直           非常勤         <<<0          非常勤宿直集合          今月休日         *         常勤         <=0          宿直           ・         または         ・ | ウトタイプ         日オフセット           単体集合         ・         2           単体集合         ・         2           ・         ・         2           ・         ・         2           ・         ・         2           ・         ・         2 |
|                  |                | #<br>求解<br><u> ・<br/>東日 徳用 重み 許容エラ-</u><br>行 制約:7 単 8 3<br>列 制約:7 単 7 3<br>行 制約:6 単 6 3<br>行 制約:5 単 5 3<br>行 制約:2 ↓ 4 6 3<br>対 制約:2 ↓ 4 3<br><u> ・</u><br><u> ・</u><br><u> ・</u><br>た回数 1<br><u> ・</u><br><u> ・</u><br>たり回数 1<br><u> ・</u><br><u> ・</u><br>たり回数 1<br><u> ・</u><br><u> ・</u><br>たり回数 1<br><u> ・</u><br><u> ・</u><br>たり回数 1<br><u> ・</u><br><u> ・</u><br>たり回数 1<br><u> ・</u><br><u> ・</u><br>たり一般析 逆<br><u> ・</u><br><u> ・</u><br><del> ・<br/><u> ・</u><br/><u> ・</u><br/><u> ・</u><br/><u> ・</u><br/><u> ・</u><br/><u> ・</u><br/><del> ・<br/><del> ・<br/><del> ・<br/><del> ・</del><br/><del> ・</del><br/><del> ・<br/><del> ・</del><br/><del> ・<br/><del> ・<br/><del> ・<br/><del> ・<br/><del> ・</del><br/><del> ・<br/><del> ・<br/><del> ・<br/><del> ・</del><br/><del> ・<br/><del> ・<br/><del> ・<br/><del> ・<br/><del> ・<br/><del> ・</del><br/><del> ・<br/><del> ・</del><br/><del> ・<br/><del> ・</del><br/><del> ・<br/><del> ・</del><br/><del> ・<br/><del> ・<br/><del> ・<br/><del> ・</del><br/><del> ・<br/><del> ・<br/><del> ・</del><br/><del> ・<br/><del> ・<br/><del> ・<br/><del> ・<br/><del> ・<br/><del> ・<br/><del> ・</del><br/><del> ・<br/><del> ・<br/><del> ・<br/><del> ・<br/><del> ・</del><br/><del> ・<br/><del> ・</del><br/><del> ・<br/><del> ・</del><br/><del> ・<br/><del> ・</del><br/><del> ・<br/><del> ・</del><br/><del> ・<br/><del> ・<br/><del> ・</del><br/><del> ・<br/><del> ・</del><br/><del> ・<br/><del> ・<br/><del> <del> ・</del><br/><del> <del> <del> ・</del><br/><del> <del> <del> ・</del><br/><del> <del> <del> <del> <del> ・</del><br/><del> <del> <del> <del> </del> <del> <del> <del> <del> <del> </del> <del> <del> <del> <del> <del> </del> <del> <del> <del> <del> <del> </del> <del> <del> <del> <del> <del> <del> <del> <del> <del> <del> <del> </del> <del> <del> <del> <del> <del> </del> <del> <del> <del> <del> <del> <del> </del></del> |                                     | メモ<br>25<br>26<br>27<br>28<br>27<br>29<br>19<br>1<br>******************************                                                                                                    |                                                                                                    |

■右赤字をダブルクリック ⇒制約箇所に飛ぶ

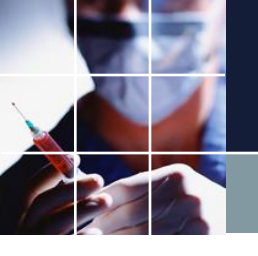

## 制約の中身を見る

## ■マウス中ボタンを押すと集合の中身が分かります

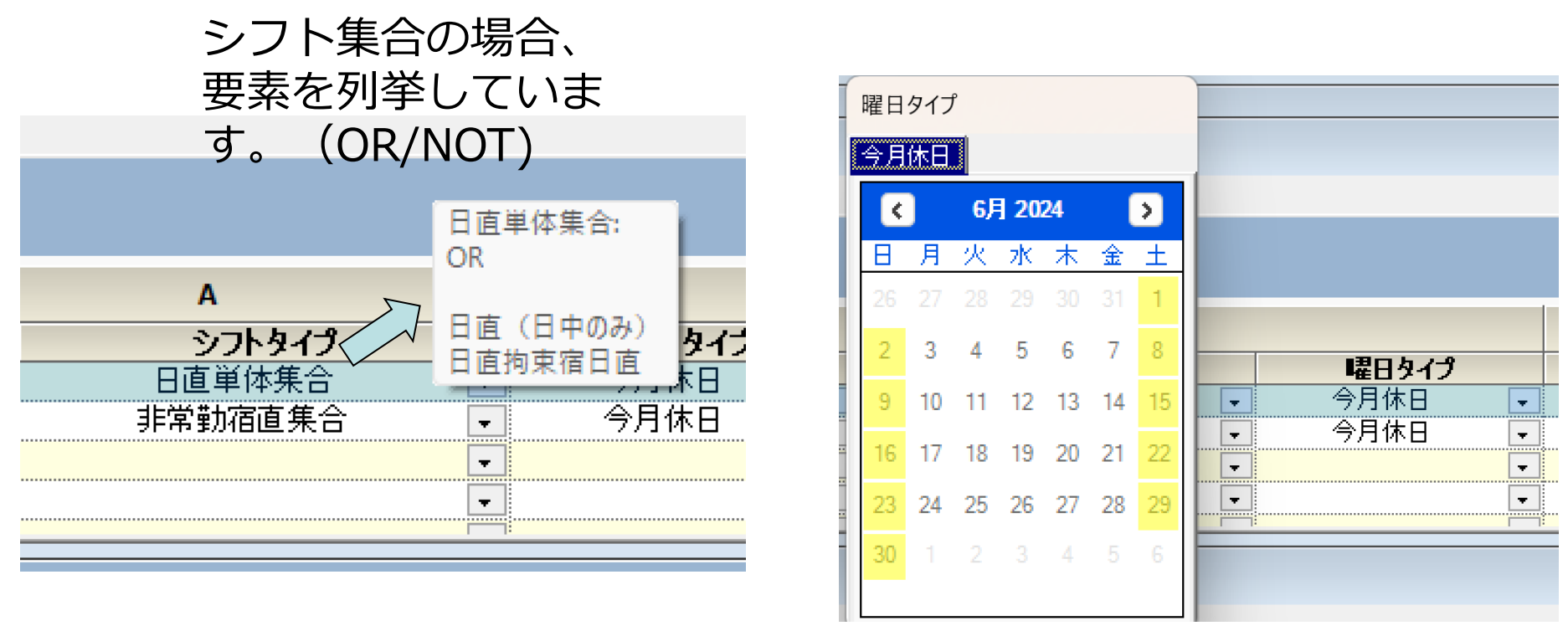

 ■制約を日本語で言ってみましょう。
 ■今月休日集合日に、非常勤医師が日直単体がないなら、常勤医師の宿直単 <sup>34</sup>

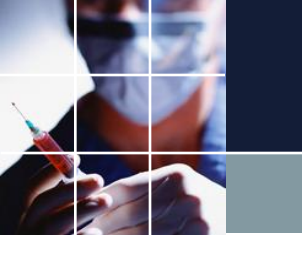

## 制約は集合で出来ている

## ■制約を記述するには、以下の集合の理解が必要です。

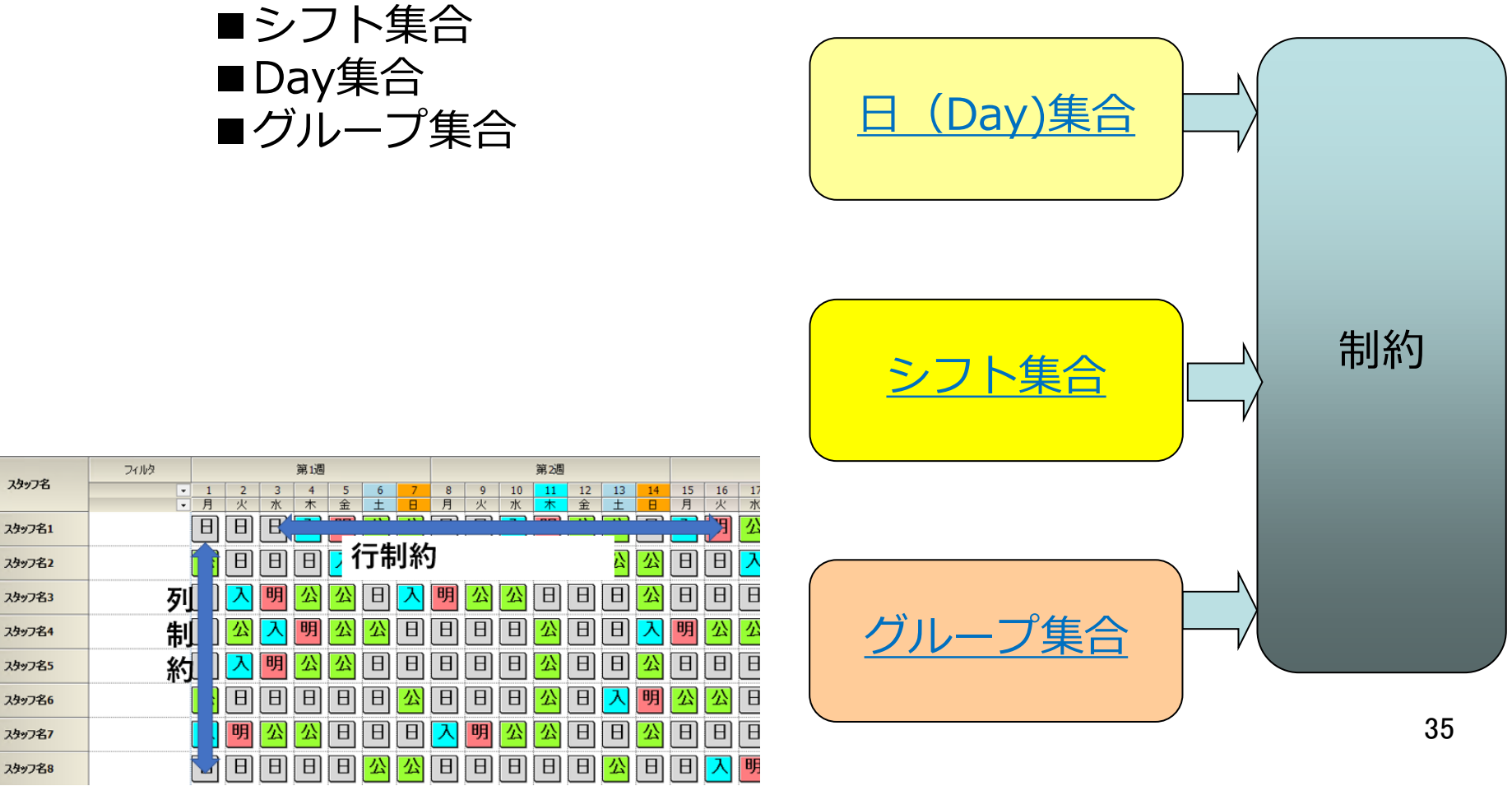

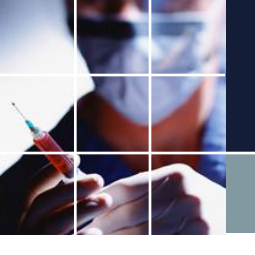

Excelで解を見ましょう

## ■ Pythonポスト処理にチェックをして求解→

スト処理を終了しました。 6(秒) 制約:2 ● 定日本公割 日本が無いた。

● 宿日直分割.日直が無いなら分割禁止
 ● 宿日直分割.宿直単体がないなら日直禁止

上記エラーは、宿日直分割関係のエラーがあることを示唆しています 。Excelで確かに、分割されて2人が割り当てられて箇所があることを 確認しましょう。双方向で制約しているので、2エラーは、1か所分 割されている箇所がある、ということです。 Excelをいちいち参照しなくとも、重みとエラー数の表を見れば、どう いうエラーが出ているかが分かります。

ブランク予定の場合は、UB=0が望ましいが0になっていないことに注 意
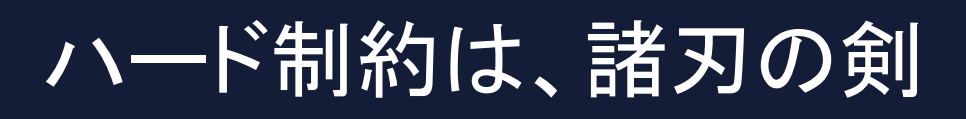

### ■ハード制約は、解空間(解の候補の集合)を狭めます

■ソフト制約は、探索空間を狭めません。

ハード制約
 ○求解時間が減る・可能性あり(増える可能性もある)
 △解空間も狭めるので、解が無い可能性が増大
 言うことを聞かないときの最終手段

ソフト制約

○解がない心配はない

△求解時間は、ほぼ増加方向のみ

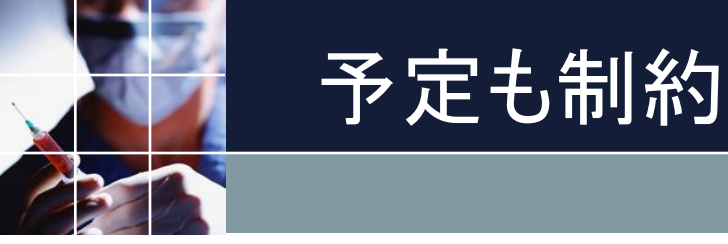

### ■通常、予定はハード制約として入力されます

### ■ハード制約として入力 ⇒ 解がない可能性がある

### 予定ブランク状態では、エラー無し状態に設計する

■菅原システムズがお渡しする時点では、ブランク予定時は、エラー0 となるようにしています(原則)

■ブランク入力解よりも、一般には、良い解は決して存在しません。 ■ただし、本プロジェクトでは、常勤は、自動割り当て、非常勤は、 自動割り当てせず、予定のみでの入力になります。非常勤予定が決ま っているとき、常勤ブランク入力解よりも、良い解は決して存在しま せん、が正しいです。

■非常勤医師については、自動割り当ては行いません。常勤医師のみが、自動割り当て対象となります。非常勤医師の予定が入力されていないと通常リソースよりも少ないことは明らかであるので、非常勤医師の予定入力を行えば、全くのブランク入力よりも改善されるでしょう。

# 常勤

### 常勤予定ブランク状態では、エラー無し状態に設計する

### ■非常勤予定なし、常勤ブランク予定ではUB=16でエラー0に出来ていません

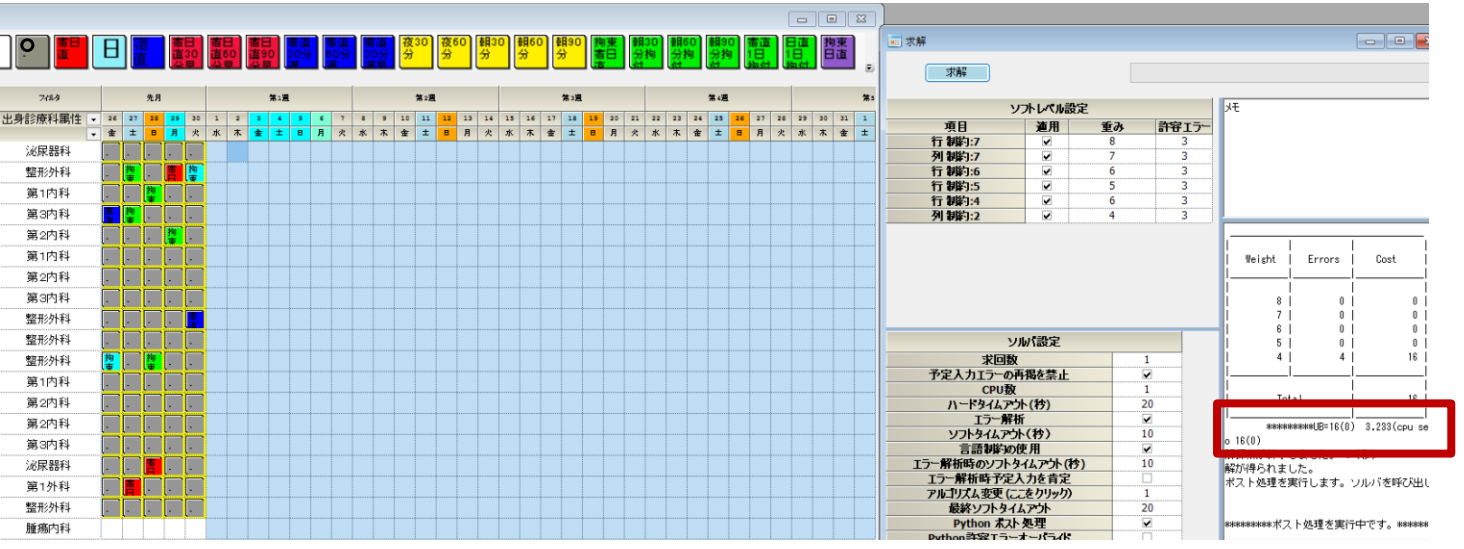

### ■しかし、非常勤予定を入れるとUB=0でエラー0が実現出来ています。

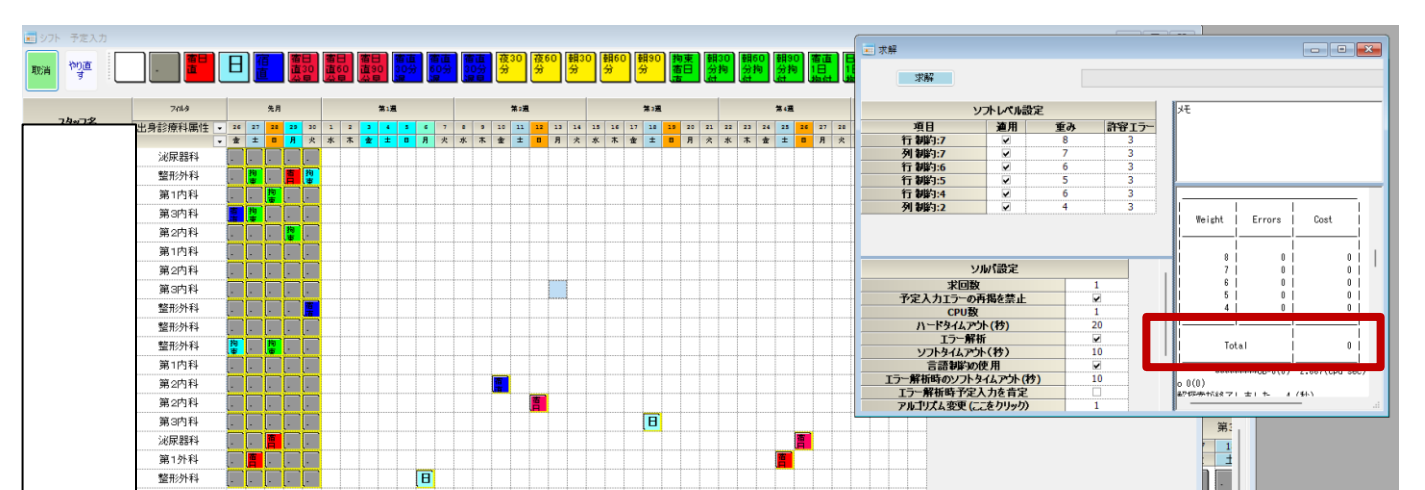

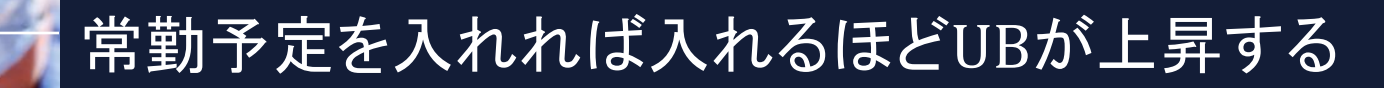

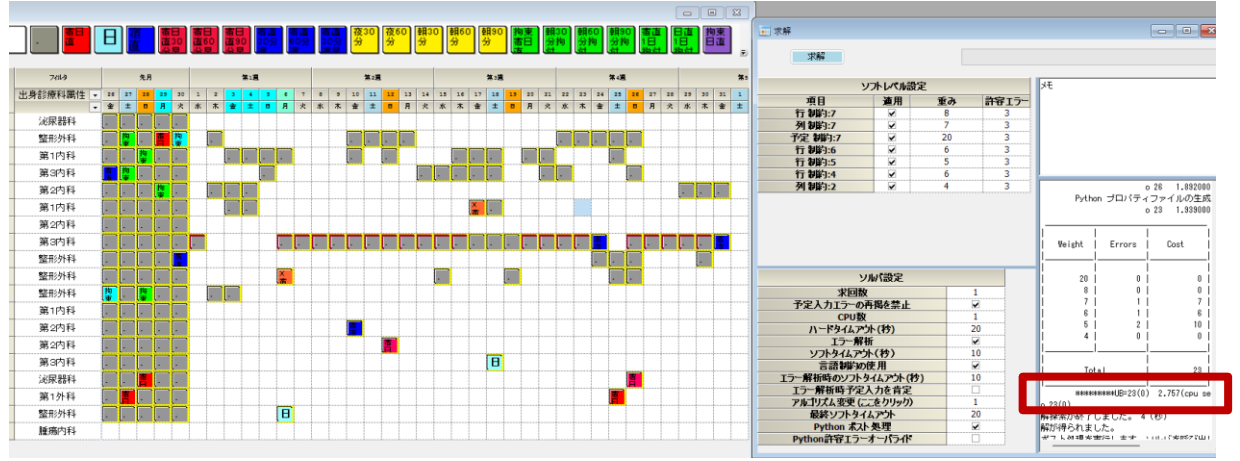

■非常勤予定あり、常勤 予定あり、ではUB=23に 上昇しています。人間が 如何に常勤割り当てを考 えても、これより良い値 になることは、ありえま せん。

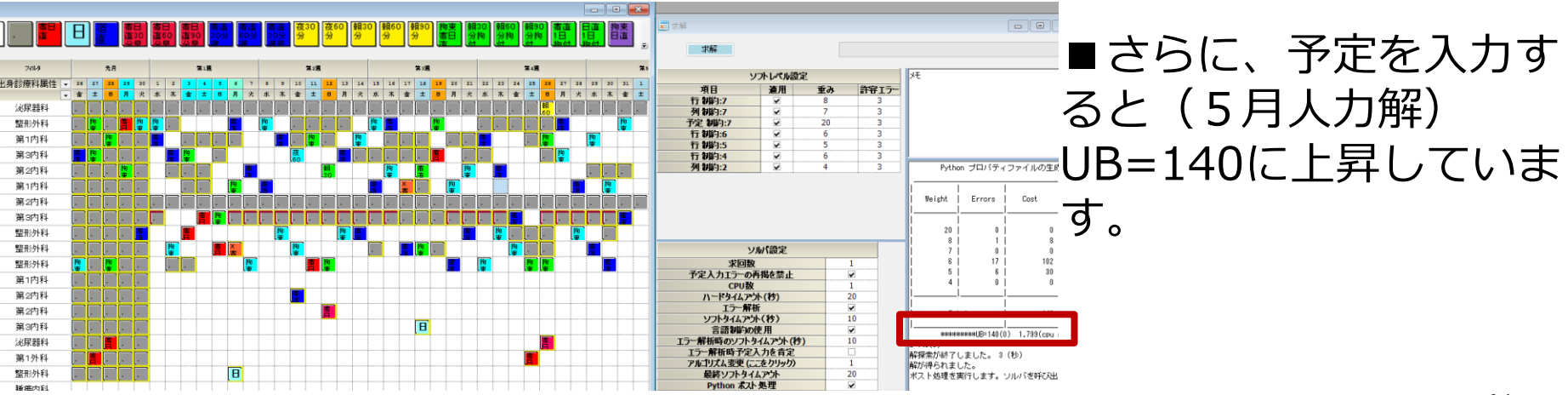

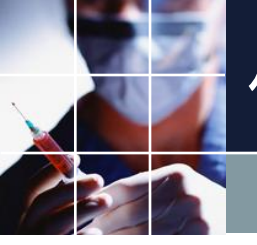

### 仕様にない制約

■勤務の集中がないようにする制約が入っています。必要でなければ、11 番と同様に適用のチェックを外し、設定ボタンをクリックし、 制約を無効にしてください。(人力解と自動解のUB差の大半は、これによる ものです。この制約は、最大で、先月4日分のパターンが必要となります。 これがために、先月分の勤務が必要となっています。)

| <ul> <li>一行制約</li> <li>行制約グ</li> </ul> | <ul> <li>三 行 利約</li> <li>行 利約ウループ1 (行 利約・グループ2)</li> </ul> |             |                |         |                                                                                                    |                         |                       |                       |                       |                  |                                |                  |                      |          |               | - • •                                                                                                    |                      |
|----------------------------------------|------------------------------------------------------------|-------------|----------------|---------|----------------------------------------------------------------------------------------------------|-------------------------|-----------------------|-----------------------|-----------------------|------------------|--------------------------------|------------------|----------------------|----------|---------------|----------------------------------------------------------------------------------------------------|----------------------|
| 🚽 連用                                   | 設定                                                         | : 行制約グル     | -72            |         | 宿<br>直<br>直<br>2<br>0<br>2<br>0<br>2<br>0<br>2<br>0<br>2<br>0<br>2<br>0<br>2<br>0<br>2<br>0<br>2<br>0 | 宿日<br>直30<br>公里         | 宿直<br>60分<br>減        | 夜30<br>分              | 60<br>分               | 朝60<br>分         | 30<br>海東<br>宿日<br>古<br>分拘<br>日 | 朝60<br>分拘<br>(t) | 朝90<br>分拘<br>1日<br>計 |          | 向東<br>日直<br>宿 | 夜30<br>分拘<br>分均<br>(計)<br>(計)<br>(計)<br>(計)<br>(計)<br>(計)<br>(計)<br>(前)<br>(前)<br>(前)<br>(前)<br>(前)<br>(前)<br>(前)<br>(前)<br>(前)<br>(前 | <b>拘束</b><br>宿日<br>古 |
| No.                                    | 連用                                                         | 行制約名        | 曜日タイプ          | グループタイプ | 制約タイプ                                                                                                 | 0                       | 1                     | 2                     | シフトパター<br>3           | -ン<br>4          | 5                              | 6                | 最大加                  | <u>ک</u> | ソフトレール        | パターン最初の曜日<br>タイプ                                                                                                    | パターン最後の4星<br>タイプ     |
| 1                                      | V                                                          | 常勤当直集中禁止1   | 制約開始日1日<br>前から | 常勤 ▼    | パターン禁止・                                                                                               | ▼ □ 常勤                  | □ 常勤<br>夜             |                       |                       |                  |                                |                  | •                    | ·        | 6             | -                                                                                                    |                      |
| 2                                      | •                                                          | 常勤当直集中禁止2   | 制約開始日2日<br>前から | 常動 ▼    | パターン禁止・                                                                                               | ▼ □ 常勤                  |                       | □常勤                   |                       |                  |                                | ו                | -                    | ·        | 6             | -                                                                                                    |                      |
| 3                                      |                                                            | 常勤当直集中禁止3   | 制約開始日3日<br>前から | 常動 👻    | パターン禁止・                                                                                               | ▼ □ 常勤<br>夜             |                       |                       | □ 常勤<br>夜             | ] 🗆              |                                | ו                | -                    | ·        | 6             | -                                                                                                    |                      |
| 4                                      | •                                                          | 常勤当直集中禁止4   | 制約開始日4日<br>前から | 常動 ▼    | パターン禁止・                                                                                               | ▼ □ 常勤<br>夜             |                       |                       |                       | □ 常勤<br>夜        | ]                              | 1                | •                    | -        | 6             | •                                                                                                    |                      |
| 5                                      |                                                            |             | -              | -       | パターン禁止・                                                                                               | -                       |                       |                       |                       |                  |                                | ו                | -                    | -        |               | -                                                                                                    | 2                    |
| 6                                      |                                                            |             | -              | -       | パターン禁止・                                                                                               | -                       |                       |                       |                       |                  |                                | ]                | -                    | -        |               | -                                                                                                    | 2                    |
| 7                                      |                                                            | 常勤拘束集中禁止1   | 制約開始日1日<br>前から | 常動 ▼    | パターン禁止・                                                                                               | ▼ □ <mark>拘</mark><br>集 | □ <mark>拘</mark><br>集 |                       |                       |                  |                                | ו                | -                    | ·        | 6             | -                                                                                                    |                      |
| 8                                      |                                                            | 常勤拘束集中禁止2   | 制約開始日2日<br>前から | 常勤 ▼    | パターン禁止・                                                                                               | ▼ □ <mark>拘</mark><br>集 |                       | □ <mark>拘</mark><br>集 |                       |                  |                                |                  | -                    | •        | 6             | -                                                                                                    |                      |
| 9                                      |                                                            | 常勤拘束集中禁止3   | 制約開始日3日<br>前から | 常動 ▼    | パターン禁止・                                                                                               | ▼ □ <mark>拘</mark>      |                       |                       | □ <mark>拘</mark><br>集 | ] 🗆              |                                | ו                | -                    | -        | 6             | -                                                                                                    |                      |
| 10                                     | V                                                          | 常勤拘束集中禁止4   | 制約開始日4日<br>前から | 常勤 ◄    | パターン禁止・                                                                                               | ▼ □ <mark>拘</mark>      |                       |                       |                       | □ <mark>拘</mark> |                                | ו                | •                    | -        | 6             | -                                                                                                    |                      |
| 11                                     |                                                            | 休日の拘束 2連勤禁止 | 制約開始日1日<br>前から | 常動 🖣    | パターン禁止・                                                                                               |                         | 口<br><mark>集</mark>   |                       |                       |                  |                                | ו                | <u> </u>             | ·        | 7             | 休日 🚽                                                                                                    | 今月休日                 |

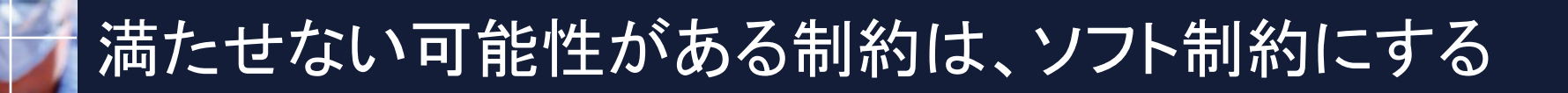

■満たせるか、満たせないか不明な制約は、ソフト制約と します。

■何を置いても、これだけは実現する、という最重要な制約は、ハード制約にします。

■自明な制約、極々当たり前の制約は、ハード制約にしま す。

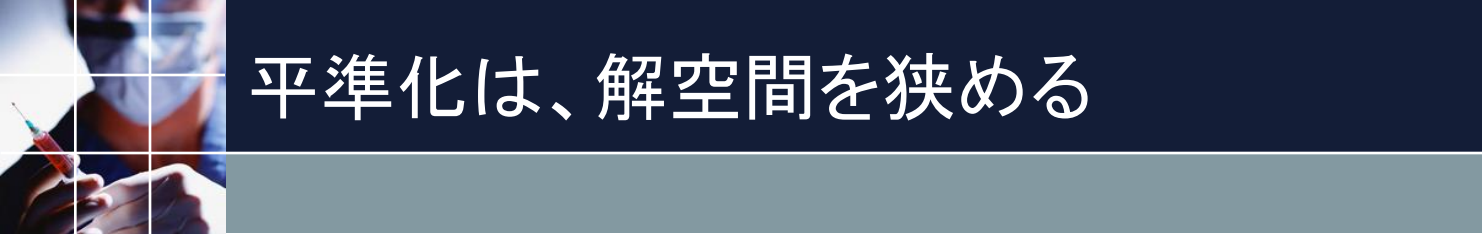

### ■平準化制約が多ければ多いほど、狭ければ狭いほ ど、解空間を狭めます

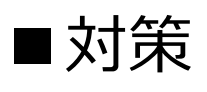

### ○ 適度な回数範囲とする

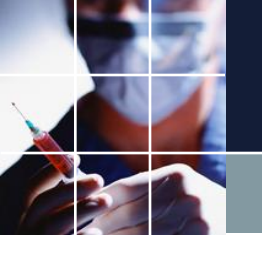

7月勤務表作成

### ■Pythonポスト処理のチェックを外す

| ソルパ設定                      |                     |
|----------------------------|---------------------|
| 求回数                        | 1                   |
| 予定入力エラーの再掲を禁止              | <                   |
| CPU数                       | 1                   |
| ハードタイムアウト <mark>(秒)</mark> | 20                  |
| エラー解析                      | ✓                   |
| ソフトタイムアウト(秒)               | 10                  |
| 言語制約の使用                    | <ul><li>✓</li></ul> |
| エラー解析時のソフトタイムアウト(秒)        | 10                  |
| エラー解析時予定入力を肯定              |                     |
| アルゴリズム変更(ここをクリック)          | 1                   |
| 最終ソフトタイムアウト                | 20                  |
| Python ポスト 処理              | <ul><li>✓</li></ul> |
| Python許容エフーオーバライド          |                     |

ハードエラー(解が ないこと)が生じる とExcelプロセスが残 ってしまうのを防止 するためです。

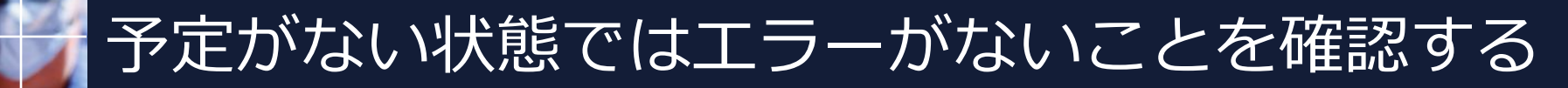

### ■予定を全クリアします

| 🔜 シフト 予定入力 |                       |                  |                |          |                |                    |              |                 |     |                |                |        |                        |          |     |          |         |          |          |        |      |           |    |    |      |          |               |       |                |    |    |               |              |          |
|------------|-----------------------|------------------|----------------|----------|----------------|--------------------|--------------|-----------------|-----|----------------|----------------|--------|------------------------|----------|-----|----------|---------|----------|----------|--------|------|-----------|----|----|------|----------|---------------|-------|----------------|----|----|---------------|--------------|----------|
| 取消す        |                       | B                | 宿直             |          | 宿日<br>直3<br>公司 | 1 直点               | 日<br>60<br>早 | 宿E<br>直9<br>公 B |     | 暫直<br>◎0分<br>፼ | 宿道<br>60分<br>涙 |        | <b>客直</b><br>20分<br>屋里 | 夜<br>分   | 30  | 夜60<br>分 | 朝分      | 30       | 朝60<br>分 | 朝<br>分 | 90   | 夜朝<br>30分 | 拘宿 | 東日 | 朝、分子 | 30<br>拘  | 朝6<br>分指<br>付 | 9     | 朝90<br>分拘<br>付 |    | 日  | 日i<br>1日<br>塩 | 直<br>]<br>(計 | 拘束<br>日直 |
|            | 7/11/9                |                  |                | 先月       |                |                    |              |                 | 第1週 |                |                |        |                        | ł        | 第2週 |          |         |          |          | *      | 3週   |           |    |    |      |          | 第4選           | L     |                |    |    |               |              | 第5       |
| スタッフ名      | 出身診療科属性 👻             | 26               | 27             | 28       | 29             | 30 1               | 2            | з               | 4   | 5              | 6 7            | 8      | 9                      | 10       | 11  | 12 1     | .3 14   | 15       | 16       | 17     | 18 1 | 9 20      | 21 | 22 | 23   | 24       | 25            | 26    | 27             | 28 | 29 | 30            | 31           | 1        |
| -          |                       | 水<br>  「         | 木<br>          | ÷        | ±              | 日月                 | 火            | 水               | ホ   | 金              | ± B            | 月      | 火                      | 水        | ホ   | 金 :      |         | Я<br>П   | 火        | 水      | 木 由  | ŧ ±       |    | 月  | 火    | 水        | 木             | 金     | ±              | 日  | 月  | 火             | 水            | 木        |
| -          | 20.0K 石杏作牛<br>        |                  |                | 76       | <br>ត          | <mark>\</mark>     |              | ╞               |     |                |                | -      |                        | <u> </u> |     |          |         | <u>-</u> |          |        |      |           |    | ļ  | ļ    | 丙        |               | l.    | L              | 60 |    |               |              |          |
| -          | □                     |                  | ·<br>拘         |          | t, l           |                    |              |                 |     |                |                |        |                        | L        |     |          | ر<br>EH |          |          |        |      |           |    |    |      | 龃        |               |       | _              |    |    | <b>.</b>      |              |          |
| -          | 第 1/1/1/1-1<br>第 0内 利 |                  | ŧ,             | · し<br>拘 | <mark> </mark> |                    |              |                 |     | X              |                |        | L                      | X        |     |          | - 130   |          |          |        |      | _         | •  | 1  |      |          |               | _     |                |    |    | / L<br>T      |              |          |
| -          | 第551117               |                  |                | ·東<br>「  |                | と<br>同<br>同        |              |                 |     | 宿              | 11/+I+         |        |                        | 宿        |     |          |         |          |          | _      | -    |           |    |    |      |          |               |       | L              |    |    | U             | -            |          |
| -          | 第21514                |                  | -              |          |                | <u>ŧ</u>           |              |                 |     | ᆔ              | 21910<br>2_    |        |                        |          |     |          |         | •        |          |        |      |           | 駬  |    |      |          |               | ••••• |                |    |    |               |              |          |
| -          |                       | -                | <mark> </mark> |          | -              |                    |              |                 |     | <br>テ:         | -<br>\$ストとし    | עדבר   | ? <u> </u>             |          |     |          |         |          |          |        |      |           | 30 |    |      |          |               |       |                |    | mì |               |              |          |
| -          | 第3内科                  | <mark>⊢</mark> i |                |          | -†             | - <mark>1</mark> - | 1            |                 |     | 選              | 択部を            | クリア    |                        |          |     | Ē        | - 10    |          |          |        | È    | -         | 1  | 1  | 1    | 1        | 1             | È     |                |    |    |               |              |          |
| -          | 整形外科                  | È.               | —              | - r      | -              | — <mark>—</mark>   |              |                 |     | £              | クリア            |        |                        |          |     |          |         |          |          |        | È    | -         |    |    |      |          |               | È     |                |    |    |               |              |          |
| -          |                       |                  | <del>ت</del>   | -        | Ť              | _ <b>`</b>         |              | 1               |     | 選              | 択部を            | ハードキ   | 訓約に                    | する。      |     | È        | -`      | •        |          |        |      |           |    |    |      |          |               | •     | •              | •  | •  |               |              |          |
| -          | 整形外科                  | 拘                |                | Ē        | ٦Ì             | T                  |              |                 |     | 選              | 択部を)           | ソフト制   | 則約に                    | する。      |     |          |         |          |          |        |      |           |    | Γ  | Ē    | <b>.</b> |               |       |                |    |    |               |              |          |
| -          | 第1内科                  | <u> </u>         |                | ,        |                |                    |              |                 | •   | ים .<br>- א    | ック             | ÷      |                        |          |     |          |         |          | ·ò       |        |      |           | 官  |    |      |          |               |       | -              | -  |    |               |              |          |
|            | 第2内科                  | ·····            |                |          |                |                    |              |                 | •   | 7.<br>FI       | /クム子)<br>国     | 止生凡    | x                      |          |     | <b>1</b> |         |          |          | ····   |      |           |    |    |      |          |               |       | ·····          |    |    |               |              |          |
|            | 第2内科                  |                  |                |          |                |                    |              |                 |     | н,<br>Л-       | ~~<br>-ドコピー    | 印刷     |                        |          |     |          |         |          | 00       |        |      |           |    |    |      |          |               | 0     | ·              |    |    |               |              |          |
|            | 第3内科                  |                  |                |          |                |                    |              |                 |     | Ex             | ·<br>celへ出     | 力<br>力 |                        |          |     |          |         |          | 00       |        |      |           |    |    |      |          |               |       | ·····          |    |    |               |              |          |
|            | 泌尿器科                  |                  |                |          |                |                    |              |                 |     | 2              | リップボー          | -ドヘコ   | IĽ-                    |          |     |          |         |          | 00       |        |      |           |    |    |      |          |               |       | ·····          | 宿日 |    |               |              |          |
|            | 第1外科                  |                  |                |          |                |                    |              |                 |     | CS             | マファイノ          | しとして   | て出力                    |          |     |          |         |          |          |        |      |           |    |    |      |          |               |       | 傮              |    |    |               |              |          |
|            | 整形外科                  |                  |                |          |                |                    |              |                 |     | Ľ              | 1-の切り          | り替え    |                        |          |     |          |         |          |          |        |      |           |    |    |      | 宿        |               |       |                |    |    |               |              |          |
|            | │ 腫瘍内科                |                  |                |          |                |                    |              |                 |     | <u> </u>       | フレッシュ          | 1      |                        |          |     |          |         |          |          |        |      |           |    |    |      |          |               |       |                |    |    |               |              |          |

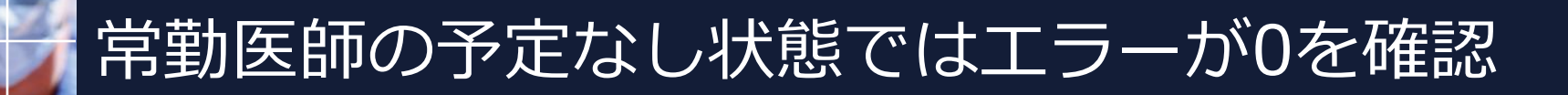

### ■非常勤医師予定はロックしてあるので残ります

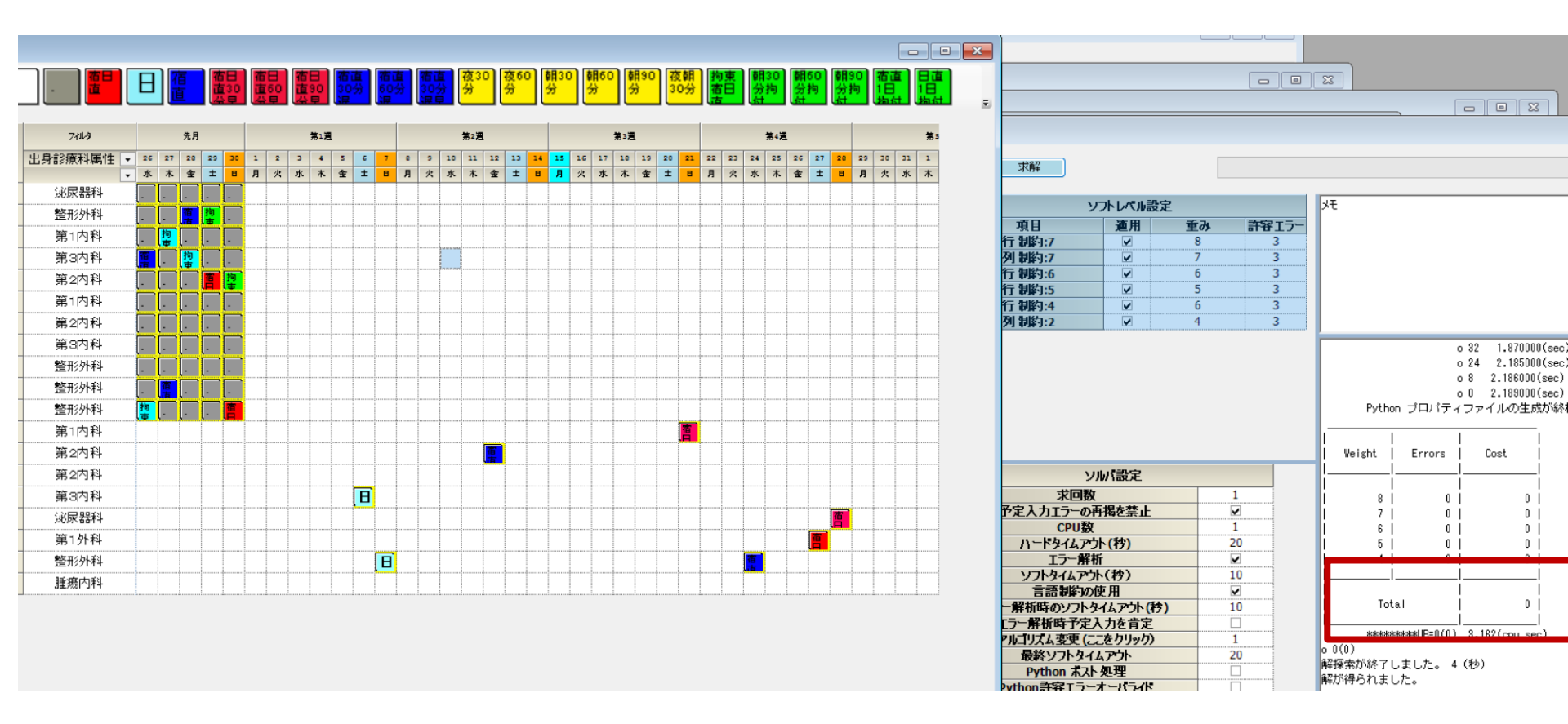

ハード制約化

## ■取り消しボタンで予定を元に戻します ■予定をハード制約化してみます

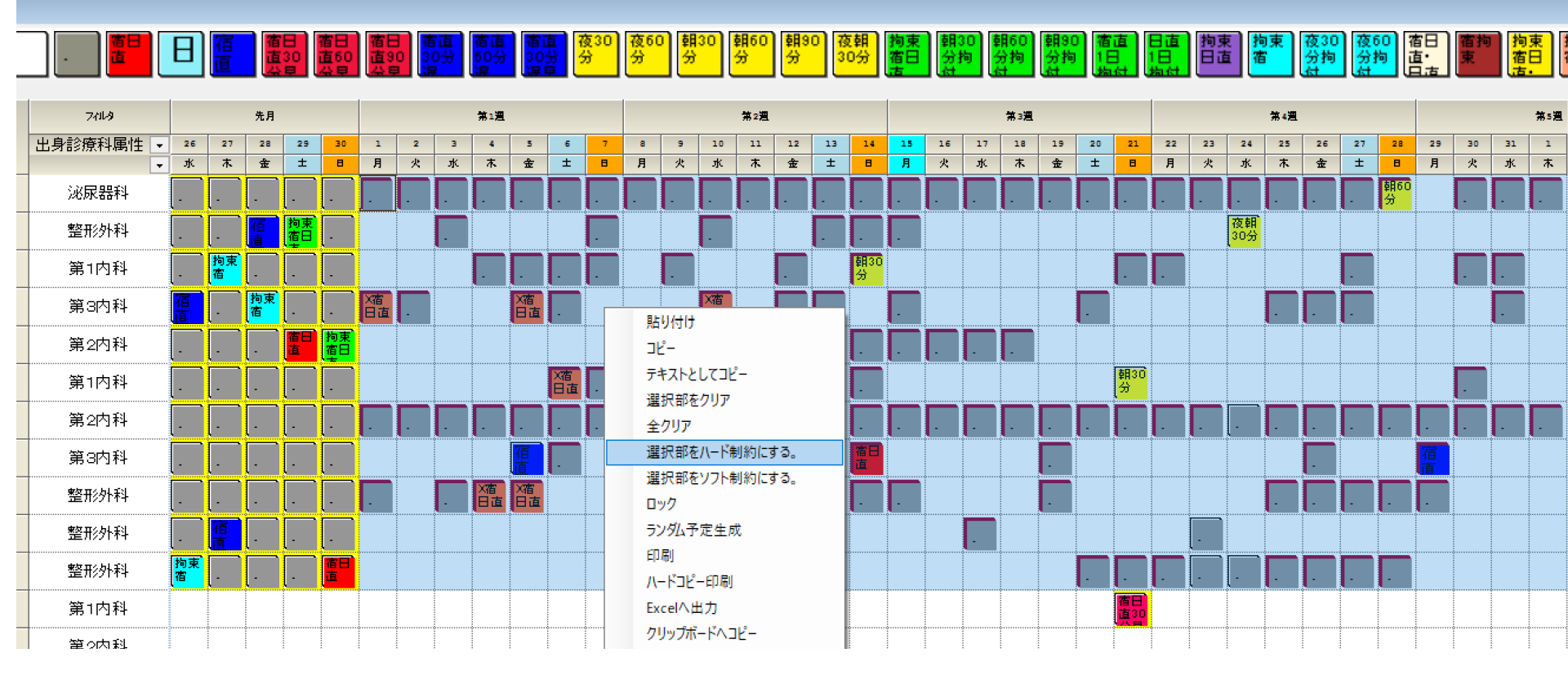

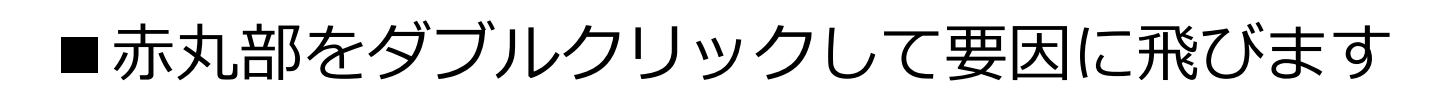

ハードエラー解析

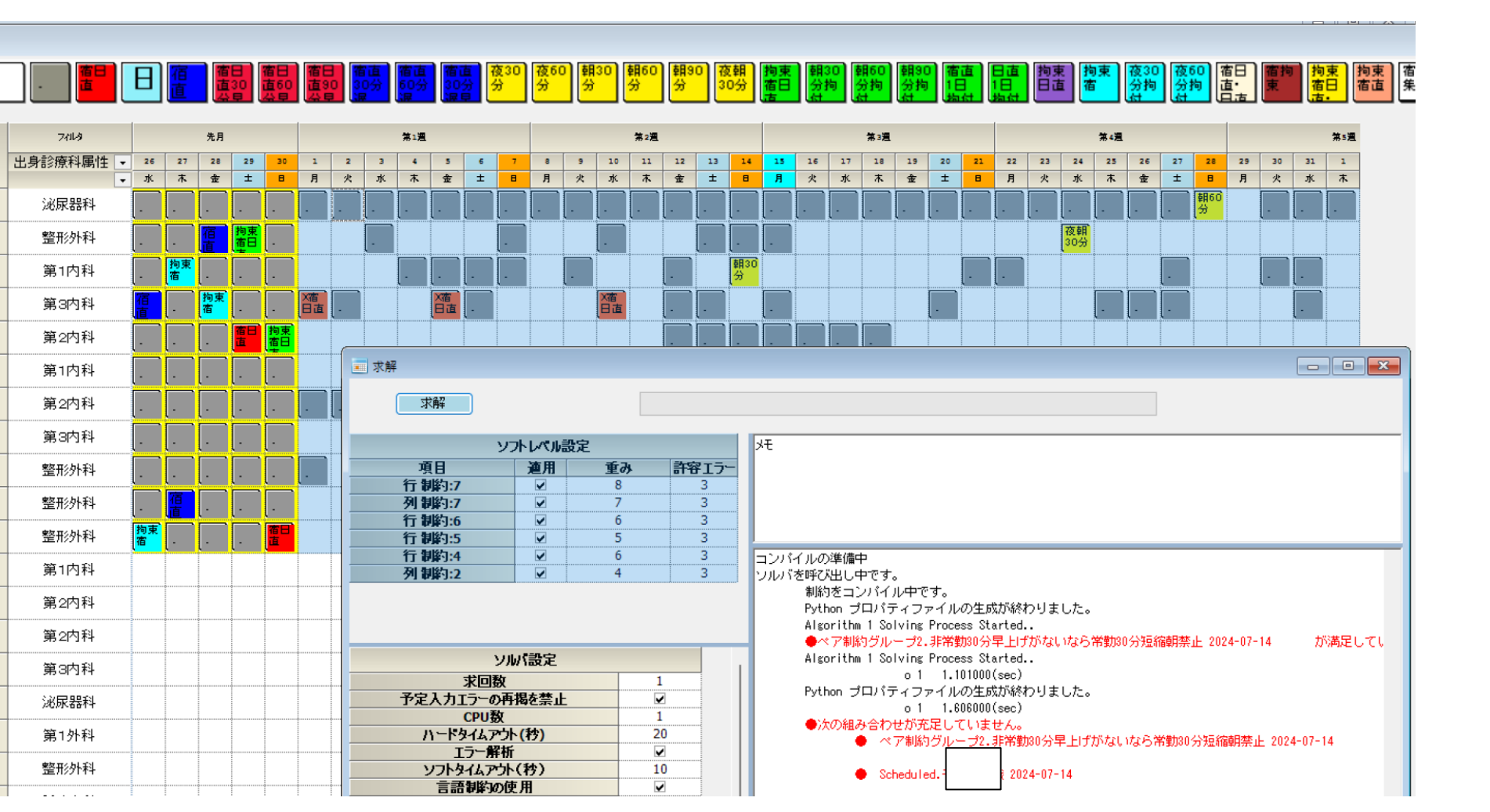

# ■非常勤医師の30分早上げがないにもかかわらず、常勤医師の朝30分がハード予定されている、が原因です。

ハードエラー解析

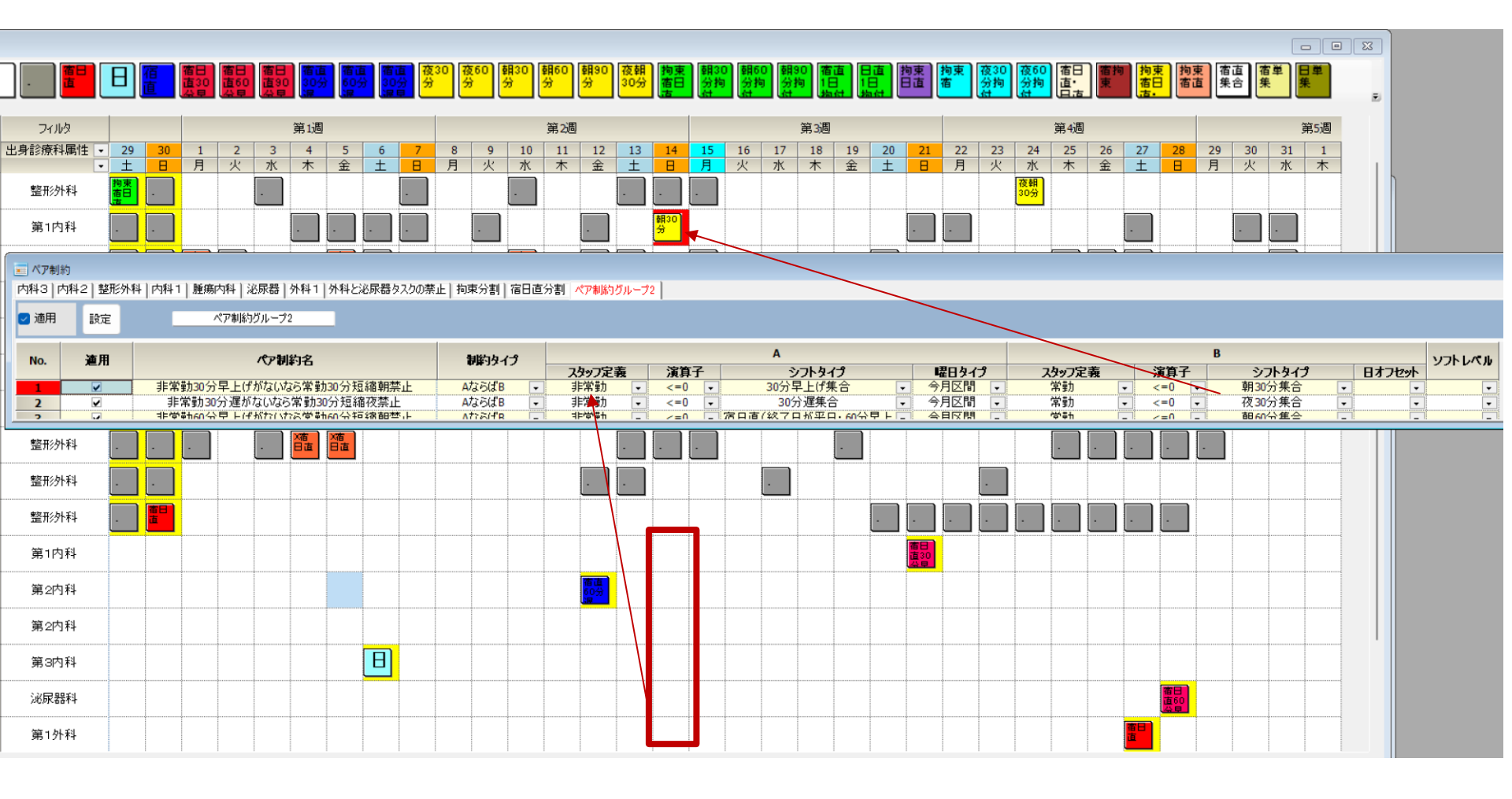

<u>エラーの修正</u>

## ■予定修正■別方法:常勤予定を全てソフト化してしまう

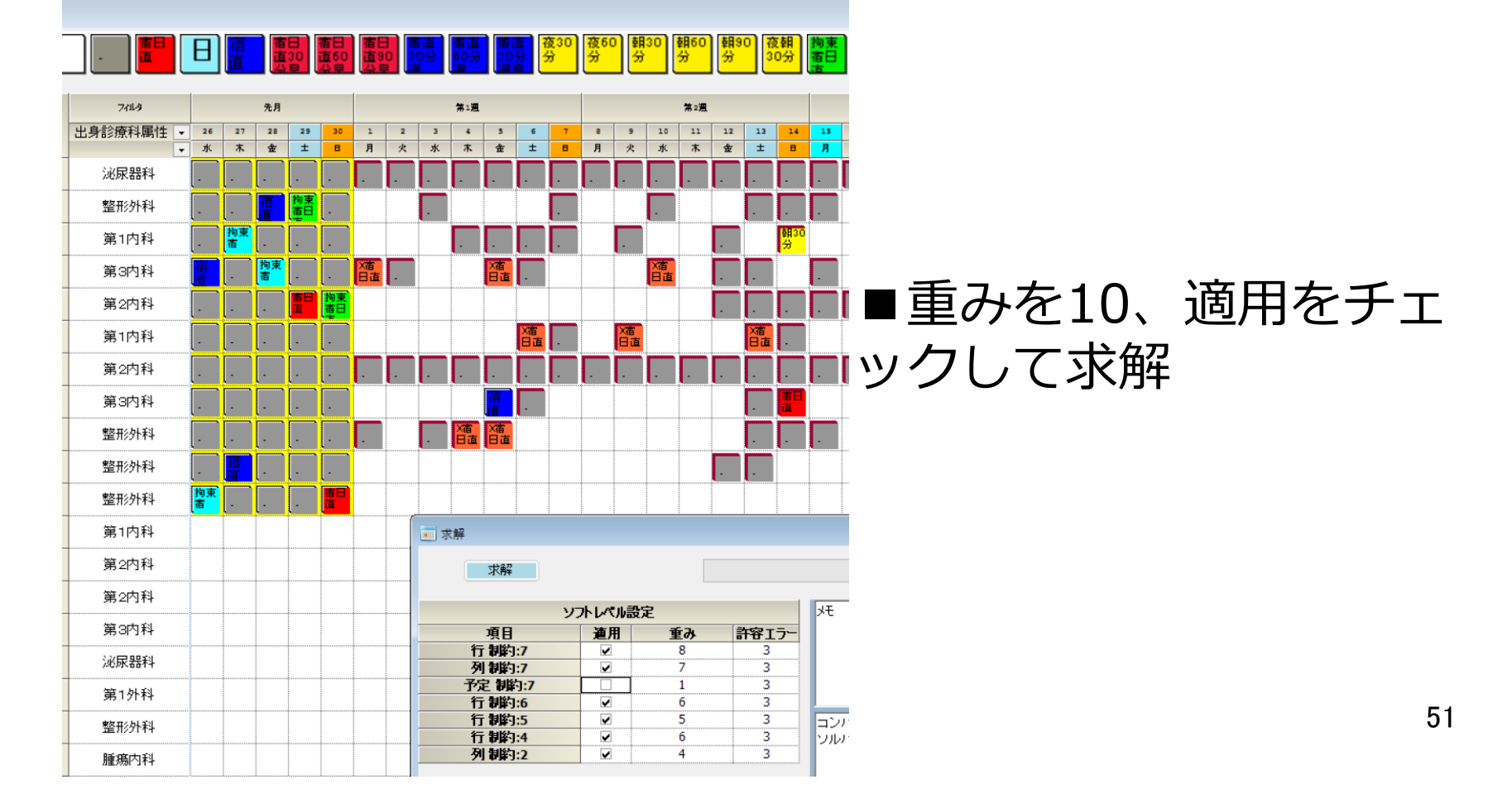

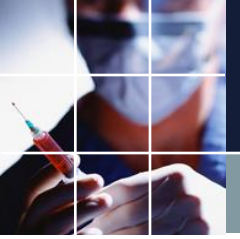

### 解の状況確認

### ■重み10は、予定のみ。予定が1個だけ、変更されていることが 分かる

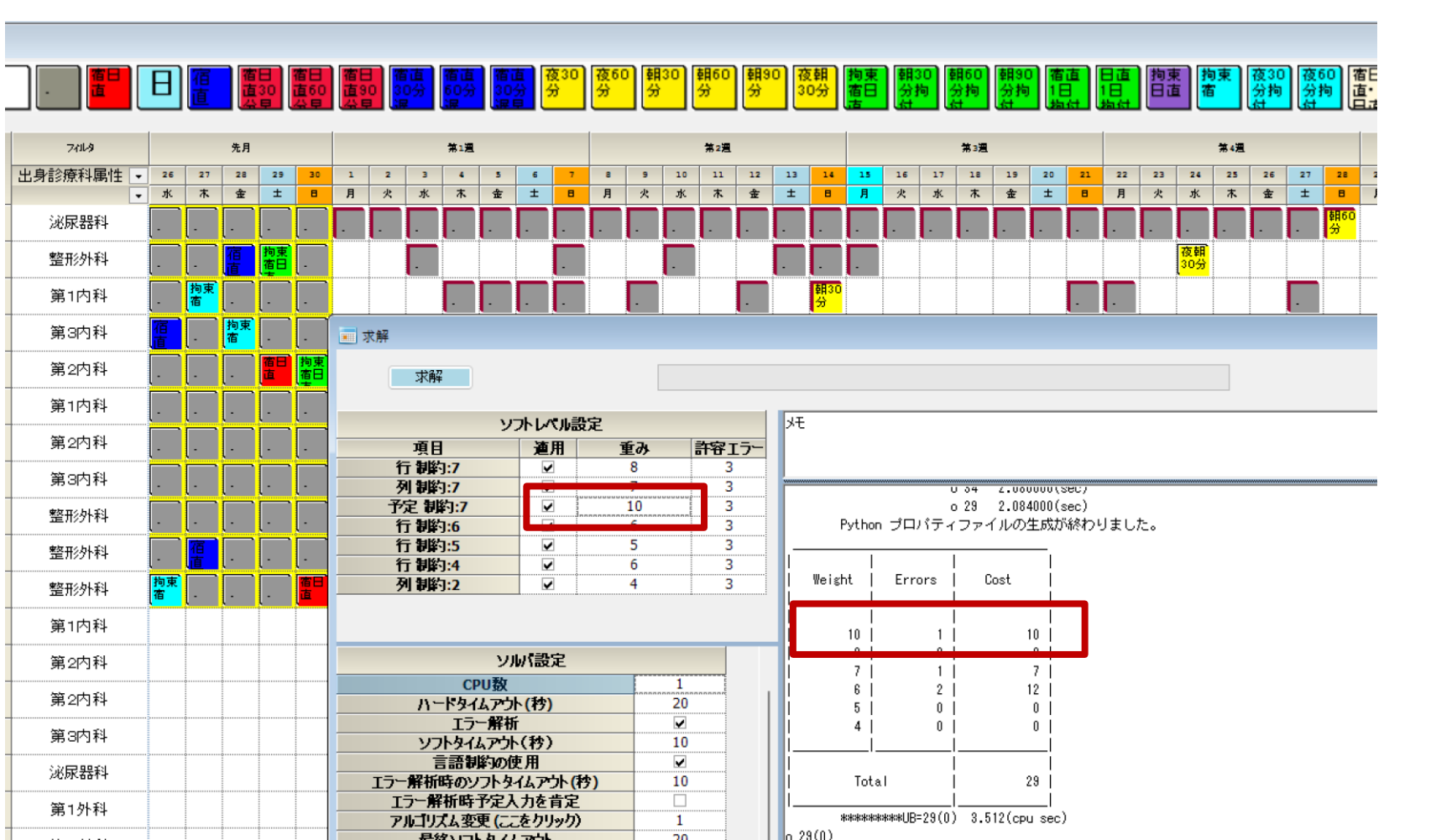

52

### 予定変更部の確認

### ■解を開いて「予定入力と比較」をクリック

| フィルタ    |   |    |         | 先月                                           |               |               |                  |                |               | 第 <mark>1</mark> 週 |          |          |               |         |                                              |         | 第 <u>2</u> 週 |                |                                              |
|---------|---|----|---------|----------------------------------------------|---------------|---------------|------------------|----------------|---------------|--------------------|----------|----------|---------------|---------|----------------------------------------------|---------|--------------|----------------|----------------------------------------------|
| 出身診療科属性 | • | 26 | 27      | 28                                           | 29            | 30            | 1                | 2              | 3             | 4                  | 5        | 6        | 7             | 8       | 9                                            | 10      | 11           | 12             | 13                                           |
|         | • | 水  |         | <u>金</u>                                     |               |               | 月                | 火              | 水             |                    | <u>金</u> |          |               | 月       | <u>火</u>                                     | 水       |              | <u>金</u>       |                                              |
| 泌尿器科    |   | Ŀ  | Ŀ       | Ŀ                                            | Ŀ             | Ŀ             | Ŀ                | Ŀ              | Ŀ             | Ŀ                  | <u> </u> | Ŀ        | Ŀ             | -       | Ŀ                                            | Ŀ       | Ŀ            | Ŀ              | Ŀ                                            |
| 整形外科    |   | ·  | ·       | 宿直                                           | 拘束<br>宿日<br>古 | Ē             | <b>一</b> 〕<br>予5 | 1000<br>2入力に   | してい。<br>送る    |                    |          | Ŀ        | Ŀ             | ·       | 宿直                                           |         | 拘束<br>宿      | ·              |                                              |
| 第1内科    |   | ·  | 拘束<br>宿 | Ŀ                                            | ·             | <u> </u>      | 選打<br>コピ         | 尺部を予<br>-      | 定に送る          | 5                  |          | Ŀ        | ·             | 拘束<br>宿 | Ŀ                                            |         | 宿直           | ·              | 拘束<br>宿日<br>古                                |
| 第3内科    |   | 宿直 |         | 拘束<br>宿                                      | ·             | <u> </u>      | テキ<br>予知         | ストとして<br>言入力と  | (コピー)         |                    |          | Ŀ        | 宿直            | ·       | <u>.</u>                                     | 拘束<br>宿 |              | ·              | <u>.                                    </u> |
| 第2内科    |   | ·  | Ŀ       | <u>.                                    </u> |               | 拘束<br>宿日<br>古 | ED.#<br>八一       | ฟ<br>หัวหํ–ย   | 口届川           |                    | <u> </u> | 宿直       | 拘束<br>日直      | Ŀ       | <u>.                                    </u> | Ŀ       | Ŀ            | Ŀ              | Ŀ                                            |
| 第1内科    |   | ·  | Ŀ       | Ŀ                                            | ·             | _             | Exc              | elへ出力<br>wゴポート | ]<br>א דע_    |                    |          | 拘束<br>日直 |               | Ŀ       | <u>.                                    </u> |         |              | 夜60<br>分拘<br>付 | <u>.                                    </u> |
| 第2内科    |   | ·  | Ŀ       | Ŀ                                            | Ŀ             | _             | CSI              | リアイル           | ~~コピ<br>として出: | ъ                  |          | Ŀ        | ·             |         | Ŀ                                            |         |              | Ŀ              | ·                                            |
| 第3内科    |   | ·  |         | Ŀ                                            | ·             |               |                  | -0999<br>1     | ez.           |                    | 直        | Ŀ        | Ŀ             | ·       | 拘束                                           |         | <u> </u>     | ·              |                                              |
| 整形外科    |   | ·  |         | Ŀ                                            | ·             | <u> </u>      | Ŀ                | 宿直             | Ŀ             |                    | ·        | Ŀ        | 拘束<br>宿日<br>古 | ·       | Ŀ                                            |         |              | 拘束<br>宿        |                                              |
| 整形外科    |   |    | 宿吉      |                                              |               |               | 拘束<br>宿          |                | 宿店            |                    |          | 拘束<br>宿日 |               |         |                                              | 宿吉      |              |                |                                              |
| フィルタ    |   | 水  | 木       | 金                                            | ±             | В             | 月                | 火              | 水             | 木                  | 金        | ±        | В             | 月       | 火                                            | 水       | 木            | 金              | ±                                            |
|         |   |    |         |                                              |               |               |                  |                |               |                    |          | 1        | 1             |         |                                              |         |              |                | 1                                            |
|         |   |    |         |                                              |               |               | 1                | 1              | 1             | 1                  | 1        | 1        | 1             | 1       | 1                                            | 1       | 1            | 1              | 1                                            |
|         |   |    |         |                                              |               |               | 1                | 1              | 1             | 1                  | 1        | 1        | 1             | 1       | 1                                            | 1       | 1            | 1              | 1                                            |
|         |   |    |         |                                              |               |               | 1                | 1              | 1             | 1                  | 1        | 1        | 1             | 1       | 1                                            | 1       | 1            | 1              | - 1                                          |

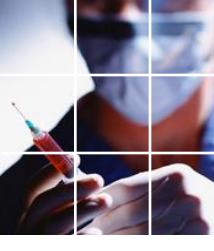

### 予定変更部の確認

### ■変更部は、解と予定に赤枠が付きます

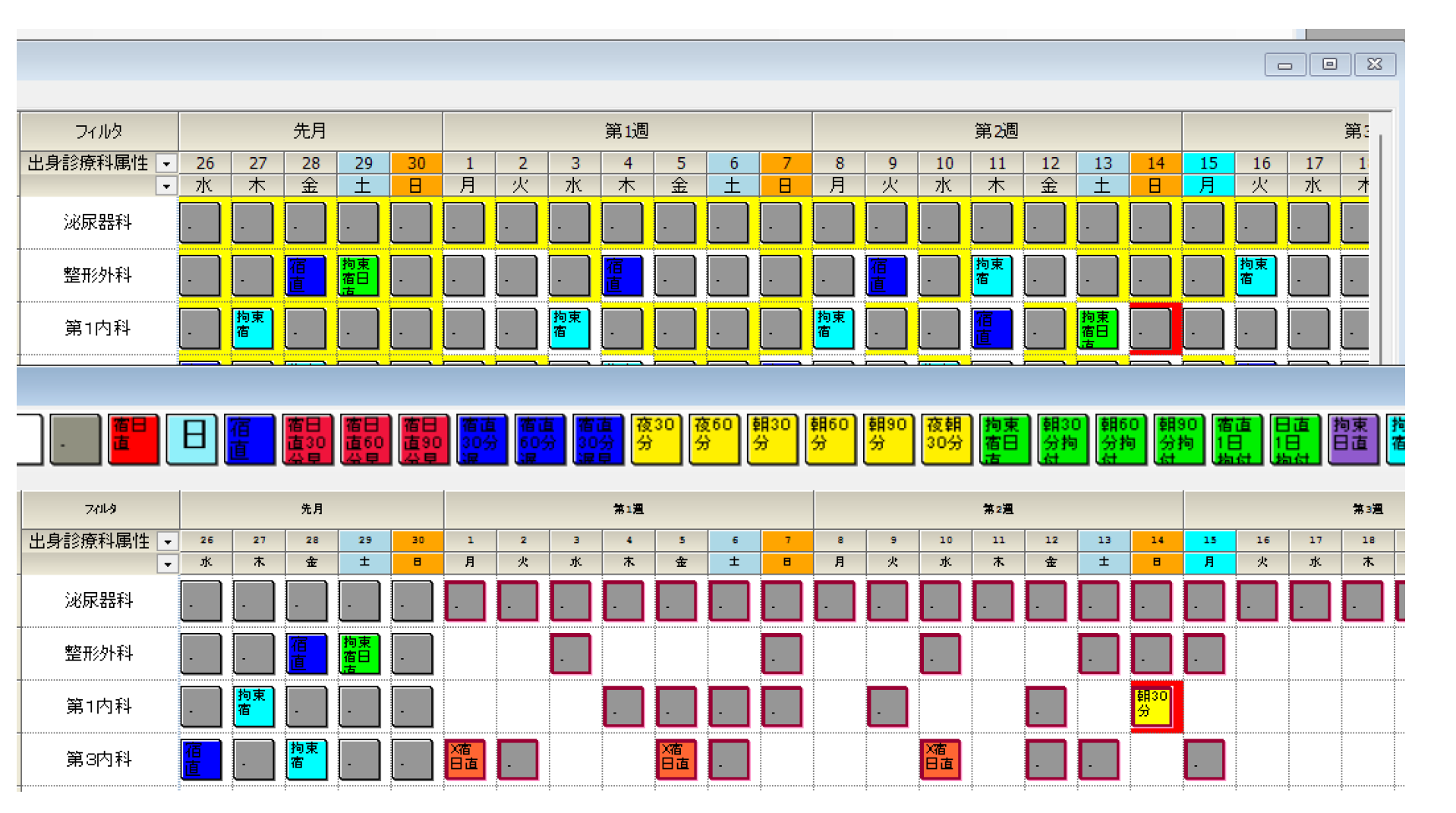

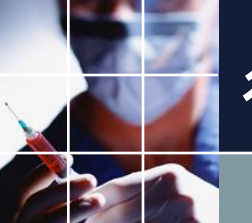

### 行制約エラー部の確認

### ■重み6は、行制約のみ。重み6の2個エラーは、解で確認可能

### 📃 シフト解

#### 解1

|    | 宿直が<br>平日で<br>終わる<br>場合は | 宿直が<br>休日で<br>終わる<br>場合は | <ul><li>労計业<br/>宿直が休日</li><li>禁止1</li></ul> | <ul><li>受計业<br/>で終わる場合</li><li>禁止2</li></ul> | <del>学計业</del><br>は、宿直終了<br><b>禁止3</b> | <ul><li> 、 きょうし</li><li> 、 きょうしょう</li><li> 、 きょうしょう</li><li> <li> 、 きょうしょう</li><li> 、 きょうしょう</li><li> 、 きょうしょう</li><li> 、 きょうしょう</li><li> 、 きょうしょう</li><li> <li> </li><li> <li> </li><li> <li> </li><li> </li></li></li></li></li></ul> <li> <li> </li><li> </li><li> </li></li> | ッキャック<br>なるのが望ま<br>禁止1 | 労動拘<br>い 集中<br>禁止2 | 常動拘<br>束集中<br>禁止3 |
|----|--------------------------|--------------------------|---------------------------------------------|----------------------------------------------|----------------------------------------|----------------------------------------------------------------------------------------------------|------------------------|--------------------|-------------------|
| 1  | 0                        | 0                        | 0                                           | 0                                            | 0                                      | 0                                                                                                    | 0                      | 0                  | 0                 |
| 2  | 0                        | 0                        | 0                                           | 0                                            | 0                                      | 0                                                                                                    | 0                      | 0                  | 0                 |
| 3  | 0                        | 0                        | 0                                           | 0                                            | 0                                      | 0                                                                                                    | 0                      | 0                  | 0                 |
| 4  | 0                        | 0                        | 0                                           | 0                                            | 0                                      | 0                                                                                                    | 0                      | 0                  | 0                 |
| 5  | 0                        | 0                        | 0                                           | 0                                            | 0                                      | 0                                                                                                    | 0                      | 0                  | 0                 |
| 6  | 0                        | 0                        | 0                                           | 0                                            | 0                                      | 0                                                                                                    | 0                      | 0                  | 0                 |
| 7  | 0                        | 0                        | 0                                           | 0                                            | 0                                      | 0                                                                                                    | 0                      | 0                  | 0                 |
| 8  | 0                        | 1                        | 0                                           | 0                                            | 0                                      | 0                                                                                                    | 0                      | 0                  | 0                 |
| 9  | 0                        | 0                        | 0                                           | 0                                            | 0                                      | 0                                                                                                    | 0                      | 0                  | 0                 |
| 10 | 0                        | 0                        | 0                                           | 0                                            | 0                                      | 0                                                                                                    | 0                      | 0                  | 1                 |
| 11 | 0                        | 0                        | 0                                           | 0                                            | 0                                      | 0                                                                                                    | 0                      | 0                  | 0                 |
| 12 |                          |                          |                                             |                                              |                                        |                                                                                                    |                        |                    |                   |
| 13 |                          |                          |                                             |                                              |                                        |                                                                                                    |                        |                    |                   |

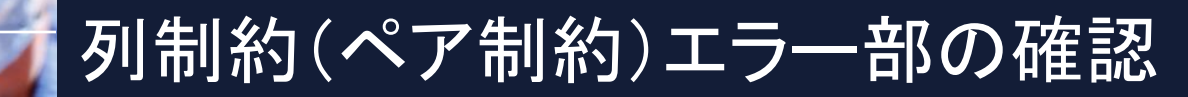

# ■重み7は、列制約(ペア制約)のみ。解では、分からない ■予定の重みを軽くすることで、予定変更部が増える→あらたに変更された部分が重み7のエラー修復部のはず

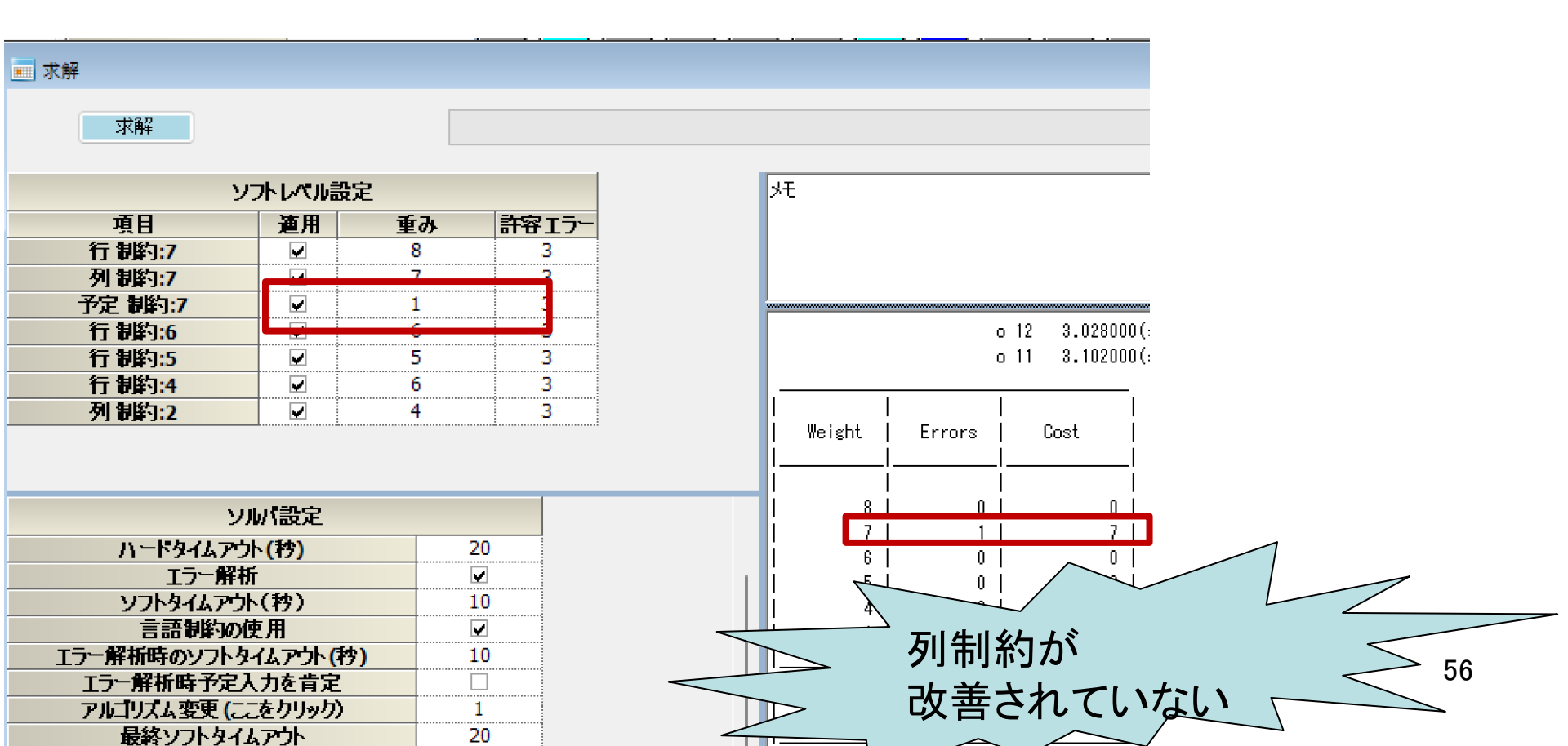

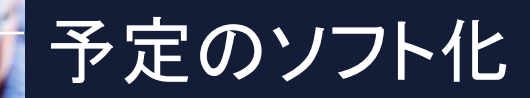

# ■一部、ハード化した予定となっていたので、改めてソフト 予定に変更 ■レベル7を選択

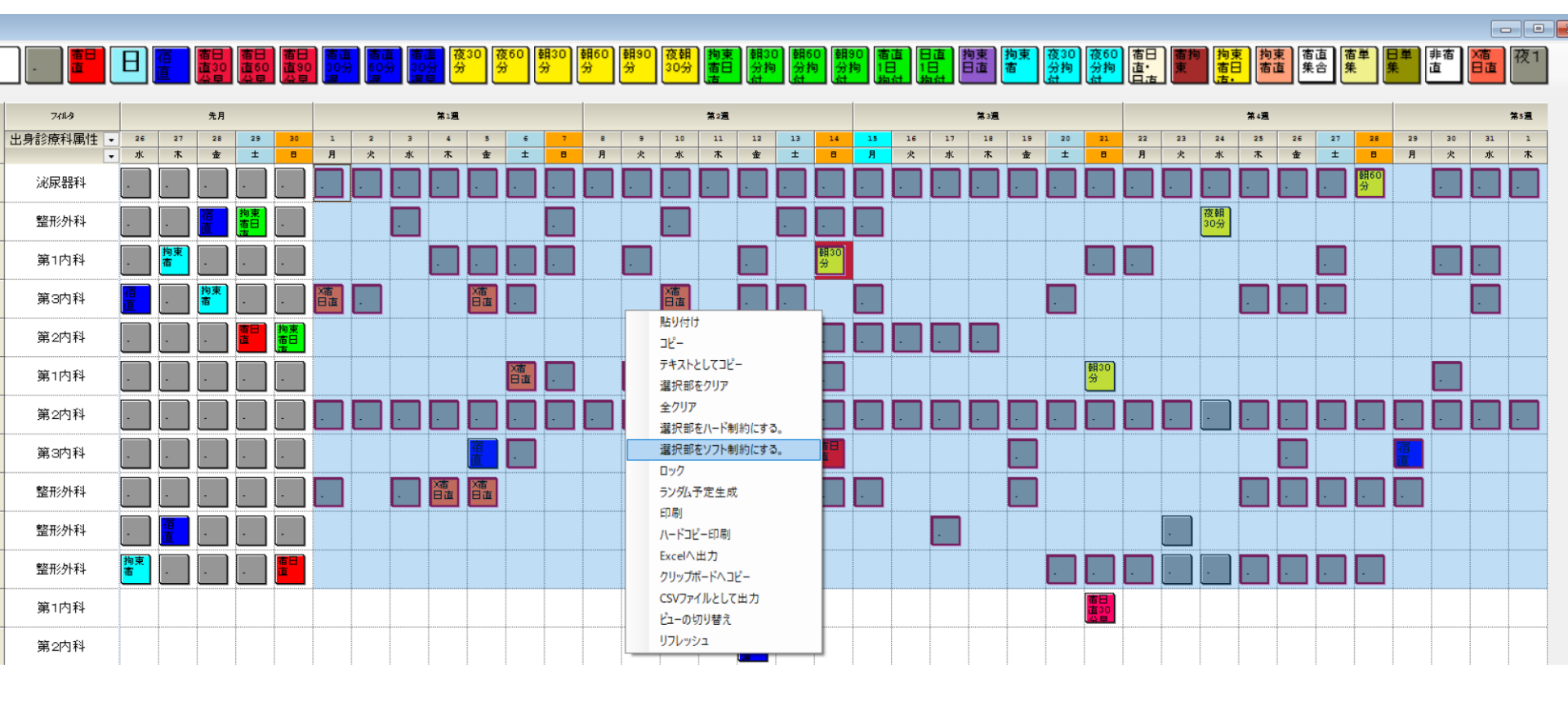

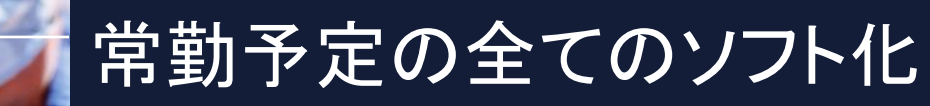

## ■予定以外のエラーは全て消失 ■新たに変更された部分が列制約違反要因

| 🔜 求解         |                      |              |       |                                        |
|--------------|----------------------|--------------|-------|----------------------------------------|
| 求解           |                      |              |       |                                        |
| גע           | ホレベル書                | 定            |       | 、<br>大                                 |
| 項目           | 連用                   | 重み           | 許容エラー |                                        |
| 行 制約:7       |                      | 8            | 3     |                                        |
| 列制約:7        |                      | 7            | 3     |                                        |
| 予定 制約:7      |                      | 1            | 3     | Weight   Errors   Cost                 |
| 行制約:6        |                      | 6            | 3     |                                        |
| 行制約:5        |                      | 5            | 3     |                                        |
| 行制約:4        |                      | 6            | 3     |                                        |
| 列制約:2        |                      | 4            | 3     |                                        |
|              |                      |              |       |                                        |
|              |                      |              |       |                                        |
|              | •                    |              |       |                                        |
| עע           | バ設定                  |              |       |                                        |
| CPU数         |                      | 1            |       |                                        |
| ハードタイムアウト    | (杓)                  | 20           |       |                                        |
| エラー解析        |                      | <b></b>      |       |                                        |
| ሃጋኑቃብፈዎኃኑ    | (秒)                  | 10           |       | ************************************** |
| 言語制約の使       | [用                   | <b></b>      |       | 0 5(0)                                 |
| エラー解析時のソフトター | (ፈፖታ <mark>ኑ(</mark> | <b>5)</b> 10 |       | 解探索が終了しました。 5 (秒)                      |
| エラー解析時予定入    | 力を肯定                 |              |       | 解が得られました。                              |
| アルゴリズム変更(ここ  | をクリック)               | 1            |       |                                        |

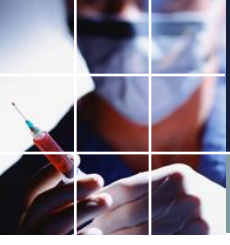

### 常勤予定変更解析

### ■第1内科同士で予定変更→ルール4に基づく変更と思われる

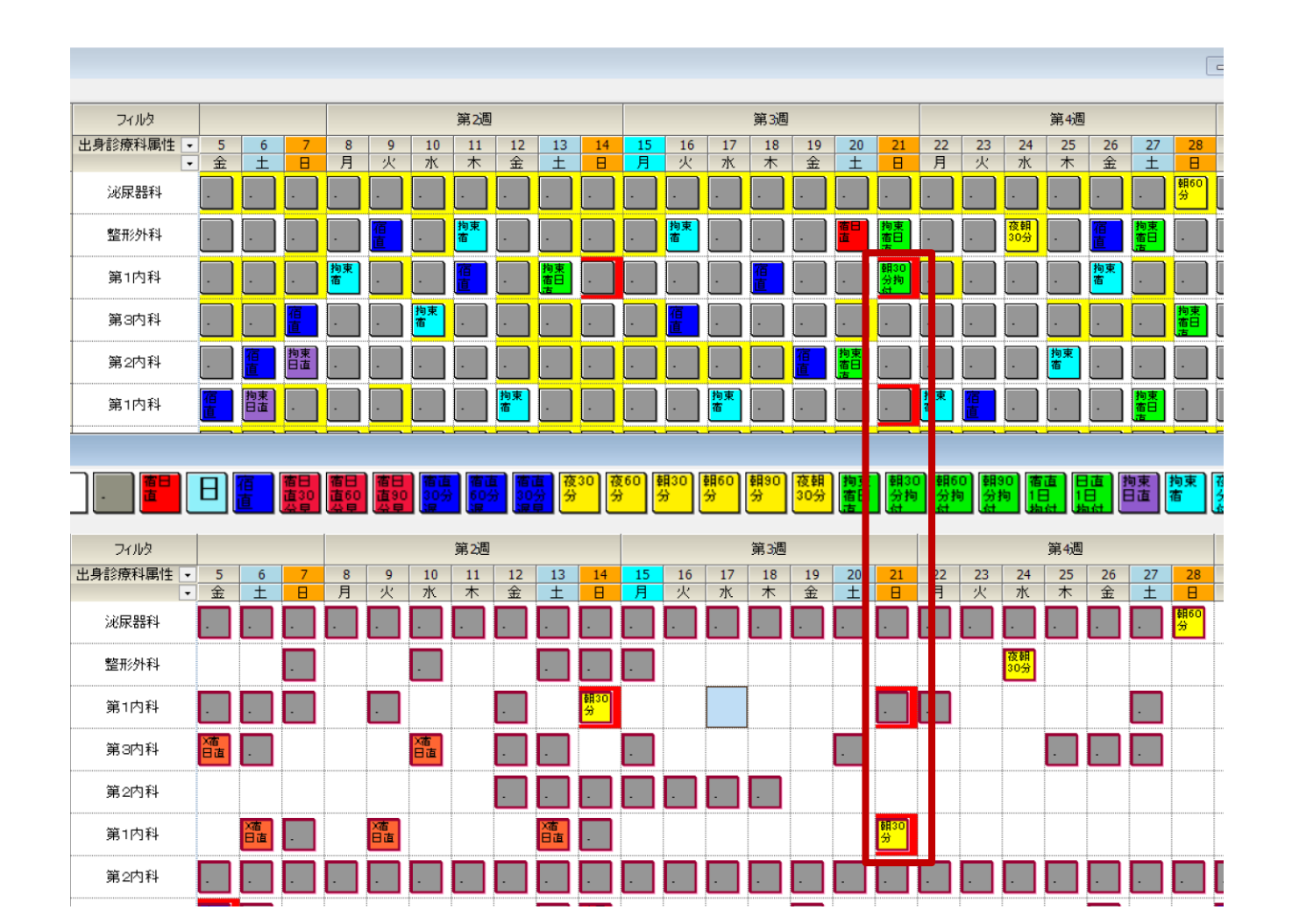

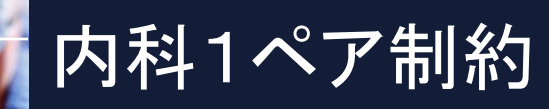

### ■マウスホイールボタンで集合を確認

| 💼 ペア制約 | 内        |                                   |              |          |                      |         |          |       |           |        |       |      |
|--------|----------|-----------------------------------|--------------|----------|----------------------|---------|----------|-------|-----------|--------|-------|------|
| 内科3 0  | □科2 整形タ  | 木科 内科1 腫瘍内科 泌尿器 外科1 外科と泌尿器タスクの禁止: | 拘束分割 宿日直分割 ペ | ア制約グループ2 |                      |         |          |       |           |        |       |      |
| ☑ 適用   | 設定       | 内科1                               |              |          |                      |         |          |       |           |        |       |      |
| No.    | 適用       | ペア制約名                             |              |          | A                    |         |          | <br>  | 8         |        | ノフトレイ | 5.16 |
|        |          |                                   | スタッフ定義       | 演算子      | シフトタイプ               | 曜日タイブ   | スタッフ定義   | 演算子   | シフトタイプ    | 日オフセット |       |      |
| 1      | <b>~</b> | 非常勤が宿日直(終了日が平日・30分早上がり)なら常勤朝30    | 非常勤内科1 💽     | ・ または ・  | ] 宿日直(終了日が平日・30分早上 💽 | 今月区間 💽  | 常勤内科1朝 👻 | または 💌 | 朝30分集合 💽  | -      | 7     | -    |
| 2      |          | 非常動が宿日直(終了日が平日・60分早上がり)なら常動朝60    | 非常勤内科1 、     | または 🔹    | 宿日直(終了日が平日・60分早上 😱   | 今月区間 🖵  | 堂勤内科1朝 👽 | または 😱 | 朝60分集合    |        | 7     | -    |
| 3      | ✓        | 非常勤が宿日直(終了日が平日・90分早上がり)常勤朝90分宿    | 非常勤内科1 💽     | ・ または 🔹  | 宿日直(終了日が平日・90分早上 🗸   | 今月区間 💽  | 常勤内科1朝 🔻 | または 🔍 | 朝90分集合 💽  | -      | 7     | -    |
| 4      | ✓        | 非常勤が30分遅・宿直(終了日が休日)常勤が夜30分宿直      | 非常勤内科1       | ・ または ・  | 30分遅・宿直(終了日が休日) 🗸    | 今月診療日 💽 | 常勤内科 🚽   | または 🕞 | 夜30分宿直集 💽 | -      | 7     | -    |
| 5      | <b>~</b> | 非常勤が60分遅・宿直(終了日が休日)常勤が夜60分宿直      | 非常勤内科1 💽     | ・ または 🗣  | 60分遅・宿直(終了日が休日) 💽    | 今月診療日 🔽 | 常勤内科 💌   | または 🕞 | 夜60分宿直集 💽 | -      | 7     | -    |
| 6      |          | 非常勤が30分遅・30分早上がり宿直(終了日が平日)常勤が朝    | 非常勤内科1 💽     | ・ または ・  | 30分遅・30分早上がり宿直(終了 💌  | 今月区間 💽  | 常勤内科1朝 ▼ | または 🕞 | 朝30分集合 🔹  | •      | 7     | -    |
| 7      |          | 非常勤が30分遅・30分早上がり宿直(終了日が平日)常勤が夜    | 非常勤内科1 💽     | ・ または 🕞  | 30分遅・30分早上がり宿直(終了 💽  | 今月診療日 💽 | 常勤内科 💽   | または 💽 | 夜30分宿直集 💽 | •      | 7     | -    |
| 8      |          |                                   |              | ・ または ・  |                      |         | -        | または   | -         |        |       | -    |

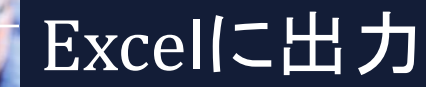

### ■以上で、全てのエラーが妥当なものと判断できます。 ■Pythonポスト処理をチェックし、求解、終了です。

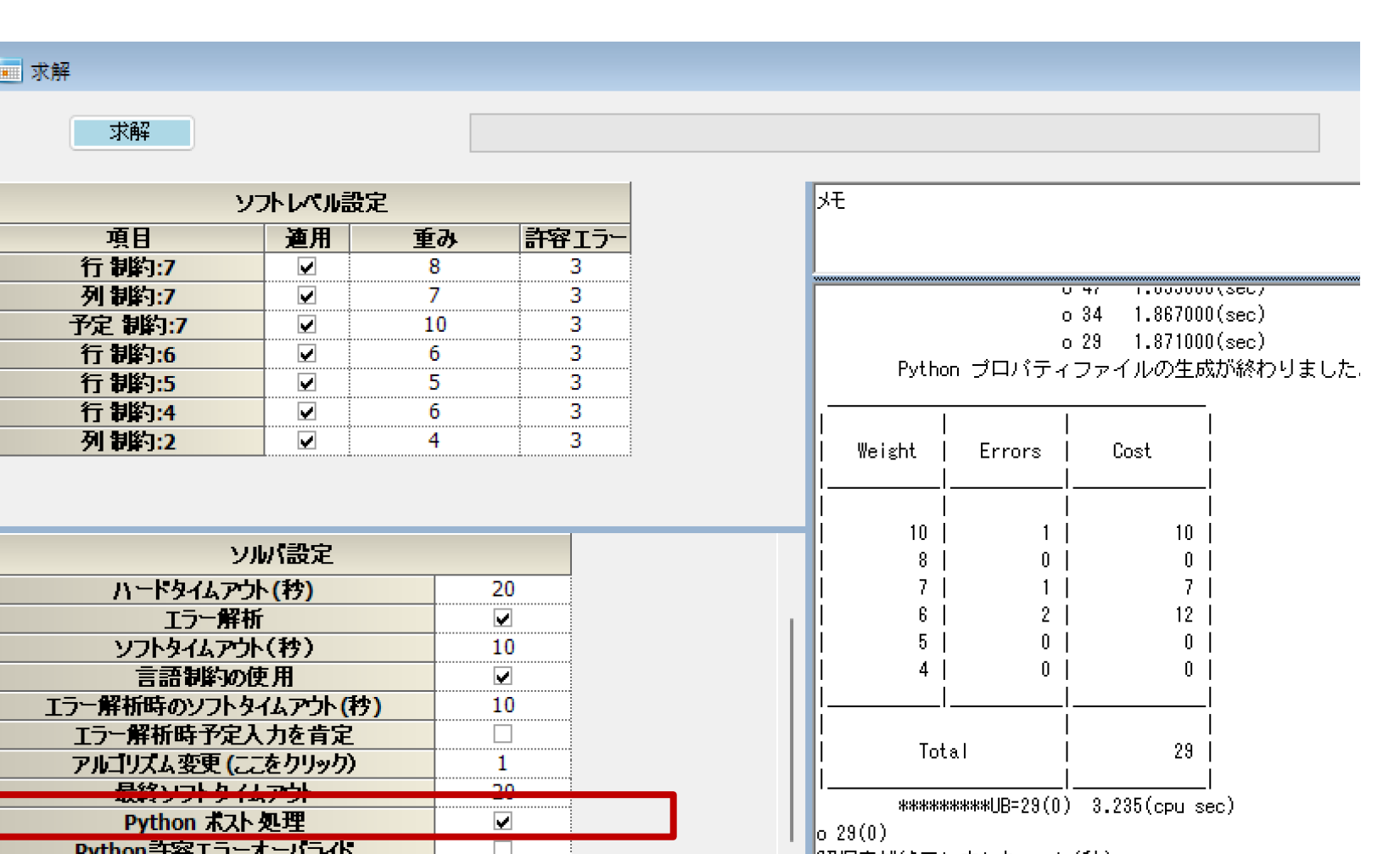

61

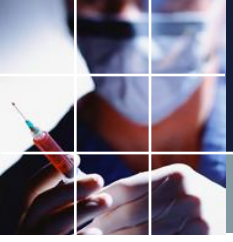

予定入力上の注意点

### ■朝から始まり、次の日の朝までが、このプロジェクトでの1日 の定義となっています

|                  | AM8:00/9:30(休日) |           | AM8:00/9:30(休日) |
|------------------|-----------------|-----------|-----------------|
|                  | Day N           |           | Day N + 1       |
|                  |                 |           |                 |
| 宿日直              |                 |           |                 |
| 宿日直30分早上がり       |                 |           | 30分つなぎ宿直        |
| 宿日直60分早上がり       |                 |           | 60分つなぎ宿直        |
| 宿日直90分早上がり       |                 |           | 90分つなぎ宿直        |
|                  |                 |           |                 |
| 宿直               |                 |           |                 |
| 宿直30分遅れ入り        | 30分つなぎ宿直        |           |                 |
| 宿直60分遅れ入り        | 60分つなぎ宿直        |           |                 |
| 宿直30分遅れ入り30分早上がり | 30分つなぎ宿直        |           | 30分つなぎ宿直        |
|                  |                 |           |                 |
| 日直(休日)           |                 |           |                 |
|                  |                 |           |                 |
|                  |                 |           |                 |
|                  | スケジュールナー        | -ス上の1日の定義 |                 |
|                  | PH0 PH1         | PH2       |                 |

### PH0-2とシフトの対応表

| シフト名                   | PH0 | PH1 | PH2 |               | 常勤医の当  | 直拘束状態 | ŧ      | 宿直カウント | 拘束カウント |
|------------------------|-----|-----|-----|---------------|--------|-------|--------|--------|--------|
| 宿日直                    | ٠   | •   | ٠   | 当直            | ٠      | •     | •      | 2      |        |
|                        |     |     |     | 拘束            | 0      | 0     | 0      |        |        |
| 日直(日中のみ)               | •   |     |     | 当直            | ٠      |       |        | 1      |        |
|                        |     |     |     | 拘束            | 0      |       |        |        |        |
| 宿直                     |     |     |     | 当直            |        | ٠     | ٠      | 1      |        |
|                        |     |     |     | 拘束            |        | 0     | 0      |        |        |
| 宿日直(終了日が平日・30分早上がり)    | •   | •   |     | 当直            |        |       |        |        |        |
|                        |     |     |     | 拘束            |        |       |        |        |        |
| 宿日直(終了日が平日・60分早上がり)    | •   | •   | •   | 当直            |        |       |        |        |        |
|                        |     |     |     | 拘束            |        |       |        |        |        |
| 宿日直(終了日が平日・90分早上がり)    | •   | •   | ۲   | 当直            |        |       |        |        |        |
|                        |     |     |     | 拘束            |        |       |        |        |        |
| 30分遅・宿直(終了日が休日)        |     | •   | ۲   | 当直            |        |       |        |        |        |
|                        |     |     |     | 拘束            |        |       |        |        |        |
| 60分遅・宿直(終了日が休日)        |     | ٠   | ۲   | 当直            |        |       |        |        |        |
|                        |     |     |     | 拘束            |        |       |        |        |        |
| 30分遅・30分早上がり宿直(終了日が平日) |     | •   | •   | 当直            |        |       |        |        |        |
|                        |     |     |     | 拘束            |        |       |        |        |        |
| 拘束宿日直                  | •   | •   | ٠   | 当直            |        |       |        |        |        |
|                        |     |     |     | 拘束            | 0      | 0     | 0      |        | 2      |
| 拘束日直                   | •   |     |     | 当直            |        |       |        |        |        |
|                        |     |     |     | 拘束            | 0      |       |        |        | 1      |
| 拘束宿                    |     | •   |     | 当直            |        |       |        |        |        |
|                        |     |     |     | 拘束            |        | 0     | 0      |        | 1      |
| 夜30分宿直拘束付              |     | •   | •   | 当直            |        |       |        |        |        |
|                        |     |     |     | 拘束            |        | 0     | 0      |        | 1      |
| 夜60分宿直拘束付              |     | •   |     | 当直            |        |       |        |        |        |
|                        |     |     |     | 拘束            |        | 0     | 0      |        | 1      |
| 朝30分宿日直拘束付             | •   | •   |     | 当直            |        |       |        |        |        |
|                        |     |     |     | 拘束            | 0      | 0     | 0      |        | 2      |
| 朝60分宿日直拘束付             |     |     |     | 当直            |        |       |        |        |        |
|                        |     |     |     | 拘束            | 0      | 0     | 0      |        | 2      |
| 朝90分宿日直拘束付             | •   | •   |     | 当直            |        |       |        |        |        |
|                        |     |     |     | 拘束            | 1      |       |        |        |        |
| 宿直拘束宿日直                |     | •   |     | 当直            |        | •     | •      | 1      | 1      |
|                        |     |     |     | 拘束            | 0      | 0     | 0      |        |        |
| 日直拘束宿日直                |     | •   |     | 当直            | •      |       |        | 1      | 1      |
|                        |     |     | 1   | All the sales | $\sim$ | 0     | $\sim$ |        |        |

## PH0-2 解・予定上の表現

# ■例えば、泌尿器の28日PH2は、実際は、29日0時から朝までのの勤務となることにご注意ください。

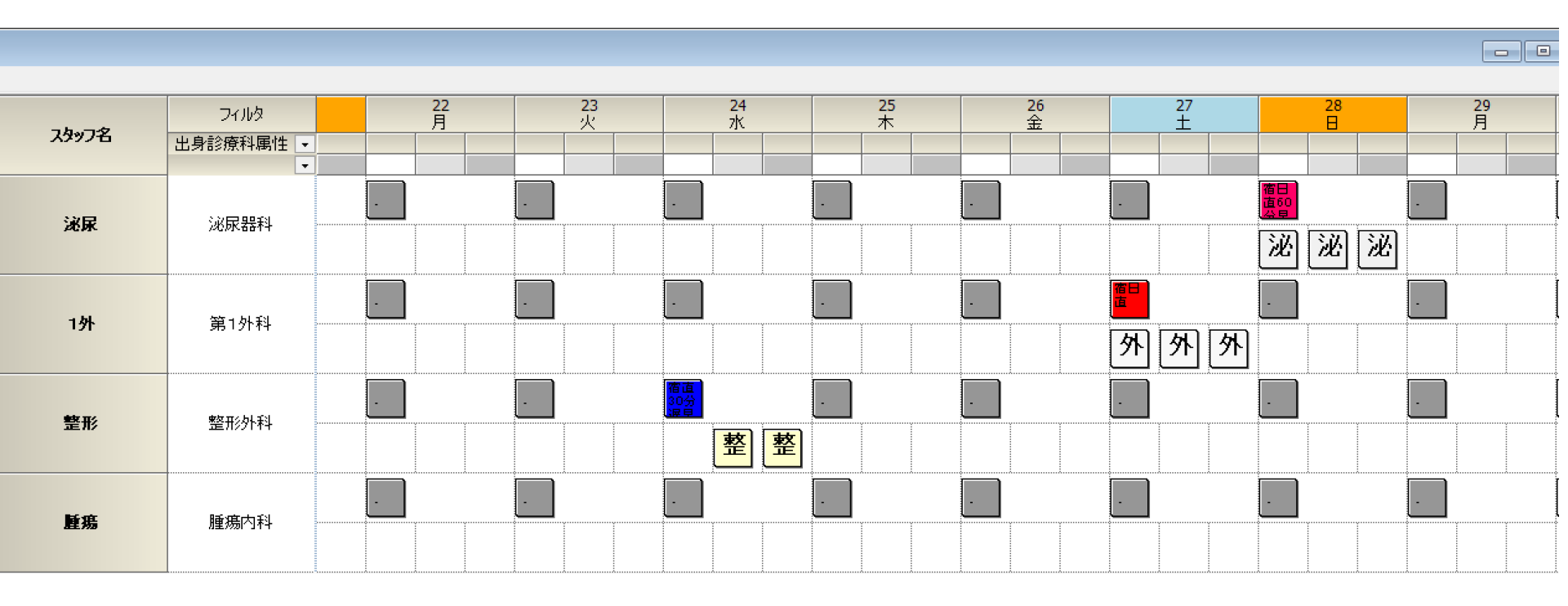

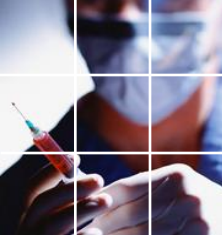

### 朝短縮の入力に注意

### ■従い、常勤朝短縮を指定する場合には、次のように対応する宿 日直と同一日に入力する必要があります。

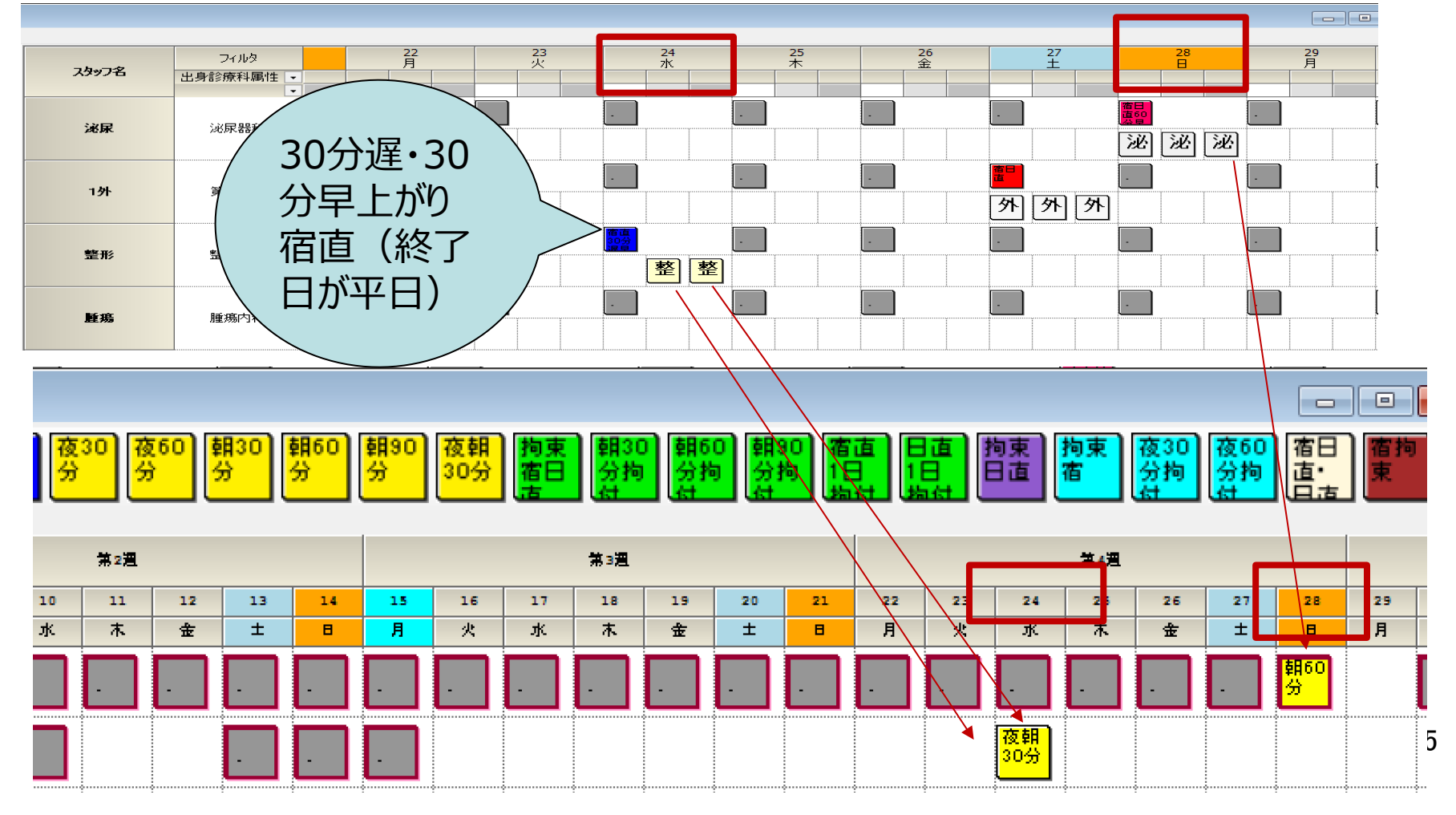

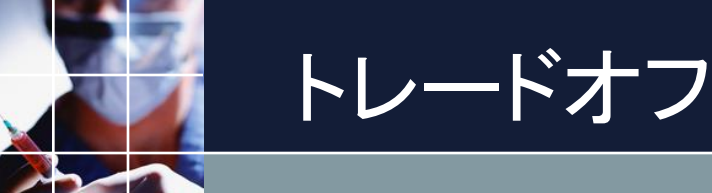

■どうやっても同時には満足できない場合があります。これをトレード オフの関係といいます。何かを取るには、何かを捨てなければいけない、ということです。

■トレードオフの関係になっているかどうかは、カット&トライでしか 分かりません。 ⇒高速求解の必要性

■管理者が、俯瞰的に決定してください。

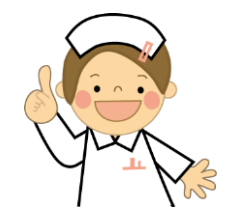

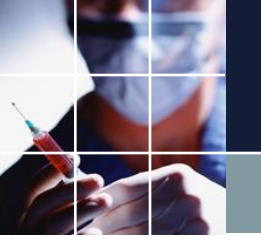

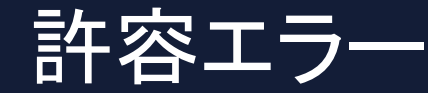

■許容エラー数の設定とは、ソフト不等式制約のハードエラー境界を定めることです。ソフト制約は、解が無い心配がない、といいましたが、ソフト不等式は、例外です。言い換えると、ソフト不等式制約は、常にハード制約を内包しています。

TODO:

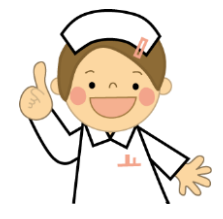

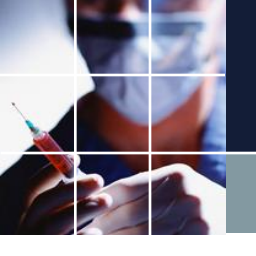

## 年末年始 制約終了日

### ■1月6日朝までの予定を入れる場合は、次のようにします。

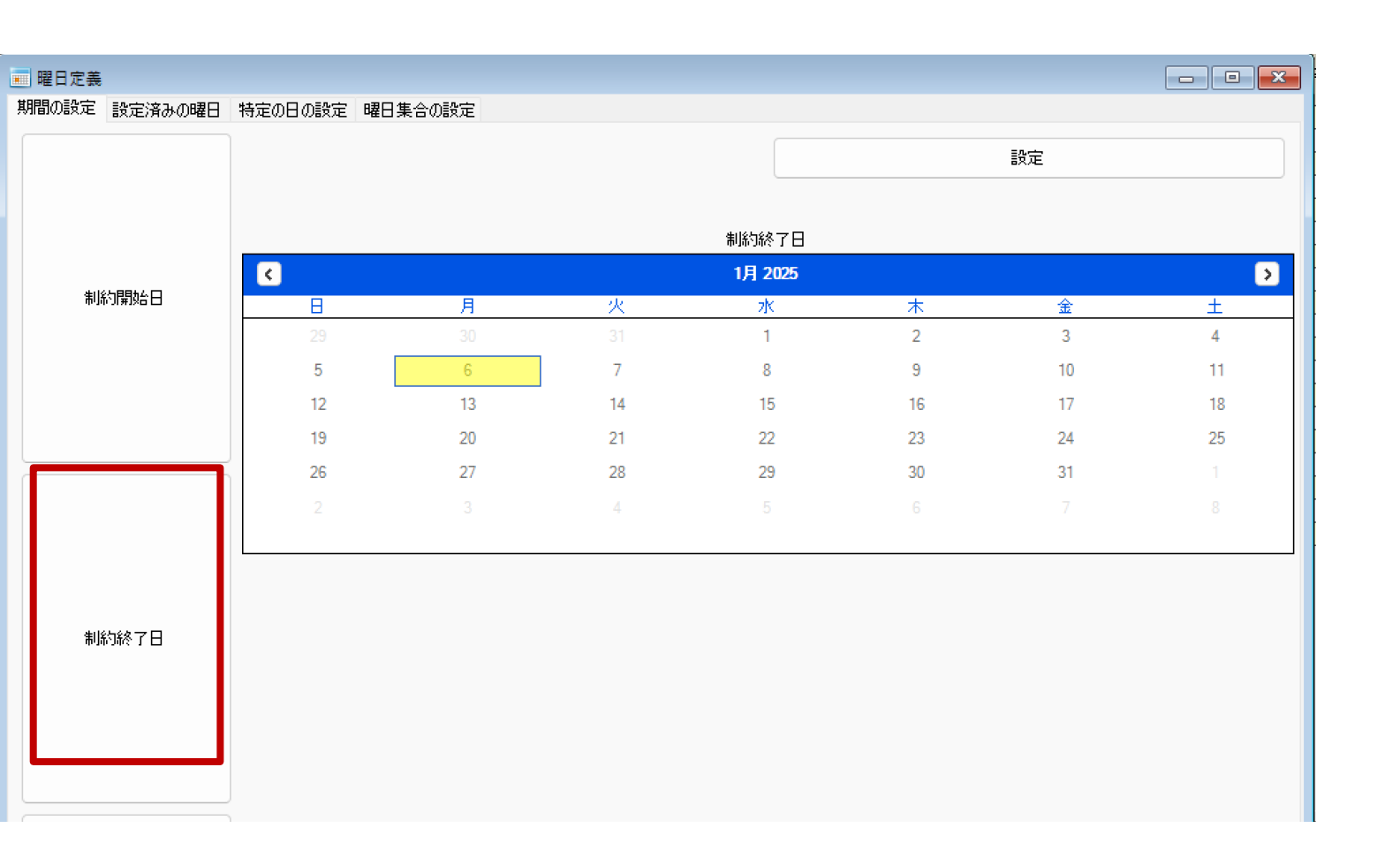

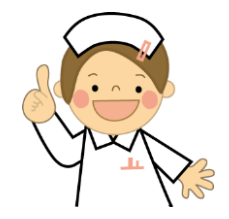

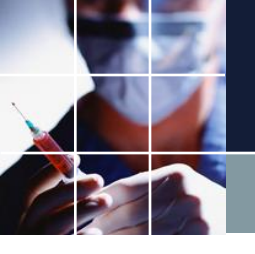

### 年末年始 制約期間

### ■各種値は、全て1月まで含めた値です。なので適宜、通常より多めに する必要があります。

#### 💶 スタッフ定義

スタッフ定義 スタッフ毎のシフト グループ定義 グループ集合 スタッフ毎のタスク

|     |          | 設定                |      |                               |                               |              |              |                              |                              |          |          |
|-----|----------|-------------------|------|-------------------------------|-------------------------------|--------------|--------------|------------------------------|------------------------------|----------|----------|
| No. | 適用       | <del>スタッ</del> フ名 | コメント | 最大宿日直回数属性(日<br>直のみ1その他2とカウント) | 最小宿日直回数属性(日<br>直のみ1その他2とカウント) | 最大宿直回数属<br>性 | 最小宿直回数<br>属性 | 最大休日拘束属性(日直<br>のみ1その他2とカウント) | 最小休日拘束属性(日直<br>のみ1その他2とカウント) | 最大平日拘束属性 | 最小平日拘束属性 |
| 1   | >        |                   |      | -                             |                               | -            | -            | -                            | •                            |          | E        |
| 2   | •        |                   |      | 2 🔹                           | <u> </u>                      | 3 🗸          | 2 🗸          | 4 💌                          | 2 🔹                          | 3 🗾      | 2 🔽      |
| 3   | •        |                   |      | 2 🔹                           |                               | 3 🗸          | 2 🗸          | 4 💌                          | 2 -                          | 3 💽      | 2 💽      |
| 4   | <b>Y</b> |                   |      | 2 -                           |                               | 3 🗸          | 2 🗸          | 4 🗸                          | 2 -                          | 3 💽      | 2 -      |
| 5   | <b>V</b> |                   |      | 2 -                           |                               | 3 🗣          | 2 🗸          | 4 🗸                          | 2 -                          | 3 💽      | 2 -      |
| 6   | Y        |                   |      | 2 -                           |                               | 3 🗣          | 2 -          | 4 •                          | 2 🚽                          | 3 🔹      | 2 💽      |
| 7   | <b>V</b> |                   |      | -                             |                               | -            | -            | -                            |                              |          |          |
| 8   | ✓        |                   |      | 2 🗸                           |                               | 3 🗸          | 2 🗸          | 4 🗸                          | 2 •                          | 3 🔹      | 2 -      |
| 9   | <b>v</b> |                   |      | 2 🗸                           |                               | 3 🗸          | 2 🗸          | 4 🗸                          | 2 -                          | 3 💽      | 2 -      |
| 10  | 2        |                   |      | 2 -                           |                               | 3 -          | 2 🗸          | 4 •                          | 2 -                          | 3        | 2 -      |
| 11  | 2        |                   |      | 2 🔹                           |                               | 3 🗸          | 2 🗸          | 4 💌                          | 2 🚽                          | 3 💽      | 2 -      |
| 12  | ✓        |                   |      | -                             | -                             | •            | -            | -                            |                              |          | -        |
| 13  | ✓        |                   |      | -                             |                               | -            |              |                              |                              |          |          |
| 14  | ✓        |                   |      | -                             | -                             | -            | -            | -                            | -                            |          | -        |
| 15  | <b>V</b> |                   |      | -                             |                               | -            | -            | -                            | -                            | -        | -        |
| 16  | •        |                   |      | -                             | -                             | -            | -            | -                            | -                            | -        | -        |
| 17  | ✓        |                   |      | -                             |                               | -            | -            | -                            | -                            | -        | -        |
| 18  | ✓        |                   |      | •                             |                               | •            | •            | -                            | <b>.</b>                     | •        | •        |
| 19  | ✓        |                   |      | -                             |                               | -            |              | -                            | -                            | -        | -        |

| (1) 行列:<br>(元句)(4) (2) (2) (2) (2) (2) (2) (2) (2) (2) (2 | 6<br>11.––––––––––––––––––––––––––––––––––– | 行動時時月止~づ2〕                              |                |         |                                                                                                    |                               |                                                                                                    |                                                                                                    |           |
|-----------------------------------------------------------|---------------------------------------------|-----------------------------------------|----------------|---------|----------------------------------------------------------------------------------------------------|-------------------------------|----------------------------------------------------------------------------------------------------|----------------------------------------------------------------------------------------------------|-----------|
| ☑ 適用                                                      | 設                                           | 定行制時グル                                  | 1-71           | . 📰 [   |                                                                                                    | 商日<br>直10 20分 50分 20分 分 分 分 分 | 9 朝60 朝90 夜朝<br>分 30分 面日 分析                                                                                                    | 0 1860 1830 有正。日直 拘束 拘束 夜30 夜60 有1<br>1 分析 分析 1日 1日 日直 市 分析 分析 分析 一                                                                                                    |           |
| No.                                                       | 連用                                          | 行制約名                                    | 周日なノイ          | グループタイプ | 制約タイプ                                                                                                    | \$7F/R                        | 曜日9イブ<br>今月区間                                                                                                    | - 最大 最小 ソフトレペ パターン最初の曜日<br>ル タイプ                                                                                                    |           |
| 1                                                         |                                             | 宿日直数(宿日直2、日直1と<br>してカウント)               | 今月区間           | 全スタッフ   | ▼ 整数計数                                                                                                    |                               | <br><br><br><br><br><br><br><br><br><br><br><br><br><br><br><br><br><br><br><br><br><br><br><br><br>                                                |                                                                                                    | 今月区間は、    |
| 2                                                         |                                             | 宿直回数                                    | 今月区間 ▼         | 全スタッフ   | 最大一最小パ     ターン                                                                                                    |                               | 24 25 26 27 28 29 30                                                                                                    | 一 数<br>一 数<br>一 面<br>1 < 一 不 面<br>1 < 1<br>1<br><td>制約県奴口を</td> | 制約県奴口を    |
| 3                                                         | V                                           | 休日拘束数(宿日直2、日直1<br>としてカウント)              | 今月区間 -         | 全スタッフ   | <ul> <li>■</li> <li>■</li> <li>1</li> <li>1<th></th><th>8 9 10 11 12 13 14</th><th></th><th>一向小山政下令口之</th></li></ul> |                               | 8 9 10 11 12 13 14                                                                                                    |                                                                                                    | 一向小山政下令口之 |
| 4                                                         | •                                           | 平日拘束回数                                  | 今月区間 🗸         | 全スタッフ   | 最大一最小パ     ターン                                                                                                    |                               | 15         16         17         18         19         20         21           22         23         24         25         26         27         28 | 載六 載小<br>平日 ▼ 平日 ▼ 5 ▼ ▼                                                                                                    | 含まない次月    |
| 5                                                         |                                             | 当直3連続の絶対禁止                              | 制約開始日2日<br>前から | 常動      | ▼ パターン禁止                                                                                                    |                               | <b>29 30 31</b> 1 2 3 4                                                                                                    | • • 7 • •                                                                                                    | た合わ       |
| 6                                                         |                                             |                                         | 今月自動 ▼         | 全スタッフ   | ▼ パターン禁止                                                                                                    |                               | <li>1月 2025 &gt;</li>                                                                                                    | • • • •                                                                                                    | る山の       |
| 7                                                         |                                             | 宿直が平日で終わる場合はAny<br>拘束不可                 | 制約開始日1日<br>前から | 常動      | ▼ パターン禁止                                                                                                    |                               | 日月火水末金土<br>29 30 31 <mark>1 2 3 4</mark>                                                                                                    | • • 7 • •                                                                                                    |           |
| 8                                                         | •                                           | 佰直が休日で終わる場合は、<br>宿直終了医が拘束医になるの<br>が望ましい | 制約開始日1日<br>前から | 常動      | ▼ パターン禁止                                                                                                    |                               | 5 6 7 8 9 10 11<br>12 13 14 15 16 17 18                                                                                                    | <b>▼ ▼</b> 4 <b>▼ ▼</b>                                                                                                    | 69        |
| 9                                                         |                                             | 短宿回数                                    | 今月 🗸           | 常動      | ■ 最大一最小パ<br>ターン                                                                                                    |                               | 19 20 21 22 23 24 25<br>26 27 28 29 30 31 1                                                                                                    | 一 款 ▼ ▼ 4 ▼ ▼                                                                                                    | 00        |
| 10                                                        |                                             | 宿日直回数(開始日が休日終<br>7日が休日)                 | 制約開始日1日<br>前から | 常動      | 最大一最小パ     ターン                                                                                                    |                               | 2 3 4 5 6 7 8                                                                                                    | 11111 ▼ ▼ 4 ▼ 今月休日 ▼                                                                                                    |           |
|                                                           | _                                           | PVI                                     | 00=+++++       | 91      |                                                                                                    |                               |                                                                                                    |                                                                                                    |           |

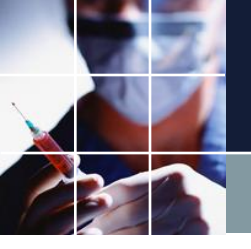

## 年末年始 今月区間の実装

#### 🔜 曜日定義

期間の設定設定済みの曜日特定の日の設定曜日集合の設定

| 設定  |          |                |                                         |               |   |           |   |          | 今月区間                    |
|-----|----------|----------------|-----------------------------------------|---------------|---|-----------|---|----------|-------------------------|
| No. | 渔用       | 曜日集合名          | 演算子                                     | 1             |   | 3         |   | 2        | < 12月 2024 →            |
| 19  |          | □              | または、                                    | 」             | - |           | Ţ | 制約開始日二日  |                         |
| 20  |          | 第二週            | +7 -                                    | 第一週           |   |           |   |          | 1 2 3 4 5 6 7           |
| 21  |          | 第三週            | +7 -                                    | 第二週           | - |           |   |          | 8 9 10 11 12 13 14      |
| 22  | <b>v</b> | 第四週            | +7 -                                    | 第三週           | - |           | - |          | 15 16 17 18 19 20 21    |
| 23  |          | 第五週            | +7 -                                    | 第四週           | - |           | - |          | 22 23 24 25 26 27 28    |
| 24  | <b>V</b> | 第六週            | +7 -                                    | 第五週           | - |           | - |          | <b>29 30 31</b> 1 2 3 4 |
| 25  |          | 四週間            | または 📼                                   | 第一週           | - | 第二週       | - | 第三週      |                         |
| 26  |          | 次月でない          | ್ ಅಡುಗಿ 📼                               | 次月            | - |           | - |          |                         |
| 27  |          | 制約終了日でない       | ್ ಚಿ ್                                  | 制約終了日         | - |           | - |          | <li>く 1月 2025 &gt;</li> |
| 28  | <b>V</b> | 今月または次月        | または 👻                                   | 今月            | - | 次月        | - |          | 日月火水木金土                 |
| 29  |          |                | または 📼                                   |               | - |           | - |          |                         |
| 30  |          | 今月区間           | かつ 💽                                    | 今月または次月       | - | 制約終了日でない  | - |          | 5 6 7 9 9 10 11         |
| 31  | <b>Z</b> | 利約 研究日 日 制 かり  | または 📼                                   | 1 制約開始日一日前    | - | 今月区間      | - |          |                         |
| 32  | ✓        | 制約開始日2日前から     | または 💽                                   | 1 制約開始日二日前    | - | 制約開始日一日前  | - | 今月区間     | 12 13 14 15 16 17 18    |
| 33  |          | 制約開始日3日前から     | または 💽                                   | 1 制約開始日三日前    | - | 制約開始日二日前  | - | 制約開始日一日i | 19 20 21 22 23 24 25    |
| 34  | ✓        | 制約開始日4日前から     | または 📼                                   | 制約開始日四日前      | - | 制約開始日三日前  | - | 制約開始日二日i | 26 27 28 29 30 31 1     |
| 35  | <        | 制約開始日5日前から     | または 📼                                   | 制約開始日五日前      | - | 制約開始日四日前  | - | 制約開始日三日前 | 2 2 4 5 6 7 9           |
| 36  | ✓        | 制約開始日6日前から     | または 📼                                   | 制約開始日六日前      | - | 制約開始日五日前  | - | 制約開始日四日前 |                         |
| 77  |          | 割25月期ムロ フロ 訪れた | = = = = = = = = = = = = = = = = = = = = | 1. 割約問題なロトロ 音 |   | 制約問題なロチロ論 |   | 制約明抜ロエロは |                         |

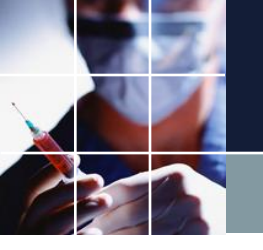

### 年末年始 Excel出力

### ■1月は、図のように32-として出力されます。

| A                | B C     | D  | E F | G H                                               | I J | K L   | M N     | 0 F      |
|------------------|---------|----|-----|---------------------------------------------------|-----|-------|---------|----------|
|                  | 2024年12 | 2月 |     |                                                   |     |       |         | DECEMBER |
|                  |         |    |     |                                                   |     |       |         | 令和6年     |
|                  | B       |    | 月   | 火                                                 | 水   | 木     | 金       | ±        |
| i                | 1       | 2  | 3   | 4                                                 | 5   | 6     | 7       |          |
|                  |         |    |     |                                                   |     |       |         |          |
| )                |         |    |     | אנואנן און אין אין אין אין אין אין אין אין אין אי |     | //四八  |         | 7]旺/>    |
| 2                | 8       | 9  | 10  | 11                                                | 12  | 13    | 14      |          |
| 3<br>4<br>5<br>6 |         |    |     |                                                   |     |       |         |          |
| 7                | 15      | 16 | 17  | 18                                                | 19  | 20    | 21      |          |
| 9<br>)<br>       |         |    |     |                                                   |     | I     |         |          |
| :<br>3<br>4      | 22      | 23 | 24  | 25                                                | 26  | 27    | 28      |          |
| 5<br>6<br>7      |         |    |     |                                                   | ,   | ,     | , , , , |          |
| 5<br>3<br>0      | 29      | 30 | 31  | 32                                                | 33  | 34    | 35      |          |
| 2                |         | ·  |     |                                                   |     | · · · |         |          |
| 4                | 26      |    |     |                                                   |     |       |         |          |
| 6<br>7           | 30      |    |     |                                                   |     |       |         |          |
| ,<br>B           |         |    |     |                                                   |     |       |         |          |
| 0                |         |    |     |                                                   |     |       |         |          |

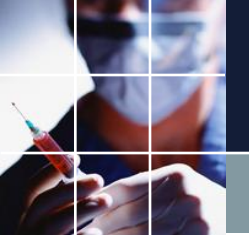

### 年末年始 メンテナンス

■1月勤務表は、通常通り、2月1日を制約終了日としてください。
 ■次月が空集合になりますが、使用していないので特にメンテナンスは必要ありません。

■Excelテンプレートは、<u>https://www.arachne.jp/excelcalendar/</u> を使用しています。

■Excelファイルは、 2025年は、2025当直拘束表 2026年は、2026当直拘束表

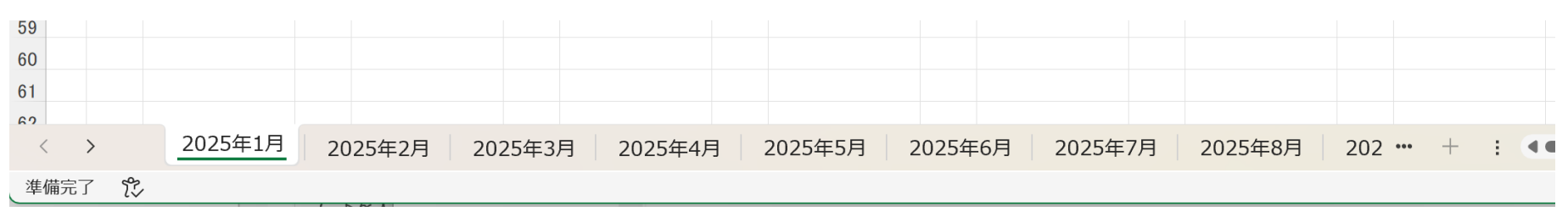
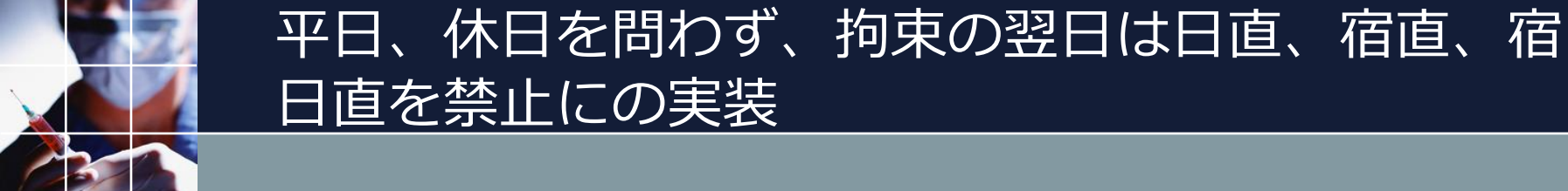

## ■既存のラベルを用いてパターン禁止とすればOKです。

| 三 スケジ | ュールナース   | III G:\schedule_nurse\寒河江\DEC212024\01月_ | _Ver4.nurse3 - [行 制約] |         |                                                                                                    |                       |         |               |                              |         |                  |                            |                                           |                                                                                                    |            |         |
|-------|----------|------------------------------------------|-----------------------|---------|----------------------------------------------------------------------------------------------------|-----------------------|---------|---------------|------------------------------|---------|------------------|----------------------------|-------------------------------------------|----------------------------------------------------------------------------------------------------|------------|---------|
| ידר 📰 | イル 設定    | 1 制約 予定入力 求解 解 ウィンドウの                    | 設定 ヘルプ                |         |                                                                                                    |                       |         |               |                              |         |                  |                            |                                           |                                                                                                    |            |         |
| 行制約グ  | ループ1   行 | F制約グループ2                                 |                       |         |                                                                                                    |                       |         |               |                              |         |                  |                            |                                           |                                                                                                    |            |         |
| 🚽 適用  | 設定       | 行制約グループ1                                 |                       |         | 日<br>直300<br>日<br>直300<br>日<br>道30分<br>二<br>二<br>二<br>二<br>二<br>二<br>二<br>二<br>二<br>二<br>二<br>二<br>二 | 宿直<br>30分<br>波見       | 30<br>分 | 朝30<br>分<br>分 | 0 <mark>朝90</mark> 夜<br>分 30 | 朝 海東 宿日 | 朝30 朝60<br>分拘 分拘 | 1日<br>1日<br>1日<br>1日<br>1日 | 自 日直 拘束 拘束 夜30 夜3<br>1日 日直 宿 分拘 分<br>分均 分 | 10 宿日<br>南<br>直<br>点<br>点<br>一<br>点<br>一<br>点<br>一<br>東<br>一<br>宿日<br>市<br>一<br>市<br>一<br>市<br>一<br>市<br>一<br>市<br>一<br>市<br>一<br>市<br>一<br>一<br>市<br>一<br>一<br>市<br>一<br>一<br>市<br>一<br>一<br>一<br>一<br>一<br>一<br>一<br>一<br>一<br>一<br>一<br>一<br>一 | 宿直<br>集合   | 宿単<br>集 |
| No.   | 渔用       | 行制約名                                     | 曜日タイプ                 | グループタイプ | 制約タイプ                                                                                                | 0                     | 1       | 2             | シフトパター<br>3                  | -ン<br>4 | 5                | 6                          | 最大                                        | 最小                                                                                                    | לע         | トレハル    |
| 21    |          |                                          |                       | -       | パターン禁止 🔻                                                                                             |                       |         |               |                              |         |                  |                            | -                                         |                                                                                                    | •          | •       |
| 22    |          | 拘束の後日直宿直宿日直禁止                            | 制約開始日1日<br>前から        | 全スタッフ 🔻 | パターン禁止 🔻                                                                                             | □ <mark>拘</mark><br>集 |         |               |                              |         |                  |                            | -                                         |                                                                                                    | <b>-</b> 3 | ;       |

## ■必要に応じて、重みを調整してください。

| 求解     |       |             |        |         |
|--------|-------|-------------|--------|---------|
| ע.     | トレベル急 | 安定          |        |         |
| 項目     | 連用    | 重み          | 許容エラー  |         |
| 行制約:7  |       | 8           | 3      |         |
| 列制約:7  |       | 7           | 3      |         |
| 行制約:6  |       | 6           | 3      |         |
| 行 制約:5 |       | 5           | 3      |         |
| 行制约:4  |       | 6           | 3      |         |
| 行制約:3  |       | 1           | 3      |         |
| 列制約:2  | 行制約:3 | ● 行制約グループ1. | 拘束の後日直 | 宿直宿日直禁止 |

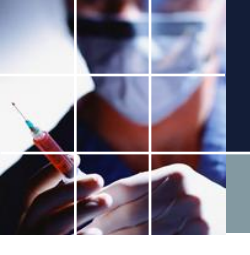

## 労働基準法上の宿日直許可申請の実装

- ■Q.具体的には、<u>【仮セット版】宿日直パンフレット</u>にも記載されていますが、
- 1 宿直勤務は週1回まで(日曜日基準の1週間)
- 2 日直勤務は月1回まで

の制約を、満たす必要があります。

■Ans.表示開始日を6日前としてください。日曜日が必ず含まれるよう にするためです。

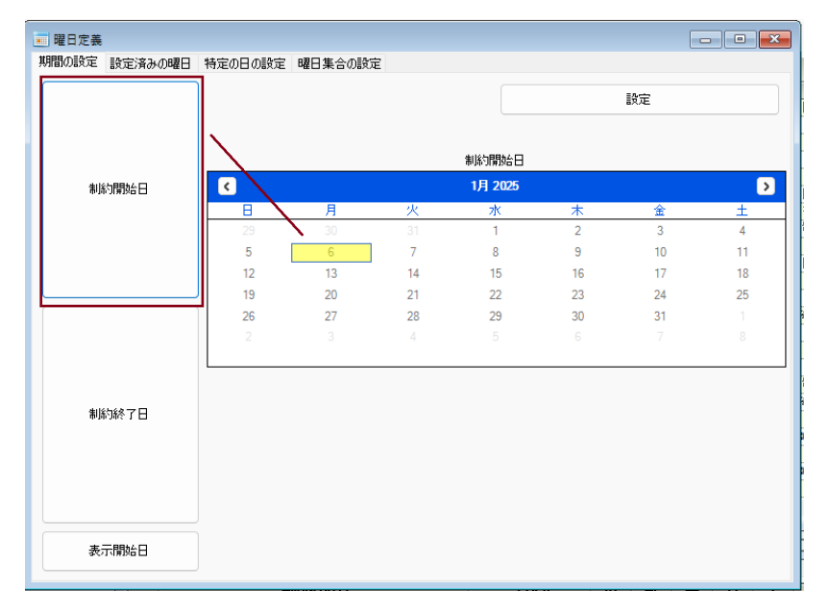

| 🗾 曜日定義 |         |         |         |    |          |    |    |    |
|--------|---------|---------|---------|----|----------|----|----|----|
| 期間の設定  | 設定済みの曜日 | 特定の日の設定 | 曜日集合の設定 |    |          |    |    |    |
|        |         |         |         |    |          |    | 設定 |    |
|        |         |         |         |    | 表示開始日    |    |    |    |
| 制脉     | 約開始日    | ۲.      |         |    | 12月 2024 |    |    | >  |
|        |         | B       | 月       | 火  | 水        | 木  | 金  | ±  |
|        |         | 24      | 25      | 26 | 27       | 28 | 29 | 30 |
|        |         | 1       | 2       | 3  | 4        | 5  | 6  | 7  |
|        |         | 8       | 9       | 10 | 11       | 12 | 13 | 14 |
|        |         | 15      | 16      | 17 | 18       | 19 | 20 | 21 |
|        |         | 22      | 23      | 24 | 25       | 26 | 27 | 28 |
|        |         | 29      | 30      | 31 | 1        |    |    |    |
| 制緒     | 約終了日    |         |         |    |          |    |    |    |
| 表;     | 示開始日    |         |         |    |          |    |    |    |

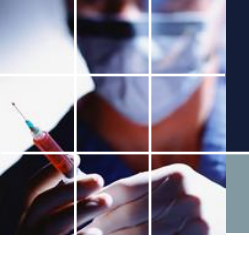

## 労働基準法上の宿日直許可申請の実装

## ■シフト集合定義追加

| シフト   | 定義                                                                                                    |                                        |                |        |          |     |   |          |   |         |   |         |   |    |           |
|-------|----------------------------------------------------------------------------------------------------|----------------------------------------|----------------|--------|----------|-----|---|----------|---|---------|---|---------|---|----|-----------|
| シフト定義 | 轰 シフト集                                                                                                    | ( <b>A</b>                             |                |        |          |     |   |          |   |         |   |         |   |    |           |
|       |                                                                                                    | 設定                                     |                |        |          |     |   |          |   |         |   |         |   |    |           |
| No.   | 適用                                                                                                    | シント集合名                                 | 奋              | ラペル    | 演算子      |     |   |          |   |         |   | シフト     | 名 |    |           |
|       | ~                                                                                                    | ,,,,,,,,,,,,,,,,,,,,,,,,,,,,,,,,,,,,,, | -              |        |          | 1   |   | 2        |   | 3       |   | 4       |   | 5  |           |
| 1     |                                                                                                    | 宿日直カウント用                               | Cornsilk @     | 宿日直・日直 | または 📼    | 宿日直 | - | 日直(日中のみ) | - | 宿直拘束宿日直 | - | 日直拘束宿日直 | - | 宿直 | ✓ 宿日直(終了) |
| 2     |                                                                                                    |                                        | Grey 🔘         |        | または 👻    |     | - |          | - | _       | - |         | - |    | •         |
| 3     | <ul> <li>Image: A set of the set of the</li></ul> | 日直勤務許可カウント用                            | 192, 255, 19 @ | 日直許可   | または 👻    | 宿日直 | - | 日直(日中のみ) | - |         | - |         | - |    | -         |
| 4     | Image: A start of the start of the start          | 宿直勤務許可カウント集合                           | Grey 🔘         | 宿直許可   | または 📼    | 宿日直 | - | 宿直       | - |         | • |         | - |    | •         |
|       |                                                                                                    | :                                      | Grov           |        | · + 7-(+ |     | ; |          | - |         |   |         |   |    | _         |

#### ■曜日集合定義追加

| 💼 曜日党 | ŧ   |                 |         |          |   |            |   |           |   |           |   |           |   |           |     |                       |
|-------|-----|-----------------|---------|----------|---|------------|---|-----------|---|-----------|---|-----------|---|-----------|-----|-----------------------|
| 期間の設  | 定設定 | 済みの曜日 特定の日の設定 B | 曜日集合の設定 | Ĕ        |   |            |   |           |   |           |   |           |   |           |     |                       |
| 設定    | 2   |                 |         |          |   |            |   |           |   |           |   |           |   |           |     | 先月または制約開始E            |
|       |     |                 | _       |          |   |            |   |           |   |           |   |           |   |           |     |                       |
| No.   | 適用  | 曜日集合名           | 演算子     |          |   |            |   |           |   | -         |   | 曜日名       |   |           |     | < 12月 2024            |
|       |     |                 |         | 1        |   | 2          |   | 3         |   | 4         |   | 5         |   | 6         |     | 日月火水木金                |
| 39    |     | 制約終了日六日前        | -6 🖵    | 制約終了日    | - |            | - |           | - |           | - |           | - |           | Ŀ   | 24 25 26 27 28 2      |
| 40    | •   | 制約終了日五日前        | -5 🔹    | 制約終了日    | - |            | • |           | • |           | • |           | • |           | Ŀ   | 1 2 3 4 5 6           |
| 41    |     | 制約終了日四日前        | -4 💌    | 制約終了日    | - |            | - |           | • |           | • |           | • |           | Ŀ   | 8 9 10 11 12 1        |
| 42    | •   | 制約終了日三日前        | -3 -    | 制約終了日    | - |            | - |           | - |           | - |           | - |           | Ŀ   | 15 16 17 19 19 3      |
| 43    |     | 制約終了日二日前        | -2 🗸    | 制約終了日    | - |            | - |           | • |           |   |           | - |           | Ŀ   | 15 16 17 18 19 2      |
| 44    |     | 制約終了日一日前        | -1 -    | 制約終了日    | - |            | - | _         | - |           | • |           | • |           | Ŀ   | 22 23 24 25 26 2      |
| 45    | •   | 金土日             | または 💽   | 金        | - | ±          | - | B         | - |           | - |           | - |           | Ŀ   | <b>29 30 31</b> 1 2 3 |
| 46    | •   | 金土日月            | または 🗸   | 金        | - | ± [        | - | 8         | - | 月         | - |           | • |           | -   |                       |
| 47    |     |                 | または 📼   |          | - |            | - |           | • |           | • |           | - |           | Ŀ   |                       |
| 48    |     | 休日              | または 💽   | 休日1      | - | [          | • |           | - |           | - |           | - |           | Ŀ   | く 1月 2025             |
| 49    |     | 今月休日            | かつ 📼    | 休日       | - | 今月区間       | - |           | • |           | • |           | - |           | Ŀ   | 日月火水木金                |
| 50    |     | 診療日             | でない 🚽   | 休日       | - |            | - |           | - |           | - |           | - |           | Ŀ   | 20 20 21 1 2 3        |
| 51    |     | 今月診療日           | かつ 💽    | 診療日      | - | 今月区間       | • |           | • |           | - |           | - |           | Ŀ   | 25 30 31 1 2 3        |
| 52    |     |                 | <u></u> |          | - |            |   |           | • |           | - |           |   |           | -   | 567891                |
| 53    |     | 先月または制約開始日      | または 📼   | 制約開始日六日前 | - | 制約開始日五日前   | - | 制約開始日四日前  | - | 制約開始日三日前  | - | 制約開始日二日前  | - | 制約開始日一日前  | 0   | 12 13 14 15 16 1      |
| 54    |     | 最初の日曜日          | かつ・     | B        | - | 先月または制約開始日 | • |           | • |           | • |           | - |           |     | 19 20 21 22 23 2      |
| 55    |     | 最初の日曜日一日後       | +1 -    | 最初の日曜日   | - |            | - |           | - |           | • |           | • |           |     | 10 20 21 22 20 2      |
| 56    |     | 最初の日曜日二日後       | +2 🗸    | 最初の日曜日   | - |            | - |           | - |           | - |           | • |           |     | 26 27 28 29 30 3      |
| 57    |     | 最初の日曜日三日後       | +3 💽    | 最初の日曜日   | - |            | - |           | • |           | - |           | - |           |     | 2 3 4 5 6 7           |
| 58    |     | 最初の日曜日四日後       | +4 🗸    | 最初の日曜日   | - |            | - |           | - |           | - |           | - |           |     |                       |
| 59    |     | 最初の日曜日五日後       | +5 💽    | 最初の日曜日   | - |            | - |           | - |           | • |           | - |           | B   | L                     |
| 60    |     | 最初の日曜日六日後       | +6 -    | 最初の日曜日   | • |            | • |           | • |           | • |           | • |           |     |                       |
| 61    |     | 日曜日第一週          | または 💽   | 最初の日曜日   | - | 最初の日曜日一日後  | - | 最初の日曜日二日後 | - | 最初の日曜日三日後 | - | 最初の日曜日四日後 | - | 最初の日曜日五日後 |     |                       |
| 62    |     | 日曜日第二週          | +7 -    | 日曜日第一週   | - |            | • |           | - |           | • |           | - |           | E I |                       |
| 63    |     | 日曜日第三週          | +7 💌    | 日曜日第二週   | - |            | • |           | - |           | - |           | - |           | 8   |                       |
| 64    |     | 日曜日第四週          | +7 💌    | 日曜日第三週   | - |            | - |           | - |           | - |           | - |           | E   |                       |
| 65    |     | 日曜日第五週          | +7 🔹    | 日曜日第四週   | - |            | - |           | - |           | - |           | - |           | B   |                       |
| 66    |     | 日曜日第六週          | +7 -    | 日曜日第五週   | - |            | - |           | - |           | - |           | - |           |     |                       |

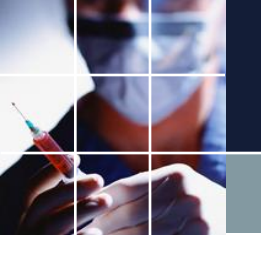

## 労働基準法上の宿日直許可申請の実装

## ■行制約グループ

| 行制約  | 句    |                 |          |         |                                                                                                    |                              |                                                                                         |                                                                                                    |                       |                       |                    |            |                                     |                         |
|------|------|-----------------|----------|---------|----------------------------------------------------------------------------------------------------|------------------------------|-----------------------------------------------------------------------------------------|----------------------------------------------------------------------------------------------------|-----------------------|-----------------------|--------------------|------------|-------------------------------------|-------------------------|
| 泪道許  | 可门行制 | 約グループ1 行制約グループ2 |          |         |                                                                                                    |                              |                                                                                         |                                                                                                    |                       |                       |                    |            |                                     |                         |
| 🧧 適用 | 設定   | 2 宿日直許          | FI       |         | 宿<br>直<br>道<br>二<br>二<br>二<br>二<br>二<br>二<br>二<br>二<br>二<br>二<br>二<br>二<br>二<br>二<br>二<br>二<br>二<br>二 | 宿日<br>直90<br>30分<br>湯甲<br>湯甲 | 有直<br>20分<br>日日<br>日日<br>日日<br>日日<br>日日<br>日日<br>日日<br>日日<br>日日<br>日日<br>日日<br>日日<br>日日 | 160 朝30 朝60 朝9<br>分 分 分                                                                                 | 0 夜朝<br>30分 宿日<br>古 祝 | 30 朝60 朝9<br>为分拘<br>付 | 0 宿直<br>1日<br>指付 数 | 自由日本       | 拘束<br>宿<br>分拘<br>分均<br>分均<br>日<br>日 |                         |
| No.  | 適用   | 行制約名            | 曜日タイプ    | グループタイプ | 制約タイプ                                                                                                 | 0 1                          | 2                                                                                       | シフトパターン<br>3 4                                                                                          | 5 6                   | 最大                    | 最小                 | ソフトレベ<br>ル | パターン最初の曜日<br>タイプ                    | パターン最後の <b>は</b><br>タイプ |
| 1    | ✓    | 宿日直数許可回数        | 今月区間 ▼   | 常勤 ▼    | 最大一最小パ<br>ターン                                                                                         | · 🗆 펽 🗆                      | □ 曜日:                                                                                   | タイプ                                                                                                    |                       | 1 🗸                   | -                  | 5 🗸        | 今月休日 ▼                              |                         |
| 2    | V    | 日曜日第一週宿直許可回数    | 日曜日第一週 🔻 | 常勤 🔻    | 最大-最小パ<br>ターン                                                                                         |                              |                                                                                         | 日第一週                                                                                                    |                       | 1 -                   | -                  | 5 🗸        | •                                   |                         |
| 3    | ☑    | 日曜日第二週宿直許可回数    | 日曜日第二週 🔻 | 常勤 🔻    | 最大一最小パ<br>ターン                                                                                         |                              |                                                                                         | 月火水木金                                                                                                   |                       | 1 -                   | -                  | 5 🗸        | -                                   |                         |
| 4    | V    | 日曜日第三週宿直許可回数    | 日曜日第三週 🔻 | 常勤 🔻    | 最大一最小パ<br>ターン                                                                                         |                              | 29<br>5                                                                                 | 30     31     1     2     3       6     7     8     9     10                                            | 4<br>11               | 1 -                   | -                  | 5 🗸        | •                                   |                         |
| 5    | ☑    | 日曜日第四週宿直許可回数    | 日曜日第四週 🗸 | 常勤 🔽    | 最大一最小パ<br>ターン                                                                                         |                              | 12                                                                                      | 13 14 15 16 17                                                                                          | 18                    | 1 -                   | -                  | 5 🗸        | -                                   |                         |
| 6    | ✓    | 日曜日第五週宿直許可回数    | 日曜日第五週 🔻 | 常勤 🔻    | 最大一最小パ<br>ターン                                                                                         |                              | 19<br>26                                                                                | 20         21         22         23         24           27         28         29         30         31 | 1                     | 1 -                   | -                  | 5 🗸        | •                                   |                         |
| 7    | V    | 日曜日第六週宿直許可回数    | 日曜日第六週 🔻 | 常勤 🔻    | 最大一最小パ<br>ターン                                                                                         |                              | 2                                                                                       |                                                                                                    | 8                     | 1 -                   | -                  | 5 🗸        | -                                   |                         |

-----

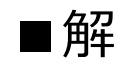

| - |      |       |           |      |      |      |     |      |     |     |     |       |           |                                         |                 |                             |                                                                                                    |                |
|---|------|-------|-----------|------|------|------|-----|------|-----|-----|-----|-------|-----------|-----------------------------------------|-----------------|-----------------------------|----------------------------------------------------------------------------------------------------|----------------|
|   | - 97 | 7.5解  |           |      |      |      |     |      |     |     |     |       |           |                                         |                 |                             |                                                                                                    |                |
|   | #Z 1 |       |           |      |      |      |     |      |     |     |     |       |           |                                         |                 |                             |                                                                                                    |                |
|   |      | 安日志新  |           | nıan | neen | 0190 | næn | 0.90 | nen | 1   | 4   |       |           |                                         |                 |                             |                                                                                                    |                |
|   |      | (宿日直致 | 宿日直       | 第一调  | 第一週  | 第二周  | 第四周 | 第五週  | 第六週 | 宿直回 | 1   |       | 711.9     | 先月                                      | 第1週             | 第2週                         | 第3週                                                                                                    | 第4週            |
|   |      | 2、日直1 | 政計可<br>同数 | 宿直許  | 宿直許  | 宿直許  | 宿直許 | 宿直許  | 宿直許 | 数   | G   | スタッノ名 | 出身診療科属性 🔹 | 31 1 2 3 4 5                            | 6 7 8 9 10 11 1 | 13 14 15 16 17 18 15        | 20 21 22 23 24 25 26                                                                                                    | 27 28 29 30 31 |
|   |      | としてカウ |           | 可回数  | 可回数  | 可回数  | 可回数 | 可回数  | 可回数 |     | 直:  |       |           | 火水 木 金 土 日                              | 月火水末壶土日         | 月火水木金土日                     | 月火水木壶土日                                                                                                    | 月火水末靈          |
|   | 1    | 0     | 0         | 0    | 0    | 0    | 0   | 0    | 0   | 0   |     |       | 泌尿器科      |                                         |                 |                             |                                                                                                    |                |
|   | 2    | 2     | 1         | 1    | 1    | 1    | 1   | 0    | 0   | 2   |     |       | 整形外科      |                                         |                 | ) 🧱 🖪 🦉 🗖 🗖 🗖 🗖             | 🦉 📑 🦉 .                                                                                                    |                |
|   | 3    | 0     | 0         | 0    | 1    | 0    | 1   | 0    | 0   | 2   |     |       | 第1内科      | 🗰 🤨                                     |                 |                             |                                                                                                    |                |
|   | 4    | 0     | 0         | 0    | 1    | 1    | 0   | 0    | 0   | 2   | 1   |       | 第3内科      |                                         | 💆               |                             |                                                                                                    |                |
|   | 5    | 0     | 0         | 1    | 0    | 1    | 0   | 0    | 0   | 2   |     |       | 第2内科      |                                         |                 |                             |                                                                                                    | . 19           |
|   | 6    | 0     | 0         | 0    | 1    | 1    | 0   | 0    | 0   | 2   |     |       | 第1内科      |                                         |                 |                             |                                                                                                    |                |
|   | 7    | 0     | 0         | 0    | 0    | 0    | 0   | 0    | 0   | 0   |     | -     | 第2内科      |                                         |                 |                             |                                                                                                    |                |
|   | 8    | 2     | 1         | 1    | 0    | 0    | 1   | 0    | 0   | 1   |     | -     | 第3内科      |                                         | 1 👿 📷 🖪         |                             |                                                                                                    |                |
|   | 9    | 0     | 0         | 1    | 1    | 0    | 0   | 0    | 0   | 2   |     |       | 整形外科      |                                         |                 |                             |                                                                                                    |                |
|   | 10   | 1     | 0         | 1    | 1    | 0    | 1   | 0    | 0   | 2   | † I |       | 整形外科      |                                         | ז ה ה 🗖 או ה 🖬  | . 🍋 🗖 👼 🍋                   | i. i. i. i. i. i. 🎅                                                                                                    |                |
|   | 11   | 0     | 0         | 1    | 0    | 1    | 1   | 0    | 0   | 3   |     | -     | 整形外科      |                                         |                 |                             |                                                                                                    |                |
|   | 12   | 2     |           |      |      |      |     |      |     | 0   | 1   | 1内    | 第1内科      |                                         |                 |                             |                                                                                                    |                |
|   | 13   | 0     |           |      |      |      | 1   |      |     | 0   | 1   | 2内A   | 第2内科      | i i. i. i.                              | i <u>.</u>      | <u>in in in in in in in</u> |                                                                                                    |                |
|   | 14   | 0     | 1         |      |      |      | 1   |      |     | 0   |     | 2内8   | 第2内科      |                                         | inininininini   |                             |                                                                                                    |                |
|   | 15   | 1     |           |      |      |      |     |      |     | 0   | †   | 341   | 第3内科      |                                         | inn an thair in |                             | i de de la composición de la composición de la compo | n n n n n n    |
| 1 | 16   | 2     | 1         |      |      |      |     |      |     | 0   |     | 家屋    | 公园碧彩      | - A A A A A A A A A A A A A A A A A A A | i               |                             |                                                                                                    |                |

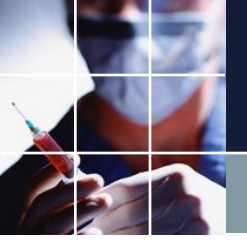

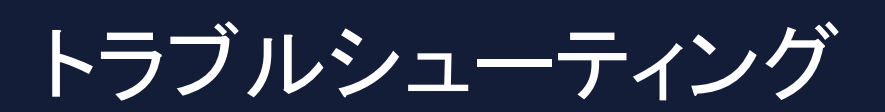

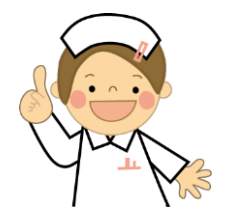

## Excel Pythonでエラーが出てExcelが起動しない

## ■Excelを終了させます。Excelがツールバーに表 示されていなくとも、プロセスとして残っている と起動できないことがあります。タスクマネージ ャを開いて「タスクの終了」で終了させます。

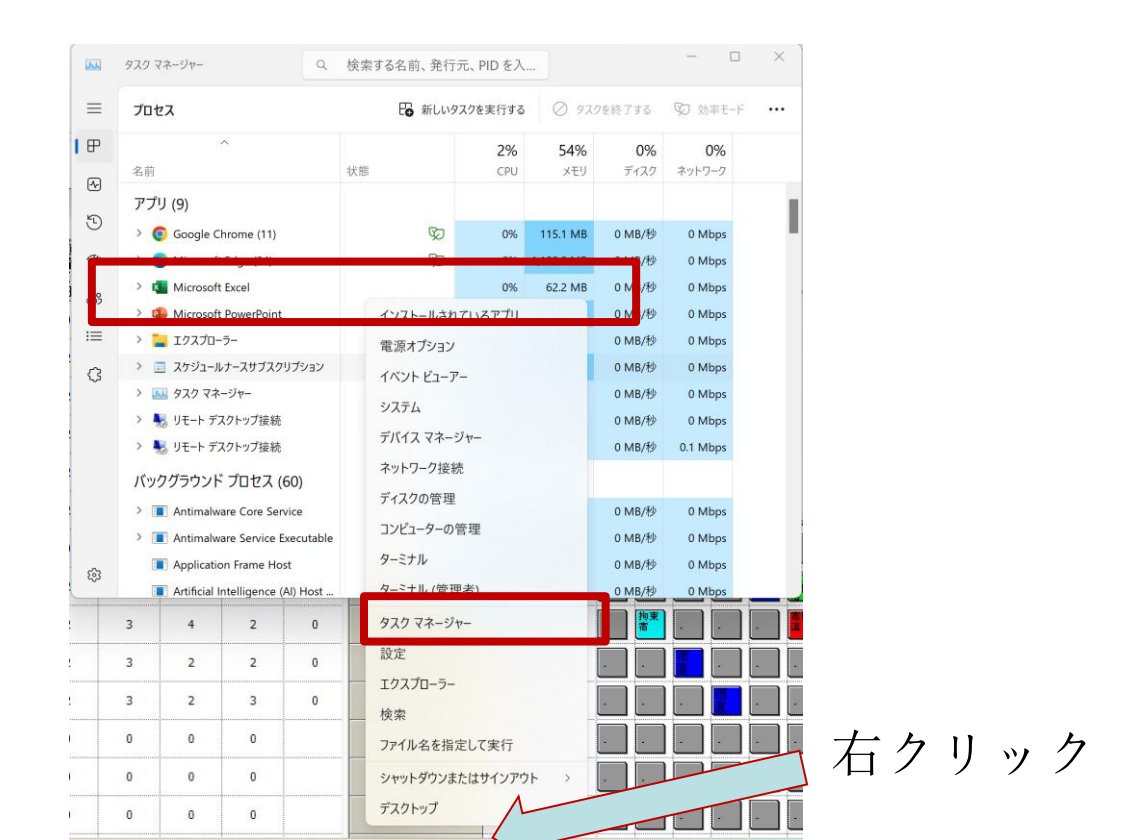

78

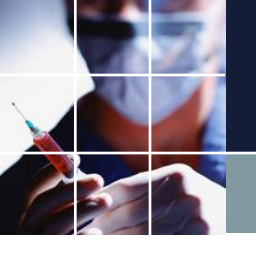

## Excel書き込みが終わらない

## ■Excel書き込みがいつまで経っても終わらない 場合、中止ボタンを押します。

| ■ 求解   |            |    |       |
|--------|------------|----|-------|
| (      | 中止         |    |       |
| צע     | アトレベル書     | 定  |       |
| 項目     | <b>渔</b> 用 | 重み | 許容エラー |
| 行制約:7  |            | 8  | 3     |
| 列 制約:7 |            | 7  | 3     |
| 行制约:6  |            | 6  | 3     |
| 行 制約:5 |            | 5  | 3     |
| 行 制約:4 |            | 6  | 3     |

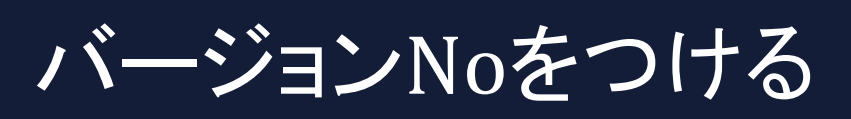

# ■制約をいじっていると、前の方がよかった、という場合が少なからずあります。随時、2024\_1月ver1.ver2..等、名前を付けて保存しておくとよいでしょう。

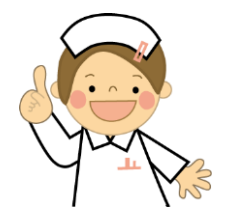

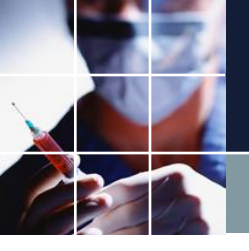

## 制約は少ないほどよい

■同じ事を達成するのに、多くの細かい制約よりも、少ない制約の 方がよいです

■制約を追加するときに、単純に増やすのではなく、現在の制約の 統廃合を考慮し、なるべく制約の数を増やさないようにしましょう

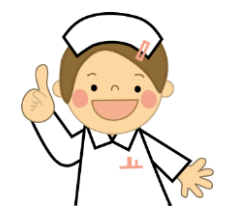

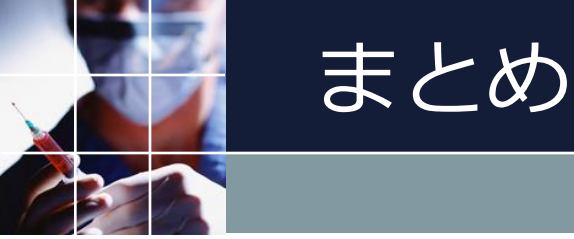

#### ファイル→ダブルクリックでプロジェクトファイルを開かない

2)制約の変更・集合定義の変更は、ブランク予定で行う。ブランク予定以上にUBが 良くなることは決してありません。ブランク予定時は、UB=0をできるだけ維持するよ うに心がけてください。

3)設定・制約の変更をしたら、即求解、動作確認を一つづつ行う。一つ変更一つ求解 確認が原則です。高速ソルバたる必要と所以がここにあります。

4)解がないときに、解を見ても意味はありません。解がない原因は、ハード制約間の 矛盾です。エラーメッセージを冷静に見て、今起きている矛盾を取り除いてください。 今、起きていることを冷静に分析・推理することが重要です。エラーメッセージがヒン トの全てです。

5)制約の確認は、マウスホイールボタン、Day集合・グループ集合により行う

6)変更したら、「名前を付けて保存」でプロジェクトを保存する。前の良かった状態 にいつでも戻れるようにしておく。

7)スタッフプロパティシートは制約ではありません。集合の定義です。一方スタッフ 毎のシフトは、制約です。しかも前月を含む全体に対するハード制約になります。<sup>82</sup>

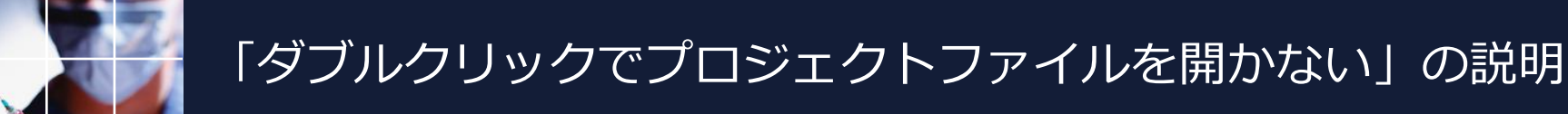

## ■ビギナの方のよくある問題で、下記のように、知らない間に複数のスケジュールナースが立ち上がってしまう場合があります。

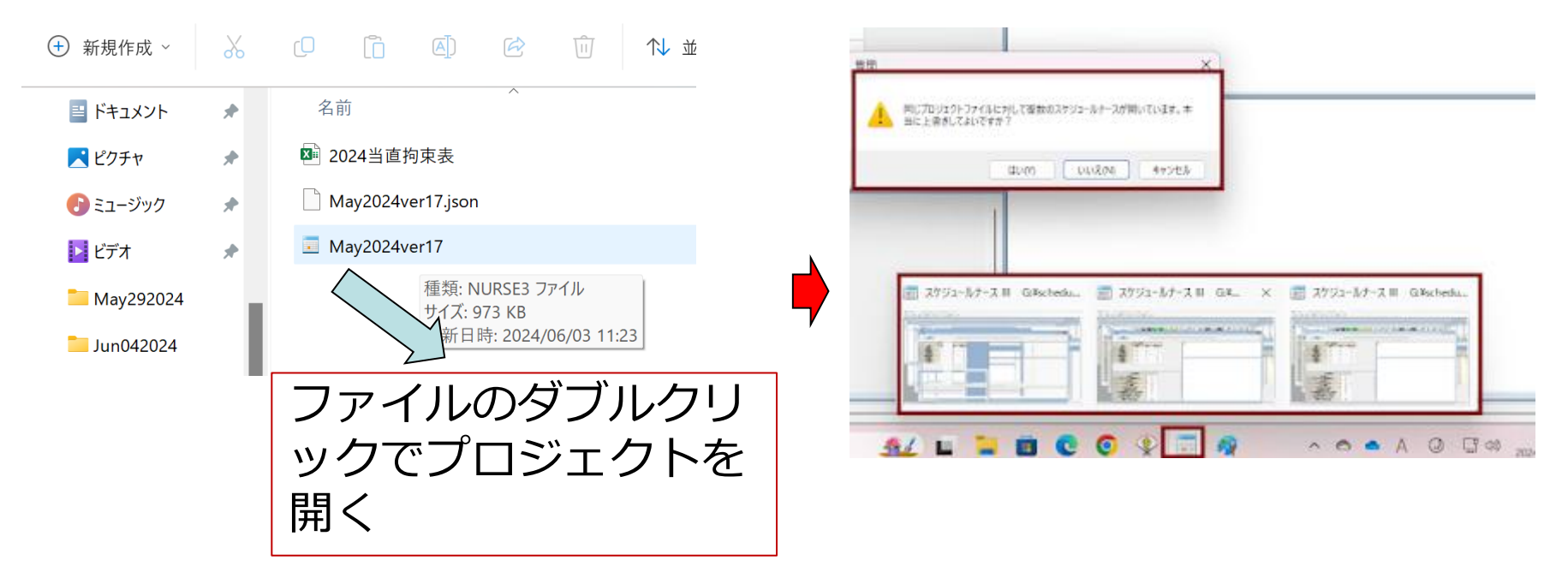

■分かってその機能を使う分には、全く問題ありません。

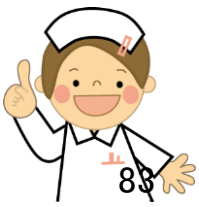

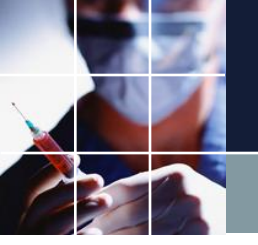

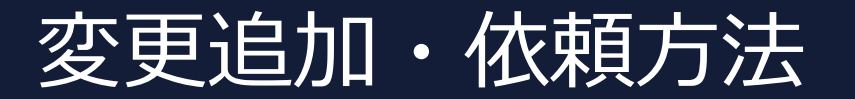

■変更・追加内容の明示
 ■使用中のプロジェクトファイルソースを添付して
 ■スタッフXのY日のシフトがZになっているが、(現状の明示)
 ■Wにしたい (改善後の明示)
 ⇒菅原システムズへメール送付

■変更されたプロジェクトファイルが届きます。 変更箇所が明示されます。変更方法を理解して、同様の変更追加については、次回から、ご自分でトライしてみましょう。

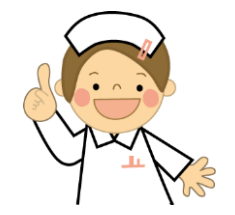

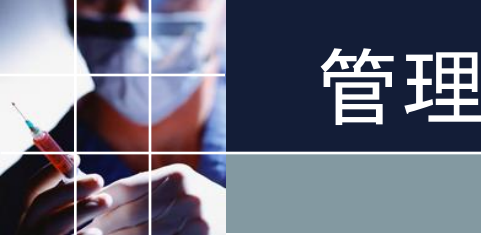

#### ■仕様の整理

他人に仕様を説明することは、自職場でのルールの整理をすること。

#### ■仕様の明示

自職場でのルールをオープンにすること。管理項目を明示すること

## ■評価の定量化 管理項目に対して、定量的な評価が可能に。

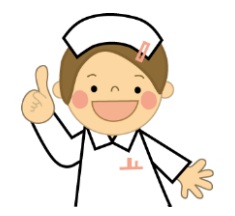

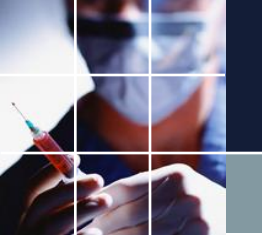

おわりに

### ■勤務表の良し悪しは、ソフトではなく、管理者次第

ソフトは管理者の道具に過ぎません。ソフトは、機能を提供しますが 、使いこなせて、初めて機能します。

ご清聴ありがとうございました。

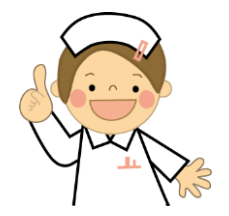